# **AREA PUBBLICA BDNOO**

MANUALE UTENTE

VERSIONE 1.0 DEL 18/10/2012

1

## Indice

| 1 INTROE                                                                                                |       | ODUZIONE                                                                              | 3  |
|----------------------------------------------------------------------------------------------------|-------|---------------------------------------------------------------------------------------|----|
|                                                                                                    | 1.1   | SCOPO                                                                                 | 3  |
| 1.2 CAMPO DI APPLICAZIONE                                                                               |       | CAMPO DI APPLICAZIONE                                                                 | 3  |
| 1.3       RIFERIMENTI         1.4       REGISTRO DELLE MODIFICHE         1.5       ACRONIMI E GLOSSARIO |       | RIFERIMENTI                                                                           | 3  |
|                                                                                                    |       | REGISTRO DELLE MODIFICHE                                                              | 3  |
|                                                                                                    |       | ACRONIMI E GLOSSARIO                                                                  | 4  |
|                                                                                                    | 1.6   | GLI ATTORI DELL'AREA PUBBLICA DELLA BDNOO                                             | 4  |
| 2 ACCESSO ALLE FUNZIONALITA' PL                                                                         |       | ESSO ALLE FUNZIONALITA' PUBBLICHE DELLA BANCA DATI NAZIONALE OPERATORI ORTOFRUTTICOLI | 5  |
|                                                                                                    | 2.1   | UTENTI NON REGISTRATI                                                                 | 6  |
|                                                                                                    | 2.2   | UTENTI REGISTRATI                                                                     | 8  |
| 3                                                                                                    | LE FL | JNZIONALITÀ DEL SISTEMA                                                               | 10 |
|                                                                                                    | 3.1   | DOMANDA DI ISCRIZIONE                                                                 | 10 |
|                                                                                                    | 3.1.1 | Nuova domanda di iscrizione                                                           | 11 |
|                                                                                                    | 3.1.2 | Modifica di una domanda di iscrizione                                                 | 18 |
|                                                                                                    | 3.1.3 | Consultazione di una domanda di iscrizione                                            | 26 |
| 3.1.4                                                                                                   |       | Cancellazione di una domanda di iscrizione                                            | 27 |
|                                                                                                    | 3.1.5 | Variazione di una domanda di iscrizione                                               | 28 |
|                                                                                                    | 3.2   | Autorizzazione Logo – Autocontrollo                                                   | 29 |
|                                                                                                    | 3.2.1 | Inserimento richiesta autorizzazione                                                  | 29 |
|                                                                                                    | 3.2.2 | Consultazione richiesta autorizzazione                                                | 36 |
| 3.3 Stampa Logo Comunitario                                                                             |       | STAMPA LOGO COMUNITARIO                                                               | 39 |
|                                                                                                    | 3.4   | COMPILAZIONE FOGLIO REGISTRO IN ESPORTAZIONE                                          | 40 |
|                                                                                                    | 3.4.1 | Inserimento Foglio Registro in esportazione                                           | 41 |
|                                                                                                    | 3.4.2 | Modifica Foglio Registro in esportazione                                              | 44 |
|                                                                                                    | 3.4.3 | Cancellazione Foglio Registro in esportazione                                         | 47 |
|                                                                                                    | 3.4.4 | Consultazione Foglio Registro in esportazione                                         | 48 |
|                                                                                                    | 3.5   | COMPILAZIONE FOGLIO REGISTRO OPERAZIONI LOGO                                          | 48 |
|                                                                                                    | 3.5.1 | Inserimento Foglio Registro Operazioni Logo                                           | 49 |
|                                                                                                    | 3.5.2 | Modifica Foglio Registro Operazioni Logo                                              | 53 |
|                                                                                                    | 3.5.3 | Cancellazione Foglio Registro Operazioni Logo                                         | 56 |
|                                                                                                    | 3.5.4 | Consultazione Foglio Registro Operazioni Logo                                         | 58 |
|                                                                                                    | 3.6   | CONSULTAZIONE CORSI PER REFERENTI DI CONFORMITÀ                                       | 58 |
|                                                                                                    |       |                                                                                       |    |

## 1 Introduzione

Il presente documento nasce dalla necessità di illustrare le funzionalità presenti nell'area pubblica del portale SIAN a disposizione degli Operatori Ortofrutticoli.

**NB**: Tutti i dati relativi a nominativi e/o quote e/o quantità e/o importi indicate nel presente manuale sono puramente fittizi, in quanto la procedura seguita per ottenere le figure è stata eseguita in un ambiente che è completamente diverso da quello reale. I dati presenti nel manuale sono riportati a scopo esemplificativo al fine di consentire all'utente una corretta navigazione nell'applicazione.

## **1.1 Scopo**

Il presente documento ha lo scopo di illustrare agli utenti il funzionamento dell'applicazione Area Pubblica BDNOO descrivendo il flusso di navigazione tra le diverse maschere della funzionalità.

## 1.2 Campo di applicazione

La presente guida operativa è indirizzata a tutti gli utilizzatori del sistema realizzato. L'effettivo utilizzo del sistema da parte degli utenti è connesso con le autorizzazioni ricevute.

## 1.3 Riferimenti

Vengono elencati i documenti che concorrono alla determinazione dei requisiti.

#### Tabella 1 – Riferimenti

| N° Riferimento | Descrizione                         |
|----------------|-------------------------------------|
| 1              | D.M. n. 4982 del 25 giugno 2009.pdf |
| 2              | allegato decreto 4982.pdf           |
| 3              | reg 1580-2007.pdf                   |
|                |                                     |
|                |                                     |

## 1.4 Registro delle modifiche

Tabella 2 – Registro delle modifiche

| N° Revisione | Descrizione     | Autore      | Data Emissione |
|--------------|-----------------|-------------|----------------|
| 0.1          | Bozza           | F.Nicolamme | 24/06/2011     |
| 0.2          | Bozza           | F.Nicolamme | 01/07/2011     |
| 0.3          | Bozza           | F.Nicolamme | 06/07/2011     |
| 1.0          | Prima emissione | F.Nicolamme | 06/07/2012     |

## 1.5 Acronimi e glossario

Tabella 3 – Acronimi e glossario

| Abbreviazione<br>utilizzata               | Nome completo                           |  |
|-------------------------------------------|-----------------------------------------|--|
| SIAN                                      | Sistema Informativo Agricolo Nazionale  |  |
| AGEA                                      | Agenzia per l'erogazione in agricoltura |  |
| BDNOO Banca Dati Operatori Ortofrutticoli |                                         |  |

## 1.6 Gli attori dell'area pubblica della BDNOO

Le figure che possono accedere a questa area sono gli Operatori Ortofrutticoli, sia quelli già iscritti alla BDNOO sia quelli che devono richiedere l'iscrizione alla BDNOO.

#### ACCESSO ALLE FUNZIONALITA' PUBBLICHE DELLA BANCA 2 DATI NAZIONALE OPERATORI ORTOFRUTTICOLI

Per accedere ai servizi pubblici del portale SIAN (http://www.sian.it) inerenti la Banca dati nazionale operatori ortofrutticoli (BDNOO) è necessario registrarsi preventivamente al sito AGEA (http://www.agea.gov.it)

| Agea                                                                                                    | Agenzia per le Erogazioni in Agricoltura                                  |
|----------------------------------------------------------------------------------------------------|---------------------------------------------------------------------------|
| Ricerca                                                                                                    | Chi siamo Contatti Comunicazione                                          |
| Cerca                                                                                                    | SERVIZI ON LINE                                                           |
| <ul> <li>Area consultazione         <ul> <li>Elenco Pagamenti</li> <li>Importi giacenti per IBAN errati o</li> </ul> </li> </ul> | In primo piano                                                            |
|                                                                                                    | Circolare 14 ottobre 2011 n. DGU.2011.192 Riforma della Politica adricola |

Figura 1: Portale AGEA - Accesso al sito

Alla pressione del pulsante "SERVIZI ON LINE" verrà mostrata una pagina informativa in basso alla quale è visibile il collegamento alla procedura di registrazione.

| Ageaa<br>Agenzia<br>Agenzia<br>In Agenzia<br>In Agenzia                              | Agenzia per le Erogazioni in Agricoltura                                                                                                    |
|--------------------------------------------------------------------------------------|----------------------------------------------------------------------------------------------------|
| Ricerca<br>Cerca                                                                     | Chi siamo Contatti Comunicazione                                                                                                    |
| Area consultazione     Elenco Pagamenti     Importi giacenti per IBAN errati o       | Home > Servizi di utilità > Servizi Online Data utimo Aggiornamento 03/12/2010 - Permanente Servizi Online                                                                                                    |
| assent<br>Registro quote latte<br>Registro titoli<br>Reg. (CE) 259/2008 e succ. mod. | Guida ai servizi Per facilitare l'accesso di tutti gli agricoltori alle informazioni relative alla propria azienda e per offrire agli utenti una nuova modalità di interazione con AGEA, sono stati attivati alcuni servizi disponibili via web. Le possibilità offerte sono molteplici: dalla visualizzazione dei dati della propria azienda, alla presentazione di una domanda di alutto, alla consultazione dello rtoto intuttori di nagemente di una dimensional di intuto. Intuttori di consultazione dello |
| Servizi di utilità Albo Esiti Bandi amministrativi Bandi agara CAA                   | costituito un fascicolo aziendale elettronico presso AGEA ed è subordinata al completamento della procedura di<br>Registrazione                                                                                                    |
| Concorsi     Link utili     Modulistica     Normativa     Accedi all'area riservata  | > Accesso ai servizi  > Registrazione                                                                                                    |

Figura 2: Portale AGEA - Accesso ai servizi on line.

## 2.1 Utenti non registrati

Premendo sul collegamento "**Registrazione**" occorrerà scegliere una delle modalità di registrazione:

- 1. utilizzo di un certificato digitale di autenticazione rilasciato da un ente certificatore accreditato presso DigitPA. A seguito dell'inserimento della CNS nell'apposito lettore è sufficiente selezionare il link 'Registra CNS' per consentire l'accesso immediato all'area riservata del portale;
- 2. inserimento delle credenziali per accedere all'area riservata.

| Ę | Agea<br>Per le Engazioni<br>In Agricoltura                                    |
|---|-------------------------------------------------------------------------------|
|   |                                                                               |
|   | Se vuoi registrarti con userid e password: <u>Registra Utente</u>             |
|   | • Je sei in possesso di una carca nazionale dei servizi. <u>Registra ciro</u> |
|   |                                                                               |

Figura 3: Portale AGEA - Accesso alla procedura di registrazione.

Per il processo di registrazione sarà fondamentale inserire il proprio codice fiscale. <u>Si precisa che tale procedura di registrazione è riservata ai soggetti con procedimenti amministrativi attivi.</u>

| Agenzia<br>per le Eroga<br>in Agricoltu |               |
|-----------------------------------------|---------------|
|                                         | Registrazione |
|                                         | Registrazione |
| Verifica del Codice Fis                 | cale          |
| Codice fiscale                          |               |
| Avanti Reimposta                        |               |
|                                         |               |

Figura 4: Portale AGEA - Verifica del codice fiscale.

Se l'esito del controllo del codice fiscale indicato è positivo verrà richiesto l'inserimento di un indirizzo di posta elettronica valido ed, in modo facoltativo, un recapito telefonico.

Per verificare l'identità dell'utente sarà poi richiesto l'inserimento del PIN: tale codice, preventivamente richiesto dalla stessa pagina di registrazione, sarà stato nel frattempo ricevuto all'indirizzo postale di residenza del titolare, nel caso di una ditta individuale, o del legale rappresentante nel caso di Società.

Il codice Pin è recapitato all' indirizzo registrato presso l'Anagrafe Tributaria .

Verificata la validità dell'indirizzo di posta elettronica, il sistema invierà per e-mail la password da utilizzare unitamente alla userid (codice fiscale) consentendo l'accesso all'area riservata del portale Sian (importante: il pin ricevuto per posta ordinaria non è la password di accesso all'area riservata ma deve essere inserito per verificare l'identità del richiedente durante la procedura di registrazione).

|                                                                                                    | Registrazione                                                                                                    |   |  |
|----------------------------------------------------------------------------------------------------|----------------------------------------------------------------------------------------------------|---|--|
| Dati personali                                                                                        | Dati personali                                                                                                    |   |  |
| Il simbolo * indica i campi obbligatori                                                               |                                                                                                    | - |  |
| Codice fiscale                                                                                        | C                                                                                                    |   |  |
| Indirizzo di posta elettronica (*)                                                                    |                                                                                                    |   |  |
| Conferma indirizzo di posta elettro                                                                   | onica (*)                                                                                                    |   |  |
| Numero di telefono cellulare (per                                                                     | sms)                                                                                                    |   |  |
|                                                                                                    |                                                                                                    |   |  |
|                                                                                                    |                                                                                                    | _ |  |
| Incoring il codice DIN                                                                                |                                                                                                    |   |  |
| Se ancora non dispone di questa                                                                       | informazione attivi questo link: <u>Richiesta PIN</u>                                                                                                    |   |  |
|                                                                                                    |                                                                                                    |   |  |
| PIN (*)                                                                                               |                                                                                                    |   |  |
| PIN (*)                                                                                               |                                                                                                    |   |  |
| PIN (*)                                                                                               |                                                                                                    | _ |  |
| PIN (*)                                                                                               |                                                                                                    | _ |  |
| PIN (*)                                                                                               |                                                                                                    | _ |  |
| PIN (*)                                                                                               | pare nell'immagine sotto.                                                                                                    | _ |  |
| PIN (*)                                                                                               | pare nell'immagine sotto.                                                                                                    | - |  |
| PIN (*)<br>nserisca il codice numerico che com<br>Codice di conferma (*)                              | pare nell'immagine sotto.                                                                                                    | _ |  |
| PIN (*)<br>nserisca il codice numerico che com<br>codice di conferma (*)                              | pare nell'immagine sotto.<br><b>11141</b><br>Informativa sul trattamento dei propri dati                                                                                                    | _ |  |
| PIN (*)                                                                                               | pare nell'immagine sotto.<br><b>111A1</b><br>Informativa sul trattamento dei propri dati<br>personali ex Art. 13 del D.Lgs. 196/2003.                                                                                                    | - |  |
| PIN (*)<br>nserisca il codice numerico che comp<br>iodice di conferma (*)<br>nformativa sulla privacy | pare nell'immagine sotto.<br><b>111A1</b><br>Informativa sul trattamento dei propri dati<br>personali ex Art. 13 del D.Lgs. 196/2003.<br>Agea con la presente informativa desidera, ai                                                                                                    |   |  |
| PIN (*)<br>nserisca il codice numerico che com<br>codice di conferma (*)<br>nformativa sulla privacy  | pare nell'immagine sotto.<br><b>111A1</b><br>Informativa sul trattamento dei propri dati<br>personali ex Art. 13 del D.Lgs. 196/2003.<br>Agea con la presente informativa desidera, ai<br>sensi dell'articolo 13 del D.lgs. n.196/2003,                                                                                                    | - |  |
| PIN (*)<br>nserisca il codice numerico che comp<br>codice di conferma (*)<br>nformativa sulla privacy | pare nell'immagine sotto.<br><b>111A1</b><br>Informativa sul trattamento dei propri dati<br>personali ex Art. 13 del D.Lgs. 196/2003.<br>Agea con la presente informativa desidera, ai<br>sensi dell'articolo 13 del D.lgs. n.196/2003,<br>anche per conto degli altri soggetti a ciò<br>tenuti, rendere noto che i dati personali                                    |   |  |
| PIN (*)                                                                                               | pare nell'immagine sotto.<br><b>111A1</b><br>Informativa sul trattamento dei propri dati<br>personali ex Art. 13 del D.Lgs. 196/2003.<br>Agea con la presente informativa desidera, ai<br>sensi dell'articolo 13 del D.lgs. n.196/2003,<br>anche per conto degli altri soggetti a ciò<br>tenuti, rendere noto che i dati personali<br>No <sup>C</sup> Si <sup>©</sup> |   |  |

Figura 5: Portale AGEA - Completamento registrazione.

| Registrazione                                                                                                    |
|----------------------------------------------------------------------------------------------------|
|                                                                                                    |
| Gentile Utente:                                                                                                    |
| La password è stata inviata alla Sua casella di posta<br>elettronica.<br>Dopo il primo accesso, Le verrà chiesto di immettere<br>una nuova password, a Sua scelta. |
| Nell'e-mail troverà un link a cui deve necessariamente<br>accedere per attivare l'utenza.<br>Potrà reperire ulteriori informazioni nelle istruzioni                |

Figura 6: Portale AGEA - Conferma registrazione

## 2.2 Utenti registrati

Ad avvenuta registrazione sarà possibile accedere ai servizi attraverso il portale Sian (accesso all'area riservata) oppure attraverso il sito internet di Agea (figura 2). In entrambi i casi verrà mostrata la pagina di Log-in sotto indicata.

| Accesso all'area riservata                                                                                                    |                                     |  |  |
|----------------------------------------------------------------------------------------------------|-------------------------------------|--|--|
|                                                                                                    |                                     |  |  |
| Nome utente: Accesso con cert<br>Password: Login                                                                                                    | ificato digitale di autenticazione. |  |  |
| Password dimenticata?<br>• Come utente istituzionale può chiederne il ripristino inviando al<br>Servizio Gestione Utenze il modulo ZGA-X-13-003<br>• Come privato citadino può ottenere una nuova password al<br>suo indirizzo di posta elettronica <del>Nuova Password</del> |                                     |  |  |
| Per accedere al SIAN come privato cittadino effettui la <u>registrazione</u>                                                                                                    |                                     |  |  |
| <u>Torna alla Home Page</u>                                                                                                    |                                     |  |  |
| Avvertenza: L'accesso non autorizzato a questo sistema è proibito. I trasgressori sono perseguibili ai sensi della                                                                                                    | a legge 547/93.                     |  |  |
| Copyright © 2009   SIN s.r.l.                                                                                                    |                                     |  |  |

Figura 7: Autenticazione utente

A valle della autenticazione sul portale Sian (http://www.sian.it), si dovrà selezionare il servizio desiderato fra quelli disponibili nell' area Servizi, sezione Gestione, voce BDNOO Banca Dati Nazionale Operatori Ortofrutticoli

| SIAN                                                                                                    | Sistema Informativo Agricolo Nazionale                                                                      |                              |
|----------------------------------------------------------------------------------------------------|----------------------------------------------------------------------------------------------------|------------------------------|
| Home & Sendiri & Gestione                                                                                    |                                                                                                    |                              |
| DICC                                                                                                    | Cestione                                                                                                    |                              |
| Ultimo accesso 22-10-2012 12:51                                                                              | Servizi Territoriali                                                                                        |                              |
| <u>Messaggi personali</u>                                                                                    | " Richiesta fornitura di ortofoto e preventivi                                                              |                              |
| Webmail     Cambio password     Mailing list                                                                 | BDNOO Banca Dati Nazionale Operatori Ortofrutticoli  Servizi per l'operatore ortofrutticolo  MIDAE Cantrola |                              |
| Servizi     Gestione     Consultazione                                                                       | Finanziamenti<br>= Procetti di Ricerca - Richiesta Finanziamenti                                            |                              |
| > <u>Utilită</u><br>> <u>Heip</u><br>> <u>Download</u>                                                       |                                                                                                    |                              |
| Informazioni     News     Concorsi e gare     In Gazzetta Ufficiale     Link utili     In Gazzetta Ufficiale |                                                                                                    |                              |
| <u>Chi siamo   Note legali   Mappa del sito   Accessibilit</u>                                               | i i i i i i i i i i i i i i i i i i i                                                                       | Copyright © 2009 - SIN S.p.A |

Figura 8: Scelta servizio

Dopo aver selezionato Servizi per l'operatore ortofrutticolo verrà visualizzata una pagina di menu applicativo così come illustrato nella seguente immagine

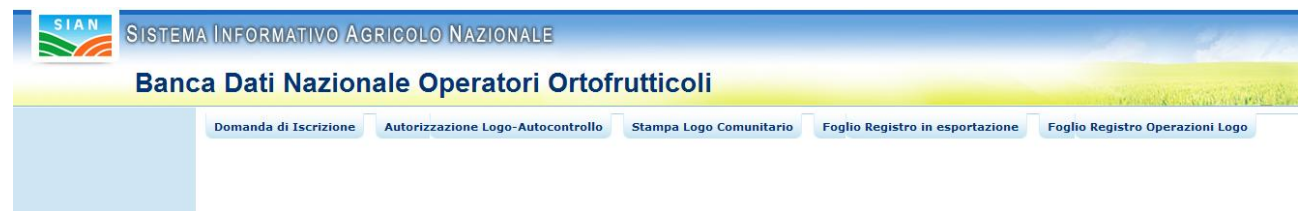

## Figura 9: Menu applicazione

Alla selezione di una delle cinque voci del menu principale si avrà accesso al menu specifico della voce stessa (lato sinistro della schermata).

## 3 Le funzionalità del sistema

Tramite i servizi applicativi sopra introdotti è possibile gestire:

- Domande di iscrizione: la funzione consente agli operatori ortofrutticoli di inserire richieste di iscrizione alla BDNOO, di modificare precedenti richieste di iscrizione non ancora approvate (fase a carico di AGECONTROL Spa), di consultare le richieste già inoltrate, di richiedere la cancellazione dalla BDNOO e di richiedere variazioni a precedenti richieste già approvate (da AGECONTROL SPA) ed infine di stampare la domanda stessa al fine di inviarla ad Agecontrol SPA per l'avvio dell'iter di istruttoria.
- Richiesta autorizzazione Logo-Autocontrollo: tramite questa funzione è possibile fare richiesta di autorizzazione all'utilizzo del Logo Comunitario e al regime di autocontrollo. La funzionalità consente inoltre di modificare e stampare la richiesta.
- Stampa Logo Comunitario: l'operatore che ha preventivamente ricevuto l'autorizzazione all'utilizzo del logo comunitario, tramite questa funzione, può stampare l'etichetta da utilizzare per la commercializzazione dei suoi prodotti;
- Compilazione Foglio Registro in esportazione: l'operatore ortofrutticolo può compilare e modificare i propri Fogli Registro in esportazione;
- Compilazione Foglio Registro Operazioni Logo: l'operatore ortofrutticolo può compilare e modificare i propri Fogli Registro delle Operazioni Logo.

## 3.1 Domanda di iscrizione

Questa funzionalità deve essere utilizzata dagli Operatori Ortofrutticoli per richiedere l'iscrizione alla Banca Dati Nazionale degli Operatori Ortofrutticoli oppure, se l'Operatore è già iscritto, per richiedere la modifica dei dati registrati nella BDNOO o per richiedere la cancellazione della propria iscrizione. L'operatore può costantemente tenere sotto controllo i dati che lo riguardano attraverso funzionalità di consultazione.

L' operatore ortofrutticolo, selezionando la voce di menu Domanda di Iscrizione, può quindi accedere alla funzionalità relativa

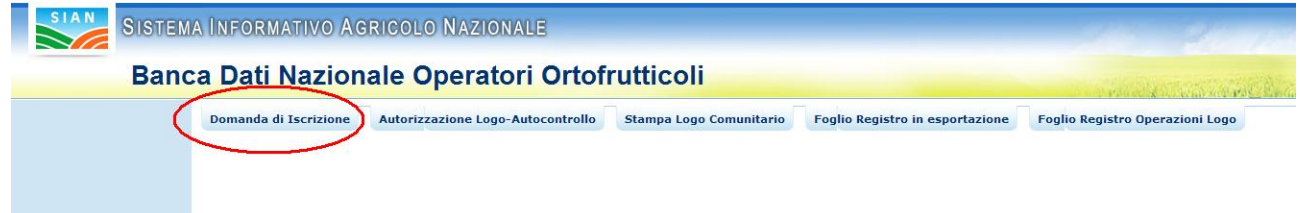

Figura 10: Voce di menu di Domanda di Iscrizione

Quando l'operatore ortofrutticolo seleziona la voce di menu si possono verificare sei situazioni differenti:

- 1. L'utente non ha mai inserito una domanda di iscrizione alla BDNOO
- 2. L'utente ha già inserito parzialmente una domanda di iscrizione alla BDNOO e non ha ancora provveduto ad inviarla.
- 3. L'utente ha inserito e inviato la domanda di iscrizione alla BDNOO.
- 4. La domanda di iscrizione inserita dall'utente è stata approvata da Agecontrol.
- 5. La domanda di iscrizione inserita dall'utente è stata respinta da Agecontrol.
- 6. L'operatore ortofrutticolo risulta già iscritto alla BDNOO.

Per ognuno dei casi sopra indicati l'operatore ortofrutticolo avrà a disposizione differenti voci di menu applicativo.

## 3.1.1 Nuova domanda di iscrizione

| SIAN SISTEM                                   | a Informativo Ag      | RICOLO NAZIONALE                  |                                              | 26 26.75                                     |  |
|-----------------------------------------------|-----------------------|-----------------------------------|----------------------------------------------|----------------------------------------------|--|
| Banca Dati Nazionale Operatori Ortofrutticoli |                       |                                   |                                              |                                              |  |
| 🖸 Nuova Domanda                               | Domanda di Iscrizione | Autorizzazione Logo-Autocontrollo | Compilazione Foglio Registro in esportazione | Compilazione Foglio Registro Operazioni Logo |  |
|                                               | Domanda di Iscrizio   | one                               |                                              |                                              |  |
|                                               |                       |                                   |                                              | vers. 25 Nov                                 |  |

Figura 11: Domanda di iscrizione - Menu di secondo livello. Nuova domanda

La funzionalità di presentazione domanda di iscrizione, in maniera guidata, richiederà tutte le informazioni che l'operatore è chiamato a fornire.

Nel caso in cui l'operatore ortofrutticolo sia un soggetto che ha già avuto procedimenti amministrativi sul portale Sian, potrà beneficiare della precompilazione di molte delle informazioni richieste dal sistema.

Le due immagine successive mostrano due differenti casi:

- 1) Iscrizione di una persona giuridica non precedentemente censita sul portale Sian: occorre inserire tutti i dati anagrafici.
- 2) Iscrizione di una persona fisica in precedenza censita sul portale Sian: i dati anagrafici sono quindi compilati in maniera automatica.

| INSERIMENTO DATI IDENTIFICA                                                        |               |
|------------------------------------------------------------------------------------|---------------|
| Demons Cimidia                                                                     |               |
| Persona Giuridica                                                                  |               |
| Ragione Sociale                                                                    |               |
| Data Costituzione (dd/mm/yyyy)                                                     |               |
| Partita IVA                                                                        | 01            |
|                                                                                    |               |
|                                                                                    |               |
|                                                                                    |               |
| Rappresentante Legale                                                              |               |
| Cognome                                                                            | Nome          |
| Cognome<br>Codice Fiscale                                                          | Nome          |
| Kappresentante Legale<br>Cognome<br>Codice Fiscale<br>Data di nascita (dd/mm/yyyy) | Nome Verifica |

|                                                                                                    | •                  |                               |   |
|----------------------------------------------------------------------------------------------------|--------------------|-------------------------------|---|
| Comune                                                                                                    | *                  |                               |   |
| Sesso                                                                                                    | •                  |                               |   |
| Indirizzo                                                                                                    |                    |                               |   |
| Provincia                                                                                                    |                    | Conferma Provincia            |   |
| Comune                                                                                                    | T                  |                               |   |
| САР                                                                                                    | T                  |                               |   |
| Telefono                                                                                                    |                    | Telefax                       |   |
| Mail                                                                                                    |                    |                               |   |
|                                                                                                    |                    |                               |   |
|                                                                                                    |                    |                               |   |
| Sede Le                                                                                                    | gale/Domicilio Dic | niarativo                     |   |
| Indirizzo                                                                                                    |                    |                               |   |
| Provincia                                                                                                    | •                  | Conferma Provincia            |   |
| Comune                                                                                                    | *                  |                               |   |
| САР                                                                                                    | ¥                  |                               |   |
| Telefono                                                                                                    |                    | Telefax                       |   |
| Mail                                                                                                    |                    |                               |   |
|                                                                                                    |                    |                               |   |
|                                                                                                    |                    |                               |   |
|                                                                                                    |                    |                               |   |
| Sede Legale/                                                                                                    | Domicilio          |                               |   |
| Sede Legale/<br>Dichiarativo                                                                                                    | Domicilio          |                               |   |
| Sede Legale/<br>Dichiarativo                                                                                                    | Domicilio          | -                             |   |
| Sede Legale/<br>Dichiarativo<br>Indirizzo<br>Provincia                                                                            | Domicilio          | Conferma Provincia            |   |
| Sede Legale/<br>Dichiarativo<br>Indirizzo<br>Provincia<br>Comune                                                                  | Domicilio          | Conferma Provincia            |   |
| Sede Legale/<br>Dichiarativo<br>Indirizzo<br>Provincia<br>Comune<br>CAP                                                           | Domicilio          | Conferma Provincia            |   |
| Sede Legale/<br>Dichiarativo<br>Provincia<br>Comune<br>CAP<br>Telefono                                                            | Domicilio          | Conferma Provincia<br>Telefax |   |
| Sede Legale/<br>Dichiarativo<br>Provincia<br>Comune<br>CAP<br>Telefono<br>Mail                                                    | Domicilio          | Conferma Provincia<br>Telefax |   |
| Sede Legale/<br>Dichiarativo<br>Provincia<br>Comune<br>CAP<br>Telefono<br>Mail<br>Volume del commercial                           | Domicilio          | Conferma Provincia<br>Telefax |   |
| Sede Legale/<br>Dichiarativo<br>Provincia<br>Comune<br>CAP<br>Telefono<br>Mail<br>Volume del commercial<br>Numero iscrizione CCIA | Domicilio          | Conferma Provincia<br>Telefax |   |
| Sede Legale/<br>Dichiarativo<br>Provincia<br>Comune<br>CAP<br>Telefono<br>Mail<br>Volume del commercial<br>Numero iscrizione CCIA | Domicilio          | Conferma Provincia<br>Telefax | × |
| Sede Legale/<br>Dichiarativo<br>Provincia<br>Comune<br>CAP<br>Telefono<br>Mail<br>Volume del commercial<br>Numero iscrizione CCIA | Domicilio          | Conferma Provincia<br>Telefax | ¥ |

Figura 12: Domanda di iscrizione - Inserimento dati aziendali persona giuridica. Utente non presente nella base dati del SIAN

| INSERIMENTO DATI IDEN                                                                                                    | NTIFICATIVI AZIENDALI                                                                                     |             |                 |
|----------------------------------------------------------------------------------------------------|----------------------------------------------------------------------------------------------------|-------------|-----------------|
|                                                                                                    |                                                                                                    |             |                 |
|                                                                                                    |                                                                                                    |             |                 |
| Persona Fisica                                                                                                    |                                                                                                    |             |                 |
| Codice fiscale                                                                                                    | VSCNMRZJRUHIZJHI                                                                                          | Partita IVA |                 |
| Cognome                                                                                                    | VIS                                                                                                    | Nome        | ANN * * * * * * |
| Data di Nascita (dd/mm/yyyy)                                                                                                    | 24/10/1973                                                                                                |             |                 |
| Nazione                                                                                                    | ITALIA                                                                                                    | Ŧ           |                 |
| Provincia                                                                                                    | CE                                                                                                    |             |                 |
| Comune                                                                                                    | SANTA M. PU                                                                                               |             |                 |
|                                                                                                    |                                                                                                    |             |                 |
|                                                                                                    |                                                                                                    |             |                 |
| Sesso Sede Legale/Domicilio Indirizzo Provincia Comune                                                                              | F J<br>Dichiarativo<br>Conferma Provincia                                                                 |             |                 |
| Sesso Sede Legale/Domicilio Indirizzo Provincia Comune CAP                                                                          | Fire         Dichiarativo         Conferma Provincia                                                      |             |                 |
| Sesso Sede Legale/Domicilio Indirizzo Provincia Comune CAP Telefono                                                                 | Fy         Dichiarativo         Conferma Provincia         Telefax                                        |             |                 |
| Sesso Sede Legale/Domicilio Indirizzo Provincia Comune CAP Telefono Mail                                                            | Fire         Dichiarativo         Conferma Provincia         Telefax                                      |             |                 |
| Sesso Sede Legale/Domicilio Indirizzo Provincia Comune CAP Telefono Mail Volume del commercializzato annuo r                        | Figure         Dichiarativo         Conferma Provincia         Telefax         nel settore ortofrutticolo |             | <u> </u>        |
| Sesso Sede Legale/Domicilio Indirizzo Provincia Comune CAP Telefono Mail Volume del commercializzato annuo r Numero iscrizione CCIA | Finite         Dichiarativo         Conferma Provincia         Telefax         nel settore ortofrutticolo |             | ×               |
| Sesso Sede Legale/Domicilio Indirizzo Provincia Comune CAP Telefono Mail Volume del commercializzato annuo r Numero iscrizione CCIA | Dichiarativo Conferma Provincia Telefax nel settore ortofrutticolo                                        |             | <u> </u>        |

Figura 13: Domanda di iscrizione - Inserimento dati aziendali persona fisica. Utente presente nella base dati del SIAN

Occorrerà, inserendo i dati richiesti, utilizzare i pulsanti di conferma al fianco delle informazioni relative alla nazione, provincia e comune per permettere al sistema le opportune verifiche. Nel caso l'operatore fosse una persona giuridica comparirà il pulsante **Verifica** a fianco alla casella di testo relativa al codice fiscale del rappresentante legale. Tale pulsante dovrà essere utilizzato per verificare i dati correlati a codice fiscale inserito (se il soggetto è già stato inserito nella banca dati Sian).

Se il codice fiscale afferisce ad un soggetto non presente nella banca dati Sian sarà necessario inserire, preventivamente, il soggetto stesso (Portale Sian, sezione Servizi, voce Iscrizione Azienda).

Alla pressione del pulsante di salvataggio il sistema eseguirà dei controlli di congruenza e, nel caso fossero riscontrati degli errori, questi saranno mostrati nella parte superiore della pagina.

| SIAN SISTEM | ia Informativo Ag | RICOLO NAZIONALE                                                         | 26 26          |
|-------------|-------------------|--------------------------------------------------------------------------|----------------|
| Ban         | ca Dati Nazion    | ale Operatori Ortofrutticoli                                             | and the second |
|             |                   |                                                                          |                |
|             |                   |                                                                          |                |
|             | IN                | SERIMENTO DATI IDENTIFICATIVI AZIENDALI                                  |                |
|             | Q                 | COMPILARE TUTTI I CAMPI DELLA PAGINA                                     |                |
|             | U                 | DATA ASSENTE OPPURE IN FORMATO ERRATO. IL FORMATO DEVE ESSERE gg/mm/aaaa |                |
|             | U                 | CODICE FISCALE/ PARTITA IVA NON CORRETTO                                 |                |
|             | •                 | VALORIZZAZIONE DELLE TENDINE NON CORRETTA                                |                |

Figura 14: Domanda di iscrizione - Inserimento dati aziendali. Messaggi di errore

L'immagine successiva mostra invece il caso di un salvataggio avvenuto con successo (pulsante premuto : Salva e Continua).

Il sistema mostrerà quindi una pagina di riepilogo dei dati anagrafici appena inseriti; da questa pagina sarà possibile inserire una nuova struttura/punto di commercializzazione (pulsante **INSERISCI NUOVA STRUTTURA**).

Nella pagina è presente anche il pulsante VISUALIZZA STORICO DOMANDA utile alla consultazione delle operazioni relative alla pratica in oggetto ed il pulsante di MODIFICA DOMANDA che consente appunto di accedere alla pagina di modifica dei dati generali della domanda di iscrizione.

| SIAN SISTEM                                                                           | A INFORMATIVO AG                                                             | RICOLO NAZIONALE                                                                                                    |                                                           |                                                                                     | 26 26                                                                                                    |
|---------------------------------------------------------------------------------------|------------------------------------------------------------------------------|----------------------------------------------------------------------------------------------------|-----------------------------------------------------------|-------------------------------------------------------------------------------------|----------------------------------------------------------------------------------------------------|
| Banc                                                                                  | a Dati Nazion                                                                | ale Operatori Ortof                                                                                                    | rutticoli                                                 |                                                                                     | and the second second second second second second second second second second second second second second second |
| <ul> <li>Modifica Domanda</li> <li>Consultazione<br/>Domanda di iscrizione</li> </ul> | Domanda di Iscrizione                                                        | Autorizzazione Logo-Autocontrollo                                                                                                    | Stampa Logo Comunitario                                   | Foglio Registro in esportazione                                                     | Foglio Registro Operazioni Logo                                                                                  |
|                                                                                       | RICEVU<br>L'azienda E<br>le pratiche<br>000002351<br>Sono state<br>Numero st | TA ISCRIZIONE<br>DISC , codice fis<br>di iscrizione alla Banca Dati Nazio<br>DOMA31052011<br>inserite le seguenti strutture azio<br>ruttura Indirizzo Comune Prov<br>INDIETRO Visualizza | cale BSC<br>nale Operatori Ortofrutti<br>endali.<br>incia | , partita I in<br>coli. Il numero di pratica dell'o<br>iodifica domanda Inserisci n | data:31/05/2011, ha iniziato<br>perazione richiesta è:<br>uova struttura                                         |

Figura 15: Domanda di iscrizione - Pagina di riepilogo dati aziendali, inserimento strutture

## 3.1.1.1 Inserimento nuova struttura

Premendo il pulsante **INSERISCI NUOVA STRUTTURA** si raggiungerà la pagina in cui inserire i dati relativi alla struttura di commercializzazione (vedi immagine successiva).

#### MODIFICA STRUTTURA AZIENDALE

| Tipo Struttu        | a                 |                                                      |                    |
|---------------------|-------------------|------------------------------------------------------|--------------------|
| Tipo Struttura      |                   | ×                                                    | Conferma Struttura |
|                     |                   |                                                      |                    |
|                     |                   |                                                      |                    |
| Ubicazione (        | della struttura   |                                                      |                    |
| Indirizzo           |                   |                                                      |                    |
| Provincia           | T                 | Conferma Provincia                                   |                    |
| Comune              | ¥                 |                                                      |                    |
| CAP                 |                   |                                                      |                    |
| Telefono            |                   | Telefax                                              |                    |
| Mail                |                   |                                                      |                    |
|                     |                   |                                                      |                    |
|                     |                   |                                                      |                    |
|                     |                   |                                                      |                    |
| Dati Anagraf        | ici del Rappresei | ntante per la conformità dei prodotti ortofrutticoli |                    |
| Codica Fiscale      |                   | Verifica                                             |                    |
| Cognome             |                   |                                                      | Nome               |
| Data di nascita (do | l/mm/yyyy)        |                                                      |                    |
| Sesso               |                   |                                                      |                    |
| Nazione di Nascita  |                   |                                                      |                    |
| Provincia di Nascit | a                 |                                                      | ¥                  |
| Indirizzo           |                   |                                                      |                    |
| Provincia           |                   | Conferma Provincia                                   |                    |
| Comune              |                   |                                                      |                    |
| CAP                 |                   |                                                      |                    |
| Telefono            |                   | Telefax                                              |                    |
| Mail                |                   |                                                      |                    |
|                     |                   |                                                      |                    |

| a second second second second                                                                                  |                                    |                                                               |  |
|----------------------------------------------------------------------------------------------------|------------------------------------|---------------------------------------------------------------|--|
| Superficie Maga                                                                                                | zzino                              | <u> </u>                                                      |  |
| Coperta Mg:                                                                                                    |                                    | Scoperta Mg:                                                  |  |
| Capacità Lavora                                                                                                | itiva Giornaliera Tonn:            |                                                               |  |
| Capacità Impiar                                                                                                | nti Frigoriferi Tradizionali Tonn: |                                                               |  |
| <br>Canacità Impiar                                                                                            | nti ad Atmosfera Controllata Tonn: |                                                               |  |
| Indicazione dell                                                                                               | e attrezzature nossedute:          |                                                               |  |
| Indicazione den                                                                                                | e attrezzature possedute.          |                                                               |  |
|                                                                                                    |                                    |                                                               |  |
| Ubicazion                                                                                                    | <u>م</u>                           |                                                               |  |
| e bicazioni                                                                                                    |                                    |                                                               |  |
|                                                                                                    |                                    |                                                               |  |
| Provincia                                                                                                    |                                    | Conferma Provincia                                            |  |
| CAP                                                                                                    |                                    |                                                               |  |
| Telefono                                                                                                    |                                    | Telefax                                                       |  |
| Mail                                                                                                    |                                    |                                                               |  |
|                                                                                                    |                                    |                                                               |  |
|                                                                                                    |                                    |                                                               |  |
|                                                                                                    |                                    | la tarri annartananti ar                                      |  |
| Impianti d                                                                                                    | li condizionamento gestiti d       | ia terzi, appartenenti a:                                     |  |
| Impianti d                                                                                                    | li condizionamento gestiti d       | a terzi, appartenenti a:                                      |  |
| Impianti d<br>Ditta<br>con Sede in                                                                             | li condizionamento gestiti d       |                                                               |  |
| Impianti d<br>Ditta<br>con Sede in                                                                             | li condizionamento gestiti d       |                                                               |  |
| Impianti d<br><sup>Ditta</sup><br>con Sede in                                                                  | i condizionamento gestiti d        |                                                               |  |
| Impianti d<br><sup>Ditta</sup><br>con Sede in<br>Ubicazion                                                     | e Impianti gestiti da terzi ut     | tilizzati                                                     |  |
| Impianti d<br><sup>Ditta</sup><br>con Sede in<br><b>Ubicazion</b>                                              | e Impianti gestiti da terzi ut     | tilizzati                                                     |  |
| Impianti d<br>Ditta<br>con Sede in<br>Ubicazion<br>Indirizzo                                                   | e Impianti gestiti da terzi ut     | tilizzati                                                     |  |
| Impianti d<br>Ditta<br>con Sede in<br>Ubicazion<br>Indirizzo<br>Provincia<br>Comune                            | e Impianti gestiti da terzi ut     | tilizzati                                                     |  |
| Impianti d<br>Ditta<br>con Sede in<br>Ubicazion<br>Indirizzo<br>Provincia<br>Comune<br>CAP                     | e Impianti gestiti da terzi ut     | tilizzati Conferma Provincia Conferma Comune                  |  |
| Impianti d<br>Ditta<br>con Sede in<br>Ubicazion<br>Indirizzo<br>Provincia<br>Comune<br>CAP<br>Telefono         | e Impianti gestiti da terzi ul     | tilizzati<br>Conferma Provincia<br>Conferma Comune            |  |
| Impianti d<br>Ditta<br>con Sede in<br>Ubicazion<br>Indirizzo<br>Provincia<br>Comune<br>CAP<br>Telefono<br>Mail | e Impianti gestiti da terzi ut     | tilizzati<br>Conferma Provincia<br>Conferma Comune            |  |
| Impianti d<br>Ditta<br>con Sede in<br>Ubicazion<br>Indirizzo<br>Provincia<br>Comune<br>CAP<br>Telefono<br>Mail | e Impianti gestiti da terzi ut     | tilizzati<br>Conferma Provincia<br>Conferma Comune            |  |
| Impianti d<br>Ditta<br>con Sede in<br>Ubicazion<br>Indirizzo<br>Provincia<br>Comune<br>CAP<br>Telefono<br>Mail | e Impianti gestiti da terzi ut     | tilizzati<br>Conferma Provincia<br>Conferma Comune<br>Telefax |  |

Figura 16: Domanda di iscrizione - Inserimento struttura di commercializzazione

Il pulsante **Conferma Struttura** consente di scegliere e validare il valore selezionato nell'elenco alla sua sinistra.

| Tipo Struttura |                                                                                                    |                    |
|----------------|----------------------------------------------------------------------------------------------------|--------------------|
| Tipo Struttura | ▼<br>STAND O PIAZZOLA C/O MERCATO AGROALIMENTARE<br>STAND O PIAZZOLA C/O MERCATO ORTOFRUTTICOLO<br>AREA PRIVATA SEDE FISSA VENDITA INOR. O DETT.<br>AREA PUBBLICA ADIBITA VENDITA DETTAGLIO | Conferma Struttura |

Figura 17: Domanda di iscrizione - Menu tipologia strutture

Alcune tipologie di struttura sottintendono la necessità di inserire ulteriori informazioni come nel caso mostrato nell' immagine successiva.

| Tipo Struttura             |                                                      |                    |
|----------------------------|------------------------------------------------------|--------------------|
| Tipo Struttura             | STAND O PIAZZOLA C/O MERCATO AGROALIMENTARE          | Conferma Struttura |
| Stand o Piazzola N.:       |                                                      |                    |
| C/O Mercato agroalimentare |                                                      |                    |
| Giorni : Domenica 🔲 Lunedì | 🗌 Martedì 🗌 Mercoledì 🗌 Giovedì 🗌 Venerdì 🔲 Sabato 🔲 |                    |
| All' ingrosso di:          |                                                      |                    |

### Figura 18: Domanda di iscrizione - Tipologia struttura "STAND"

| ica Dati     | Nazionale Operatori Ortofrutticoli                                                                                                    |
|--------------|----------------------------------------------------------------------------------------------------|
| Domanda      | di Iscrizione Autorizzazione Logo-Autocontrollo Foglio Registro in esportazione Foglio Registro Operazioni Logo                                           |
|              |                                                                                                    |
| CLASSI       | FICAZIONE IMPRESA                                                                                                    |
|              |                                                                                                    |
| GROSSISTA    |                                                                                                    |
|              | GROSSISTA DI MERCATO, COMMERCIALIZZA ALL'INTERNO DI UN MERCATO ALL'INGROSSO AGROALIMENTARE                                                                |
|              | GROSSISTA FUORI MERCATO, COMMERCIALIZZA FUORI DAI MERCATI ALL'INGROSSO                                                                                    |
| OPERATORE    | CONTOTERZISTA (IMPRESE CHE COMMERCIALIZZANO PER CONTO TERZI )                                                                                             |
|              | INDICARE L'ESATTA FIGURA COMMERCIALE (ES. COMMISSIONARIO )                                                                                                |
| ORGANIZZAZ   | 210NE DEI PRODUTTORI ORTOFRUTTICOLI RICONOSCIUTA AI SENSI DEL REG. CE N.1234/07 E SUCCESSIVE MODIFICHE ED INTEGRAZIONI                                    |
|              | ORGANIZZAZIONE DEI PRODUTTORI ORTOFRUTTICOLI RICONOSCIUTA AI SENSI DEL REG. CE N. 2200/96 E SUCCESSIVE MODIFICHE E INTEGRAZ                               |
| COOPERATIV   | A DI PRODUTTORI.                                                                                                    |
|              | COOPERATIVA DI PRODUTTORI NON ASSOCIATA AD OP O AD ALTRA COOPERATIVA.                                                                                     |
|              | COOPERATIVA DI PRODUTTORI ASSOCIATA AD OP O AD ALTRA COOPERATIVA. MA CHE COMMERCIALIZZA ANCHE IN PROPRIO                                                  |
|              | RE AGRICULU (CUN VULUME ANNUO COMMERCIALIZZATO NEL SETTORE ORTOFRUTTICOLO, SUPERIORE AD ? 60.000,00)                                                      |
|              | ASSOCIATO AD OP O COOPERATIVA. MA CHE COMMERCIALIZZA ANCHE IN PROPRIO                                                                                     |
| CENTRALI D   | ACQUISTO E PIATTAFORME PER LA GRANDE DISTRIBUZIONE                                                                                                    |
|              | CENTRALI D'ACQUISTO E PIATTAFORME PER LA GRANDE DISTRIBUZIONE.                                                                                            |
| GRANDE DIS   | TRIBUZIONE ORGANIZZATA E NON( CON UN VOLUME ANNUO COMMERCIALIZZATO NEL SETTORE ORTOFRUTTICOLO SUPERIORE A ? 60.000,00 ).                                  |
|              | IPERMERCATI                                                                                                    |
|              | SUPERMERCATI                                                                                                    |
|              | DISCOUNTS                                                                                                    |
|              | CASH & CARRY                                                                                                    |
| DETTAGLIAN   | ALTRE SUPERFICI DI VENDITA<br>TI TRADIZIONALI (NON ORGANIZZATI), CON UN VOLUME ANNUO COMMERCIALIZZATO NEL SETTORE ORTOFRUTTICOLO SUPERIORE A ? 60.000,00. |
|              | SPECIALISTI FRUTTA/VERD. AREE PRIV./PUBBL.FISSE                                                                                                    |
|              | AMBULANTI                                                                                                    |
| Figura comm  | erciale Operante Ortofrutticolo prevalente:                                                                                                    |
| CARATT       | ERISTICHE ATTIVITA' COMMERCIALE ESERCITATA                                                                                                    |
|              |                                                                                                    |
|              | CESSIONE PRODOTTI DESTINATI CONSUMO AMBITO LOCALE                                                                                                    |
|              | CESSIONE PRODOTTI E RELATIVA SPEDIZ. AMBITO NAZ.                                                                                                    |
|              | LESSIURE/SPEDIC. PRODOTTI MERCATI ALTRI PAESI UE ESDODTAZ DRODOTTI SUI MERCATI DAESI TERZI                                                                |
|              | ESPURIAZ, PROUDI II SULMERCATI PAESI TERZI<br>ACOUISTO PRODOTTI SULMERCATI ALTRI PAESI UF                                                                 |
|              | IMPORTAZIONE PRODOTTI DA MERCATI PAESI TERZI                                                                                                    |
|              | ACQUISTO DI PRODOTTI SUI MERCATI LOCALI                                                                                                    |
|              | -<br>ACQUISTO DI PRODOTTI SUL MERCATO NAZIONALE                                                                                                    |
|              | VENDITA A DISTANZA, VIA INTERNET, CON ALTRI CANALI                                                                                                    |
|              | VENDITA A DISTANZA, VIA INTERNET, CON ALTRI CANALI                                                                                                    |
| Attività com | mercianle prevalente:                                                                                                    |
|              |                                                                                                    |
|              |                                                                                                    |
|              | AVANTI INDIETRO                                                                                                    |
| 4            |                                                                                                    |

17

L'immagine precedente mostra i dati dell' attività commerciale e della classificazione impresa: per entrambe le sezioni è obbligatorio indicare almeno una voce e, nel caso di scelta multipla, indicare la scelta prevalente.

Successivamente, l'operatore ortofrutticolo, dovrà indicare i prodotti ortofrutticoli e la loro stagionalità di commercializzazione.

L'immagine successiva mostra, parzialmente, l'elenco dei prodotti ortofrutticoli selezionabili.

| SIAN SISTEM      | a Informativo Agricolo Nazionale          | 215 210 112                                                                                                    |
|------------------|-------------------------------------------|----------------------------------------------------------------------------------------------------|
| Band             | a Dati Nazionale Operatori Ortofrutticoli |                                                                                                    |
|                  |                                           | The second second secon |
|                  |                                           |                                                                                                    |
|                  |                                           |                                                                                                    |
|                  | PRODOTTI COMMERCIALIZZATI                 |                                                                                                    |
|                  |                                           |                                                                                                    |
|                  | 🗖 AGLI                                    | т.:                                                                                                    |
|                  | ALBICOCCHE                                | т.:                                                                                                    |
|                  |                                           | т.:                                                                                                    |
|                  |                                           | т.:                                                                                                    |
|                  | ARANCE AMARE                              | т.:                                                                                                    |
|                  | ARANCE DOLCI                              | т.:                                                                                                    |
|                  | ASPARAGI                                  | т.:                                                                                                    |
|                  |                                           |                                                                                                    |
|                  |                                           |                                                                                                    |
|                  |                                           |                                                                                                    |
|                  | UILKINGS                                  | т.:                                                                                                    |
|                  | □ ZUCCHE                                  | т.:                                                                                                    |
|                  |                                           | Т.:                                                                                                    |
|                  |                                           |                                                                                                    |
|                  |                                           |                                                                                                    |
|                  |                                           |                                                                                                    |
|                  |                                           |                                                                                                    |
|                  | STAGIONALITA' DELLA COMMERCIALIZZAZIONE   |                                                                                                    |
|                  | COMMERCIALIZZA TUTTO L'ANNO               | Т.:                                                                                                    |
|                  | GENNAIO                                   | Т.:                                                                                                    |
|                  | FEBBRAIO                                  | Т.:                                                                                                    |
|                  | □ MARZO                                   | Т.:                                                                                                    |
|                  | □ APRILE                                  | Т.:                                                                                                    |
|                  | MAGGIO                                    | т.:                                                                                                    |
|                  | GIUGNO                                    | т.:                                                                                                    |
|                  |                                           | т.:                                                                                                    |
|                  | C AGOSTO                                  | т.:                                                                                                    |
|                  | SETTEMBRE                                 | т.:                                                                                                    |
|                  |                                           | т.:                                                                                                    |
|                  |                                           | т.:                                                                                                    |
|                  | DICEMBRE                                  | т.:                                                                                                    |
|                  |                                           |                                                                                                    |
| ST AL            |                                           |                                                                                                    |
| The state of the |                                           |                                                                                                    |
|                  | SALVA                                     |                                                                                                    |
|                  | LOILING LOILING                           |                                                                                                    |
|                  |                                           |                                                                                                    |

Figura 20: Domanda di iscrizione - Inserimento prodotti e stagionalità

## 3.1.2 Modifica di una domanda di iscrizione

L'immagine successiva mostra il menu applicativo relativo al caso in cui l'operatore avesse già inserito una domanda di iscrizione alla BDNOO ma non avesse ancora provveduto ad inviarla, oppure al caso di una domanda respinta da Agecontrol.

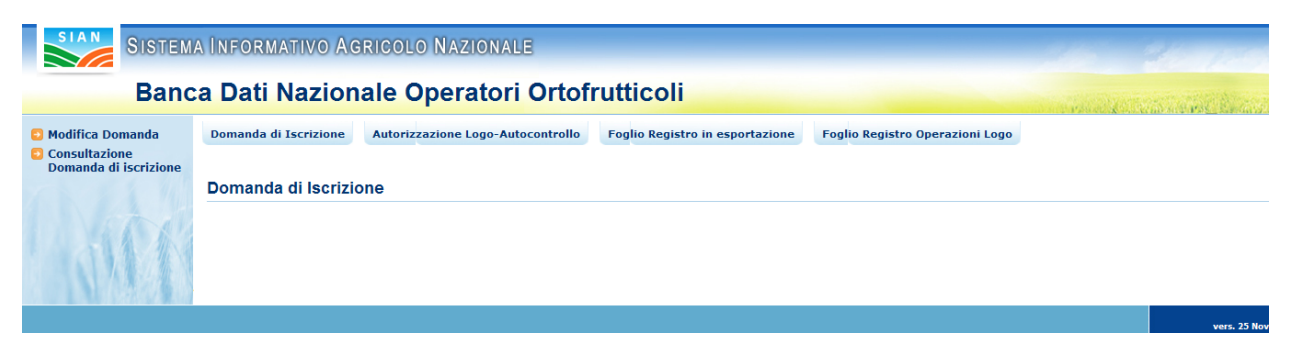

Figura 21: Domanda di iscrizione - Menu di secondo livello. Modifica domanda

La voce di modifica domanda condurrà ad una visualizzazione dei dati (anagrafici e di struttura di commercializzazione), precedentemente inseriti.

Il dettaglio di una struttura di commercializzazione potrà essere raggiunto selezionando il numero progressivo della struttura stessa.

Nella parte destra della tabella indicante le strutture di commercializzazione sono presenti i collegamenti utili alla cancellazione delle strutture stesse (icona che rappresenta un cestino).

| Band | ca Dati Nazionale Operatori Ortofrutticoli                                                                                                    |
|------|----------------------------------------------------------------------------------------------------|
|      | Domanda di Iscrizione Autorizzazione Logo-Autocontrollo Stampa Logo Comunitario Foglio Registro in esportazione Foglio Registro Operazioni Logo                                                                                                    |
|      |                                                                                                    |
|      |                                                                                                    |
|      | RICEVUTA ISCRIZIONE                                                                                                    |
|      |                                                                                                    |
|      |                                                                                                    |
|      | L'azienda codice fiscale CM partita IVA 00 in data:30/03/2011, ha presentato domanda di iscrizione alla Banca Dati Nazionale Operatori Ortofrutticoli. Il numero di pratica dell'operazione richiesta è: 00000111DOMA30032011                                                                                                    |
|      | L'azienda <u>codice fiscale CM</u> <u>codice fiscale CM</u> <u>in data:30/03/2011, ha presentato domanda di iscrizione alla Banca Dati Nazionale Operatori Ortofrutticoli. Il numero di pratica dell'operazione richiesta è:<br/>00000111DOMA30032011<br/>Sono state inserite le seguenti strutture aziendali.</u>                                                                |
|      | L'azienda <u>codice fiscale CM</u> <u>p</u> , partita IVA 0C in data:30/03/2011, ha presentato domanda di<br>iscrizione alla Banca Dati Nazionale Operatori Ortofrutticoli. Il numero di pratica dell'operazione richiesta è:<br>00000111DOMA30032011<br>Sono state inserite le seguenti strutture aziendali.<br><u>Numero struttura</u> Indirizzo <u>Comune</u> <u>Provincia</u> |
|      | L'azienda codice fiscale CM P, partita IVA 00 in data:30/03/2011, ha presentato domanda di<br>iscrizione alla Banca Dati Nazionale Operatori Ortofrutticoli. Il numero di pratica dell'operazione richiesta è:<br>00000111DOMA30032011<br>Sono state inserite le seguenti strutture aziendali.<br><u>Numero struttura Indirizzo Comune Provincia</u><br>00001 via BOMPENSIERE CL  |
|      | L'azienda Codice fiscale CM P, partita IVA 00 in data:30/03/2011, ha presentato domanda di<br>iscrizione alla Banca Dati Nazionale Operatori Ortofrutticoli. Il numero di pratica dell'operazione richiesta è:<br>00000111D0MA30032011<br>Sono state inserite le seguenti strutture aziendali.<br><u>Numero struttura</u> Indirizzo Comune Provincia<br>00001 via BOMPENSIERE CL  |

Figura 22: Domanda di iscrizione - Modifica domanda. Ricevuta di iscrizione

Le funzioni collegate ai differenti pulsanti presenti sulla pagina sopra indicata sono illustrate sommariamente nei paragrafi successivi.

## 3.1.2.1 Pulsante Visualizza storico domanda

Il pulsante permette la visualizzazione dello storico della domanda di iscrizione: saranno mostrate tutte le operazioni compiute dall'operatore ortofrutticolo dal momento in cui questo stesso ha inoltrato la richiesta di iscrizione alla BDNOO.

## 3.1.2.2 Pulsante Modifica domanda

Il pulsante modifica domanda permette l'accesso alla maschera di visualizzazione delle informazioni relative alla domanda di iscrizione alla BDNOO: tutte le informazioni sono modificabili fatta eccezione per quelle anagrafiche.

| Domanda di Iscrizione | Autorizzazione Logo-Autocontrollo | Stampa Logo Comunitario | Foglio Registro in esportazione | Foglio Registro Operazioni Logo |
|-----------------------|-----------------------------------|-------------------------|---------------------------------|---------------------------------|
|                       | ······                            |                         |                                 |                                 |

| Data presentazione domanda:        | 30/03/2011 | Stato della domanda:       | IN ATTESA DI ELABORA | AZIONE |
|------------------------------------|------------|----------------------------|----------------------|--------|
| Persona fisica                     |            |                            |                      |        |
| Codice fiscale:                    | CMPMR      |                            |                      |        |
| Cognome:                           | а          |                            | Nome:                |        |
| Sesso:                             | м          |                            |                      |        |
| Luogo di nascita                   |            |                            |                      |        |
| Nazione:                           | ITALIA     |                            |                      |        |
| Provincia:                         | RM         |                            | Comune:              | ROMA   |
| Data di nascita:                   | 01/(       |                            |                      |        |
| Sede legale/domicilio dichiarativo |            |                            |                      |        |
| Indirizzo:                         | a;         |                            |                      |        |
| Provincia:                         | NA         |                            | Conferma Provincia   |        |
| Comune:                            | N.         | ▼                          | Conferma Comune      |        |
| CAP:                               | 80         | 136 💌                      |                      |        |
| Telefono:                          |            |                            | Fax:                 |        |
| e-mail:                            |            |                            |                      |        |
|                                    |            | PCTALIZZATO ANNUO NEL SETT |                      |        |
| 1 - FINO A 60.000,00 E             |            | AND ALL AND AND ALL SETT   |                      |        |
| Numero iscrizione CCIA:            | 77         | 77                         |                      |        |
|                                    |            |                            |                      |        |

Figura 23: Domanda di iscrizione - Modifica dati domanda.

#### 3.1.2.3 Pulsante Inserisci nuova struttura

Premendo il pulsante Inserisci nuova struttura si possono inserire i dati di una nuova struttura di commercializzazione accedendo alle pagine descritte nel paragrafo *Inserimento nuova struttura*.

#### 3.1.2.4 Pulsante Invia domanda

Premendo il pulsante Invia domanda si effettua l'invio informatico della domanda ad Agecontrol SPA.

Prima di effettuare l'invio informatico della domanda di iscrizione sarà richiesto di confermare l'operazione: ad invio effettuato, infatti, non sarà più possibile modificare i dati della domanda.

## Va precisato che l'invio informatico della domanda di iscrizione NON sostituisce l'invio cartaceo corredato da marca da bollo.

Attraverso le predisposte funzionalità informatizzate sarà infatti possibile stampare la domanda di iscrizione già compilata e controllata dal sistema affinché questa possa essere spedita (posta raccomandata) ad Agecontrol SPA.

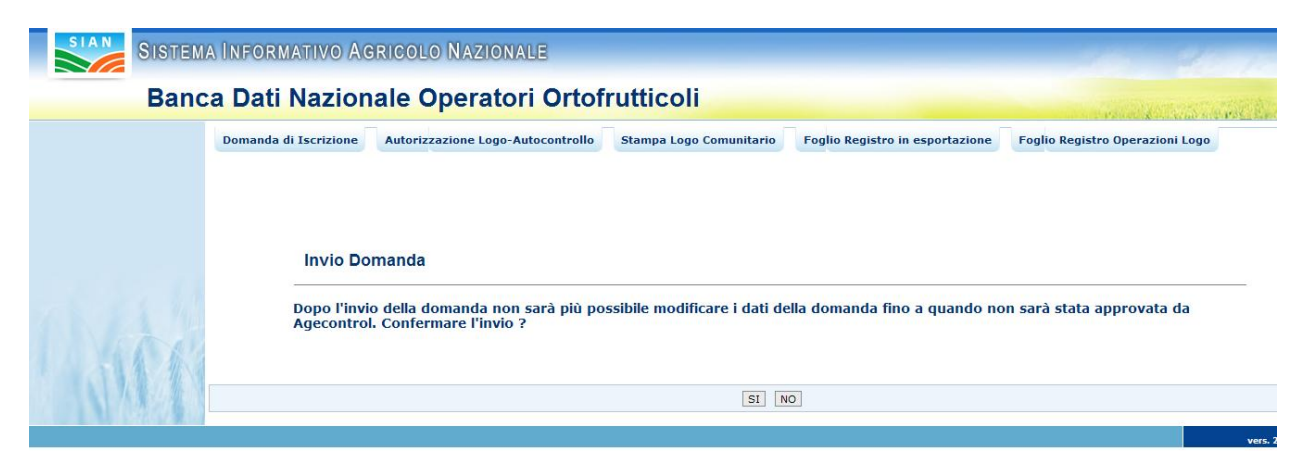

Figura 24: Domanda di iscrizione - Invio domanda. Richiesta di conferma

| Ban | ca Dati Nazionale Operatori Ortofrutticoli                                                                                                    |
|-----|----------------------------------------------------------------------------------------------------|
|     | Domanda di Iscrizione       Autorizzazione Logo-Autocontrollo       Stampa Logo Comunitario       Foglio Registro in esportazione       Foglio Registro Operazioni Logo         Image: Stampa Logo Comunitario       Foglio Registro in esportazione       Foglio Registro Operazioni Logo         Image: Stampa Logo Comunitario       Foglio Registro in esportazione       Foglio Registro Operazioni Logo         Image: Stampa Logo Comunitario       Foglio Registro in esportazione       Foglio Registro Operazioni Logo         Image: Stampa Logo Comunitario       Foglio Registro in esportazione       Foglio Registro Operazioni Logo         Image: Stampa Logo Comunitario       Foglio Registro in esportazione       Foglio Registro Operazioni Logo         Image: Stampa Logo Comunitario       Foglio Registro in esportazione       Foglio Registro Operazioni Logo         Image: Stampa Logo Comunitario       Foglio Registro in esportazione       Foglio Registro Operazioni Logo         Image: Stampa Logo Comunitario       Foglio Registro in esportazione       Foglio Registro in esportazione         Image: Stampa Logo Comunitario       Foglio Registro in esportazione       Foglio Registro in esportazione         Image: Stampa Logo Comunitario       Foglio Registro in esportazione       Foglio Registro in esportazione         Image: Stampa Logo Comunitario       Foglio Registro in esportazione       Foglio Registro in esportazione         Image: Stampa Logo Comunitar |
|     |                                                                                                    |
|     | Invio Domanda                                                                                                    |

Figura 25: Domanda di iscrizione - Domanda inviata

Come indicato nel paragrafo precedente sarà possibile stampare la domanda di iscrizione (documento formato PDF) che dovrà essere spedito ad Agecontrol SPA.

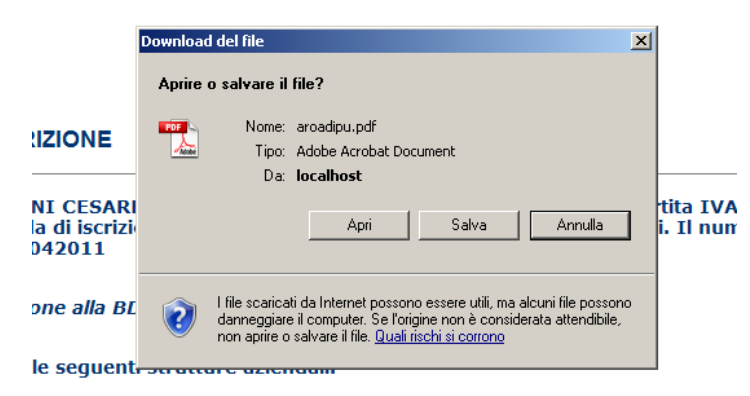

Figura 26: Domanda di iscrizione - Apertura documento PDF

Nella immagine successiva è mostrato un esempio di domanda iscrizione BDNOO stampata per tramite delle funzionalità Sian.

| Raccomandata r/r<br>Modulo A<br>All'AGECONTROL S.p.A.<br>Via Palestro, 81<br>00185 - ROMA<br>Domanda di iscrizione alla Banca Dati Nazionale Oj                                                                                                    | peratori Ortofrutticoli  |                    |           | Marca<br>da<br>bollo |  |  |  |
|----------------------------------------------------------------------------------------------------|--------------------------|--------------------|-----------|----------------------|--|--|--|
| Numero Pratica online: 00000127DOMA07042011                                                                                                    | Del                      | 07/04/2011         |           |                      |  |  |  |
| IL/LA SOTTOSCRITTO/A: GASPI STO<br>IN QUALITÀ DI LEGALE RAPPRESENTANTE/TITOLARE DELL'IMPRESA IDENTIFICATA NEL SOTTOSTANTE QUADRO A,<br>CHIEDE L'ISCRIZIONE NELLA BANCA DATI NAZIONALE DEGLI OPERATORI ORTOFRUTTICOLI, DI CUI ALL'ART. 9 DEL REG. (CE)<br>N. 1580/2007 E A TAL FINE <b>DICHIARA</b> : |                          |                    |           |                      |  |  |  |
| QUADRO A - DATI IDENTIFICATIVI DELL'IMPRESA                                                                                                    |                          |                    |           |                      |  |  |  |
| RAGIONE SOCIALE :                                                                                                    |                          |                    |           |                      |  |  |  |
| CODICE FISCALE : GSI GINGONE IODGOON                                                                                                    |                          |                    |           |                      |  |  |  |
| PARTITA IVA : 00701800054 N. ISCRIZIO                                                                                                    | NE CCIAA : 345           |                    |           |                      |  |  |  |
| SEDE LEGALE                                                                                                    |                          |                    |           |                      |  |  |  |
| INDIRIZZO E NUMERO CIVICO : via xxxx                                                                                                    |                          |                    |           |                      |  |  |  |
| COMUNE : CALCATA                                                                                                    | PROV : VT                | CAP : 01030        | TELEFONO  | D:                   |  |  |  |
| TELEFAX :                                                                                                    | EMAIL :                  |                    |           |                      |  |  |  |
| DATI ANAGRAFICI (1)                                                                                                    |                          |                    |           |                      |  |  |  |
| COGNOME : C*ODEDINU                                                                                                    | NOME : CELORINE          |                    | SESSO : M |                      |  |  |  |
| NAZIONALITA' : ITALIA                                                                                                    | DATA DI NASCIT/          | A : 18/05/1934     |           |                      |  |  |  |
| COMUNE DI NASCITA : CALCATA                                                                                                    | PROV : VT                |                    |           |                      |  |  |  |
| CODICE FISCALE : GSPCT.TT : TTTTT:                                                                                                    |                          |                    |           |                      |  |  |  |
| INDIRIZZO E NUMERO CIVICO : via xxxx                                                                                                    |                          |                    |           |                      |  |  |  |
| COMUNE : CALCATA                                                                                                    | PROV : VT                | CAP:01030          | TELEFONO  | D:                   |  |  |  |
| TELEFAX :                                                                                                    | EMAIL :                  |                    |           |                      |  |  |  |
| VOLUME DEL COMMERCIALIZZATO ANNUO DALI<br>2 - DA 60.001,00 A 180.000,00 E                                                                                                    | L'IMPRESA NEL SETT       | ORE ORTOFRUTTICOLO | )         |                      |  |  |  |
| (1) DA COMPILARSI SOLO SE TRATTASI DI IMPRE<br>(2) DA COMPILARSI SOLO SE NON TRATTASI DI IN<br>INDIVIDUALE<br>NUMERO DEI QUADRI B COMPILATI N. 2<br>TOTALE PAGINE INVIATE N. 6                                                                                                    | SA INDIVIDUALE<br>IPRESA |                    |           |                      |  |  |  |

#### Figura 27: Domanda di iscrizione - Stampa Domanda

#### 3.1.2.5 Modifica struttura

Selezionando il numero progressivo della struttura (tabella mostrata nella figura 22) si accede alla sezione di modifica dati relativi alla struttura selezionata.

Le pagine di modifica sono del tutto analoghe a quelle relative all'inserimento delle strutture di commercializzazione con la differenza che i dati sono già impostati (precedente inserimento) e che possono essere modificati.

MODIFICA STRUTTURA AZIENDALE

| Tipo Struttura                                                                                                    | AREA P        | RIVATA SEDE FISSA VENDIT | A INGR. O DETT.                                                      | Conferma Struttura              |  |
|----------------------------------------------------------------------------------------------------|---------------|--------------------------|----------------------------------------------------------------------|---------------------------------|--|
|                                                                                                    |               |                          |                                                                      |                                 |  |
|                                                                                                    |               |                          |                                                                      |                                 |  |
| Ubicazione                                                                                                    | della struttu | ra                       |                                                                      |                                 |  |
| Indirizzo                                                                                                    | via           |                          |                                                                      |                                 |  |
| Provincia                                                                                                    | CL 💌          |                          | Conferma Provincia                                                   |                                 |  |
| Comune                                                                                                    | BOMPENSIERE   |                          | Conferma Comune                                                      |                                 |  |
| САР                                                                                                    | 93010 💌       |                          |                                                                      |                                 |  |
| Telefono                                                                                                    |               |                          | Telefax                                                              |                                 |  |
|                                                                                                    |               |                          |                                                                      |                                 |  |
| Mail                                                                                                    |               |                          |                                                                      |                                 |  |
| Dati Anagrafi                                                                                                    | ci del Rappre | esentante per la con     | formità dei prodotti ortofruttico                                    | bli                             |  |
| Dati Anagrafi<br>odica Fiscale                                                                                                    | ci del Rappre | esentante per la con     | formità dei prodotti ortofruttico                                    | bli                             |  |
| Mail<br>Dati Anagrafi<br>odica Fiscale<br>ognome<br>ata di nascita                                                                  | ci del Rappre | esentante per la con     | formità dei prodotti ortofruttico                                    |                                 |  |
| Mail<br>Dati Anagrafi<br>odica Fiscale<br>ognome<br>ata di nascita<br>esso                                                          | ci del Rappre | esentante per la con     | formità dei prodotti ortofruttico                                    | Di                              |  |
| Mail<br>Dati Anagrafi<br>odica Fiscale<br>ognome<br>lata di nascita<br>esso<br>azione di Nascita                                    | ci del Rappre | esentante per la con     | formità dei prodotti ortofruttico<br><sub>Nome</sub>                 | Dii                             |  |
| Mail<br>Dati Anagrafi<br>odica Fiscale<br>ognome<br>ata di nascita<br>esso<br>iazione di Nascita<br>rovincia di Nascita             | ci del Rappre | esentante per la con     | formità dei prodotti ortofruttico<br><sub>Nome</sub>                 | Dli<br>Conferma Nazione         |  |
| Mail<br>Dati Anagrafi<br>odica Fiscale<br>ognome<br>ata di nascita<br>esso<br>iazione di Nascita<br>rovincia di Nascita<br>ndirizzo | ci del Rappro | esentante per la con     | formità dei prodotti ortofruttico<br>Nome                            | Dii                             |  |
| Mail<br>Dati Anagrafi<br>odica Fiscale<br>ognome<br>ata di nascita<br>esso<br>iazione di Nascita<br>rovincia di Nascita<br>ndirizzo | ci del Rappro | esentante per la con     | formità dei prodotti ortofruttico<br>Nome<br>T<br>Conferma Provincia | DII                             |  |
| Mail Dati Anagrafi odica Fiscale ognome ata di nascita esso iazione di Nascita ndirizzo rovincia omune                              | ci del Rappro | esentante per la con     | formità dei prodotti ortofruttico<br>Nome                            | D <b>li</b>                     |  |
| Mail Dati Anagrafi odica Fiscale ognome ata di nascita esso iazione di Nascita ndirizzo rovincia di Nascita omune AP                | ci del Rappro | esentante per la con     | formità dei prodotti ortofruttico<br>Nome                            | D <b>li</b><br>Conferma Nazione |  |

|        | Impianti propri utilizzati per il Condizionamento dei Prodotti                                                                                                    |
|--------|----------------------------------------------------------------------------------------------------|
|        | Caratteristiche                                                                                                    |
|        | Superficie Magazzino                                                                                                    |
|        | Coperta Mq: Scoperta Mq:                                                                                                    |
|        | Capacità Lavorativa Giornaliera Tonn:                                                                                                    |
|        | Capacità Impianti Frigoriferi Tradizionali Tonn:                                                                                                    |
|        | Capacità Impianti ad Atmosfera Controllata Tonn:                                                                                                    |
|        | Indicazione delle attrezzature possedute:                                                                                                    |
|        | Ubicazione Indirizzo Provincia Comune Comune CAP CAP CAP CAP CAP CI Indirizzo Telefono Telefax Mail Comunity Comunity Co |
| - Stri | Ubicazione Impianti gestiti da terzi utilizzati<br>Indirizzo<br>Provincia<br>Comune<br>Comune<br>CAP<br>Telefono<br>Telefax<br>Mail<br>INDIETRO                                                                                                    |

Figura 28: Domanda di iscrizione - Modifica domanda. Modifica dati struttura aziendale

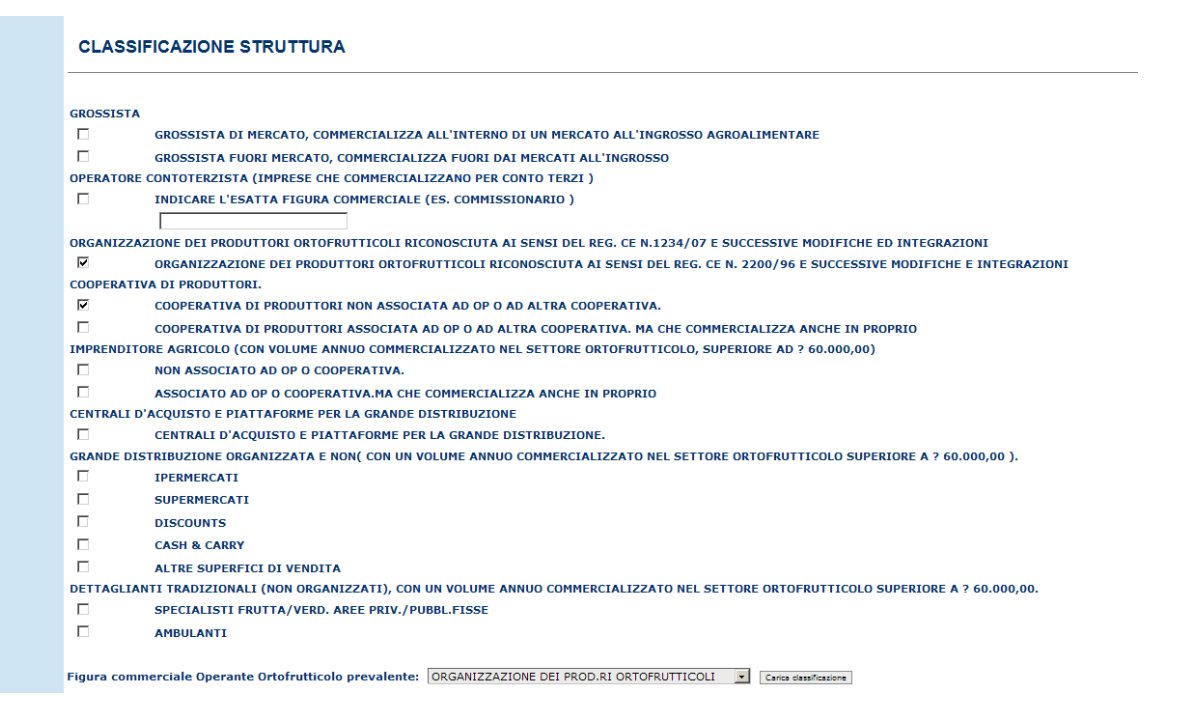

|      | CARATTERISTICHE ATTIVITA' COMMERCIALE ESERCITATA                                               |  |  |  |
|------|------------------------------------------------------------------------------------------------|--|--|--|
|      |                                                                                                |  |  |  |
|      | CESSIONE PRODOTTI DESTINATI CONSUMO AMBITO LOCALE                                              |  |  |  |
|      | CESSIONE PRODOTTI E RELATIVA SPEDIZ. AMBITO NAZ.                                               |  |  |  |
|      | CESSIONE/SPEDIZ. PRODOTTI MERCATI ALTRI PAESI UE                                               |  |  |  |
|      | ESPORTAZ. PRODOTTI SUI MERCATI PAESI TERZI                                                     |  |  |  |
|      | C ACQUISTO PRODOTTI SUI MERCATI ALTRI PAESI UE                                                 |  |  |  |
|      | IMPORTAZIONE PRODOTTI DA MERCATI PAESI TERZI                                                   |  |  |  |
|      | ACQUISTO DI PRODOTTI SUI MERCATI LOCALI                                                        |  |  |  |
|      | ACQUISTO DI PRODOTTI SUL MERCATO NAZIONALE                                                     |  |  |  |
|      | VENDITA A DISTANZA, VIA INTERNET, CON ALTRI CANALI                                             |  |  |  |
|      | VENDITA A DISTANZA, VIA INTERNET, CON ALTRI CANALI                                             |  |  |  |
|      | Attività commercianle prevalente: ACQUISTO PRODOTTI SUI MERCATI ALTRI PAESI UE 🗾 Cana attività |  |  |  |
| AT A |                                                                                                |  |  |  |
|      | AVANTI INDIETRO                                                                                |  |  |  |

#### Figura 29: Domanda di iscrizione - Modifica domanda. Modifica classificazione e attività struttura aziendale

#### PRODOTTI COMMERCIALIZZATI

|   | AGLI                               | Т.:    |
|---|------------------------------------|--------|
|   | ALBICOCCHE                         | Т.:    |
|   | ALTRI AGRUMI                       | т.:    |
| ◄ | ANANASSI                           | T.: 10 |
|   | ARANCE AMARE                       | Т.:    |
|   | ARANCE DOLCI                       | Т.:    |
|   | ASPARAGI                           | т.:    |
|   | AVOCADI                            | T.:    |
|   | BANANE ESSICCATE                   | Т.:    |
|   | BANANE FRESCHE DA CUOCERE(PLATANO) | T.:    |
|   | ZUCCHE                             | Т.:    |
|   | ZUCCHINE                           | T.:    |

#### STAGIONALITA' DELLA COMMERCIALIZZAZIONE

|   | COMMERCIALIZZA TUTTO L'ANNO | Т.:    |
|---|-----------------------------|--------|
|   | GENNAIO                     | Т.:    |
|   | FEBBRAIO                    | Т.:    |
|   | MARZO                       | Т.:    |
|   | APRILE                      | Т.:    |
|   | MAGGIO                      | т.:    |
|   | GIUGNO                      | Т.:    |
|   | LUGLIO                      | Т.:    |
|   | AGOSTO                      | Т.:    |
|   | SETTEMBRE                   | т.:    |
|   | OTTOBRE                     | Т.:    |
|   | NOVEMBRE                    | T.:    |
| V | DICEMBRE                    | T.: 12 |
|   |                             |        |

| SALVA | INDIETRO |
|-------|----------|
|-------|----------|

#### Figura 30: Domanda di iscrizione - Modifica domanda. Modifica prodotti e stagionalità strutture

Nell'ultima pagina, premendo il pulsante **SALVA**, si provvederà a memorizzare le informazioni così come modificate.

In caso di operazione correttamente eseguita, il sistema Sian darà informazione dell'avvenuto salvataggio dei dati.

| Domanda di Iscrizione | Autorizzazione Logo-Autocontrollo | Stampa Logo Comunitario | Foglio Registro in esportazione | Foglio Registro Operazioni Logo |  |
|-----------------------|-----------------------------------|-------------------------|---------------------------------|---------------------------------|--|
|                       |                                   |                         |                                 |                                 |  |
| Operazione effettu    | ata con successo                  |                         |                                 |                                 |  |

Figura 31: Domanda di iscrizione - Modifica domanda. Modifica strutture, messaggio

## 3.1.2.6 Cancellazione struttura

Premendo sull' icona che rappresenta un cestino (alla destra della tabella contenente le informazioni delle strutture di commercializzazione) sarà possibile cancellare la struttura corrispondente.

| SISTEM   | a Informativo Ac                                                                                       | RICOLO NAZIONALE                  |                         |                                 |                                     |  |  |  |  |  |
|----------|----------------------------------------------------------------------------------------------------|-----------------------------------|-------------------------|---------------------------------|-------------------------------------|--|--|--|--|--|
| Banc     | a Dati Nazion                                                                                          | ale Operatori Ortof               | rutticoli               |                                 | and the second second second second |  |  |  |  |  |
|          | Domanda di Iscrizione                                                                                  | Autorizzazione Logo-Autocontrollo | Stampa Logo Comunitario | Foglio Registro in esportazione | Foglio Registro Operazioni Logo     |  |  |  |  |  |
|          |                                                                                                    |                                   |                         |                                 |                                     |  |  |  |  |  |
|          |                                                                                                    |                                   |                         |                                 |                                     |  |  |  |  |  |
|          | CANCEL                                                                                                 | LA STRUTTURA                      |                         |                                 |                                     |  |  |  |  |  |
|          | La struttura 00003 sita in via nel comune di BOMPENSIERE, provincia di CL verrà eliminata. Continuare? |                                   |                         |                                 |                                     |  |  |  |  |  |
| 1 34 1 4 |                                                                                                    |                                   |                         |                                 |                                     |  |  |  |  |  |
|          |                                                                                                    |                                   | SIN                     | 0                               |                                     |  |  |  |  |  |
|          |                                                                                                    |                                   |                         |                                 | vers. 25 No                         |  |  |  |  |  |

Figura 32: Domanda di iscrizione - Modifica domanda. Cancellazione struttura

Nella tabella sopra descritta, nell'ultima colonna, in corrispondenza della struttura appena cancellata, sarà registrata la data dell'operazione.

| Domanda di Iscrizione                                                               | Autorizzazione Log                                                                              | -Autocontrollo                                                                         | Stampa Logo Comunitario                                   | Foglio Registro in esportazione                           | Foglio Registro Operazioni Logo                                                                                |
|-------------------------------------------------------------------------------------|-------------------------------------------------------------------------------------------------|----------------------------------------------------------------------------------------|-----------------------------------------------------------|-----------------------------------------------------------|----------------------------------------------------------------------------------------------------|
|                                                                                     |                                                                                                 |                                                                                        |                                                           |                                                           |                                                                                                    |
| Operazione effette                                                                  | uata con successo                                                                               |                                                                                        |                                                           |                                                           |                                                                                                    |
|                                                                                     |                                                                                                 |                                                                                        |                                                           |                                                           |                                                                                                    |
|                                                                                     |                                                                                                 |                                                                                        |                                                           |                                                           |                                                                                                    |
|                                                                                     |                                                                                                 |                                                                                        |                                                           |                                                           |                                                                                                    |
|                                                                                     |                                                                                                 |                                                                                        |                                                           |                                                           |                                                                                                    |
| RICEVUT                                                                             | TA ISCRIZIONE                                                                                   |                                                                                        |                                                           |                                                           |                                                                                                    |
|                                                                                     |                                                                                                 | 10.000                                                                                 |                                                           |                                                           |                                                                                                    |
|                                                                                     |                                                                                                 |                                                                                        |                                                           |                                                           | the second second second second second second second second second second second second second second second s |
| L'azienda                                                                           |                                                                                                 | e CMPMI                                                                                | , partita IVA 00                                          | o di pratica dell'operazione ric                          | 11, ha presentato domanda di<br>hiesta è:                                                                      |
| L'azienda<br>iscrizione a<br>000001110                                              | odice fiscal<br>lla Banca Dati Nazi<br>DOMA30032011                                             | e CMPMI<br>onale Operator                                                              | ri Ortofrutticoli. Il numer                               | oo di pratica dell'operazione ric                         | 11, ha presentato domanda di<br>hiesta è:                                                                      |
| L'azienda<br>iscrizione a<br>00000111E                                              |                                                                                                 | e CMPMI                                                                                | , partita IVA 00<br>ri Ortofrutticoli. Il numer           | oo a in data:30/03/20<br>o di pratica dell'operazione ric | 11, ha presentato domanda di<br>hiesta è:                                                                      |
| L'azienda<br>iscrizione a<br>000001111<br>Sono state                                | , odice fiscal<br>lla Banca Dati Nazi<br>DOMA30032011<br>inserite le seguen                     | e CMPMF<br>onale Operator<br>ti strutture azie                                         | , partita IVA 00<br>ri Ortofrutticoli. Il numer<br>ndali. | in data:30/03/20<br>o di pratica dell'operazione ric      | 11, ha presentato domanda di<br>hiesta è:                                                                      |
| L'azienda<br>iscrizione a<br>oooooooooooooooooooooooooooooooooooo                   | , odice fiscal<br>lla Banca Dati Nazi<br>OMA30032011<br>inserite le seguen<br>ruttura Indirizzo | e CMPMF<br>onale Operator<br>ti strutture azie<br>Comune                               | ri Ortofrutticoli. Il numer<br>endali.                    | in data:30/03/20                                          | 11, ha presentato domanda di<br>hiesta è:                                                                      |
| L'azienda<br>iscrizione a<br>000001111<br>Sono state<br>Numero st<br>00003          | ruttura Indirizzo<br>via                                                                        | e CMPMF<br>ionale Operator<br>ti strutture azie<br>Comune<br>BOMPENSIERE               | endali.                                                   | in data:30/03/20<br>o di pratica dell'operazione ric      | 11, ha presentato domanda di<br>hiesta è:                                                                      |
| L'azienda<br>iscrizione a<br>000001111<br>Sono state<br>Numero st<br>00003<br>00004 | ruttura Indirizzo via via vyyy                                                                  | e CMPMI<br>onale Operator<br>ti strutture azie<br>Comune<br>BOMPENSIERE<br>ALESSANDRIA | Provincia<br>CL<br>06/04/2011                             | in data:30/03/20                                          | 11, ha presentato domanda d<br>hiesta è:                                                                       |

Figura 33: Domanda di iscrizione - Modifica domanda. Struttura cancellata

## 3.1.3 Consultazione di una domanda di iscrizione

Ad avvenuto accesso al sistema Sian sarà costantemente possibile consultare i dati della domanda in precedenza inserita. Le pagine della funzionalità di consultazione sono da considerarsi omologhe a quelle di modifica fatta eccezione, appunto, per la possibilità di revisione dei dati.

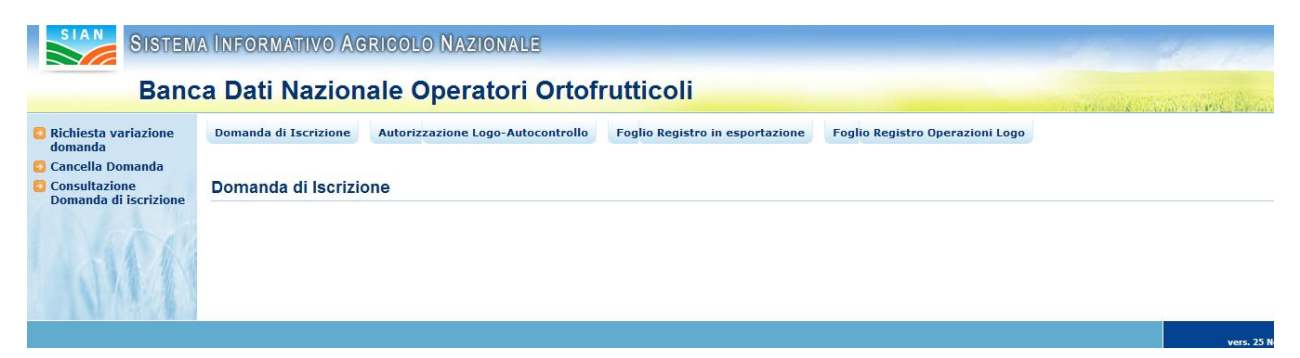

Figura 34: Domanda di iscrizione - Consultazione domanda

## 3.1.4 Cancellazione di una domanda di iscrizione

| SIAN SISTEMA INFORMATIVO AGRICOLO NAZIONALE                 |                       |                                   |                         |                                 |                                 |  |  |  |  |  |  |
|-------------------------------------------------------------|-----------------------|-----------------------------------|-------------------------|---------------------------------|---------------------------------|--|--|--|--|--|--|
| Banca Dati Nazionale Operatori Ortofrutticoli               |                       |                                   |                         |                                 |                                 |  |  |  |  |  |  |
| Richiesta variazione<br>domanda                             | Domanda di Iscrizione | Autorizzazione Logo-Autocontrollo | Stampa Logo Comunitario | Foglio Registro in esportazione | Foglio Registro Operazioni Logo |  |  |  |  |  |  |
| 🖸 Cancella Domanda                                          |                       |                                   |                         |                                 |                                 |  |  |  |  |  |  |
| <ul> <li>Consultazione<br/>Domanda di iscrizione</li> </ul> | Domanda di Iscrizio   | one                               |                         |                                 |                                 |  |  |  |  |  |  |
|                                                             |                       |                                   |                         |                                 | vers. 25 N                      |  |  |  |  |  |  |

Figura 35: Domanda di iscrizione - Menu di secondo livello. Cancella domanda

Accedendo alla funzionalità di cancellazione domanda iscrizione (precondizione l'avvenuta iscrizione alla BDNOO) si avrà accesso ad una pagina contenente i dati generali dell'azienda e la tabella con l'elenco delle strutture di commercializzazione.

|           | Informativo Agricolo Nazionale                                                                                                    | 115 11 11                                      |
|-----------|----------------------------------------------------------------------------------------------------|------------------------------------------------|
| Banca     | a Dati Nazionale Operatori Ortofrutticoli                                                                                                    | and the second second second                   |
|           | Domanda di Iscrizione Autorizzazione Logo-Autocontrollo Stampa Logo Comunitario Foglio Registro in esportazion                                                                  | e Foglio Registro Operazioni Logo              |
|           |                                                                                                    |                                                |
|           |                                                                                                    |                                                |
|           | RICEVUTA ISCRIZIONE                                                                                                    |                                                |
|           | L'azienda FRATELLI VA , codice fiscale 0011: /, partita IVA 0011: 7 in<br>iscrizione alla Banca Dati Nazionale Operatori Ortofrutticoli. Il numero di pratica dell'operazione r | data:, ha presentato domanda di<br>ichiesta è: |
|           | Il numero di iscrizione alla BDNOO assegnato è: 000                                                                                                    |                                                |
|           | Sono state inserite le seguenti strutture aziendali.                                                                                                    |                                                |
|           | Numero struttura Indirizzo Comune Provincia                                                                                                    |                                                |
| 1 Antonio | 00001 VIA DELL'ANNONA PISTOIA PT                                                                                                    |                                                |
| 1 -14 /10 |                                                                                                    |                                                |
|           | INDIETRO Cancella domanda iscrizione                                                                                                    |                                                |

Figura 36: Domanda di iscrizione - Cancella domanda iscrizione

L'immagine successiva mostra la maschera nella quale occorre indicare uno dei motivi di cancellazione di una domanda di iscrizione alla BDNOO.

|        | INFORMATIVO AGRICO         | lo Nazionale                                                                            |                                         |                                  | 26 26 7                         |
|--------|----------------------------|-----------------------------------------------------------------------------------------|-----------------------------------------|----------------------------------|---------------------------------|
| Banc   | a Dati Nazionale           | Operatori Ortof                                                                         | rutticoli                               |                                  | and the second second           |
|        | Domanda di Iscrizione Auto | izzazione Logo-Autocontrollo                                                            | Stampa Logo Comunitario                 | Foglio Registro in esportazione  | Foglio Registro Operazioni Logo |
|        |                            |                                                                                         |                                         |                                  |                                 |
|        | DOMANDA DI                 | ISCRIZIONE PUBBLICA                                                                     | - CANCELLAZIONE                         |                                  |                                 |
|        | Motivo della               |                                                                                         |                                         |                                  |                                 |
|        | (solamente se si è         | CESSATA ATTIVITÀ SETTORE OF<br>VALORE COMMERCIALIZZATO D<br>RIENTRANTE IN UNA DELLE CAT | TOFRUTTA<br>EL PRODOTTI SOGGETTI A NORM | ME DI COMMERCIALIZZAZIONE INFERI | ORE A 60.000 EURO (IVA ESCLUSA) |
|        | SCEITO ALIRU J             | ALTRO                                                                                   |                                         |                                  |                                 |
|        |                            |                                                                                         | <u>×</u>                                |                                  |                                 |
| 1 stal |                            |                                                                                         |                                         |                                  |                                 |
|        |                            |                                                                                         | Indietro Invia                          | Domanda                          |                                 |

Figura 37: Domanda di iscrizione - Cancella domanda iscrizione. Scelta dei motivi

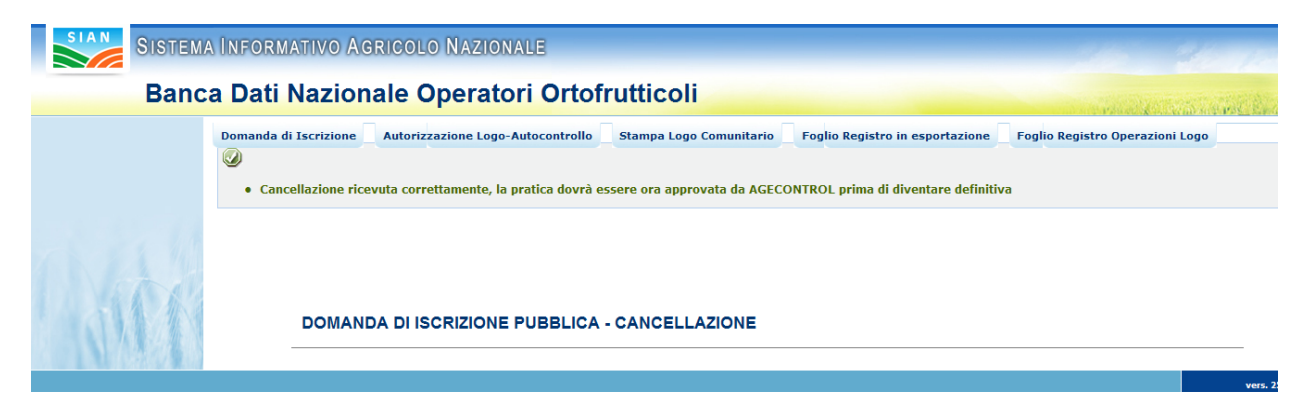

Figura 38: Domanda di iscrizione - Cancella domanda iscrizione. Domanda inviata

## 3.1.5 Variazione di una domanda di iscrizione

Accedendo alla funzionalità in oggetto (precondizione l'invio della domanda di iscrizione alla BDNOO già validata da Agecontrol) si opererà in una pagina da cui sarà possibile attivare la **Richiesta variazione domanda.** 

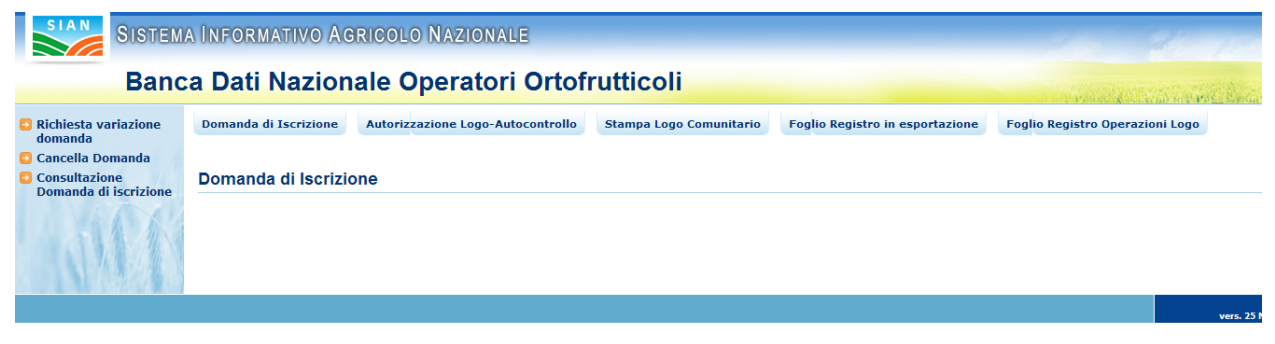

Figura 39: Domanda di iscrizione - Menu di secondo livello. Richiesta variazione domanda

Analogamente alla modifica di una domanda iscrizione BDNOO (domanda, si precisa, non ancora validata da Agecontrol), il sistema permetterà la modifica dei dati della domanda stessa. Al termine dell'iter di modifica informatica sarà possibile stampare ed inviare sia informaticamente che in forma cartacea, la domanda di variazione iscrizione alle BDNOO.

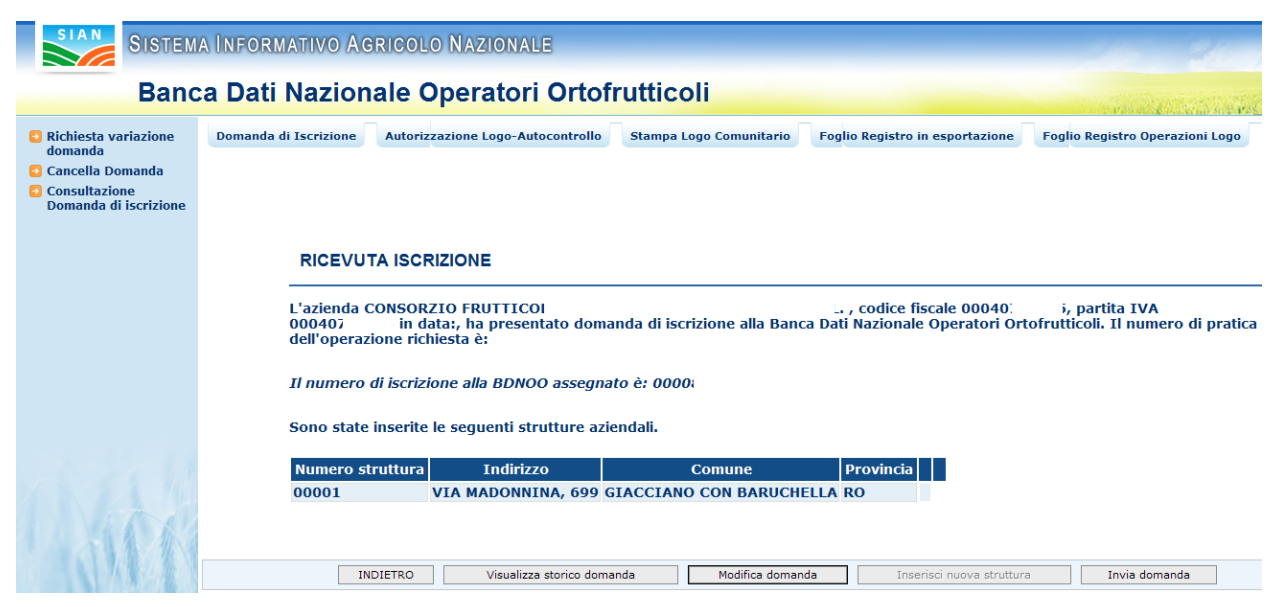

Figura 40: Domanda di iscrizione - Richiesta variazione domanda. Ricevuta di iscrizione

## 3.2 Autorizzazione Logo – Autocontrollo

L'operatore selezionando la voce di menu Autorizzazione Logo – Autocontrollo avrà accesso alla relativa funzionalità come mostrato nella figura.

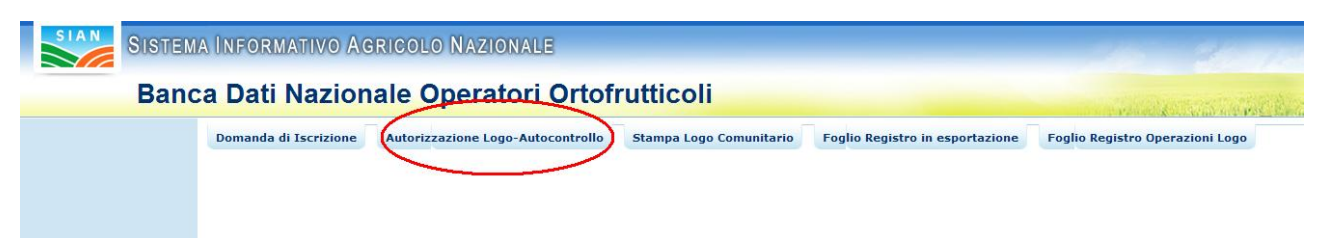

Figura 41: Voce di menu di Autorizzazione Logo – Autocontrollo

Va precisato che l'accesso alla funzionalità è permesso soltanto agli Operatori Ortofrutticoli che sono già iscritti alla BDNOO.

Nel caso di primo accesso alla funzionalità l'operatore dovrà effettuare l'inserimento della domanda di autorizzazione all'utilizzo del logo comunitario ed al regime di autocontrollo. in alternativa, se la domanda di autorizzazione non è ancora stata inviata ad Agecontrol SPA, ma inserita sul sistema SIAN, l'operatore potrà procedere alla modifica della domanda stessa.

L'ultima casistica di utilizzo della funzionalità prevedere invece la consultazione dei dati inseriti (Caso di domanda autorizzazione compilata ed inviata).

## 3.2.1 Inserimento richiesta autorizzazione

La schermata di inserimento autorizzazione (vedi illustrazione seguente) può essere concettualmente suddivisa in 2 sezioni:

- nella parte superiore sono mostrati i dati relativi all'Operatore Ortofrutticolo quali il rappresentante legale e l'indirizzo dell'azienda: tali informazioni non possono essere modificate in quanto verificate per tramite dei servizi dell'Anagrafe Tributaria italiana.
- nella parte inferiore sono presenti spazi utili alla raccolta dei dati del soggetto addetto ad effettuare il controllo dei prodotti ortofrutticoli. Prima di poter proseguire nell'utilizzo della funzionalità sarà necessario inserire i dati di tutte le persone che sono state designate per effettuare i controlli. Nella schermata è presente un pulsante denominato AGGIUNGI ADDETTO che è necessario premere solo dopo aver inserito i dati del soggetto addetto ai

controlli. Operazione, quest'ultima, da ripetere tante volte quanti sono gli addetti al controllo.

| Domanda di Iscrizione Autorizzazione Logo-Autocontrollo Compilazione Foglio Registro in esportazione Compilazione Foglio Registro Operazioni Lo                                                                                                    |
|----------------------------------------------------------------------------------------------------|
| Richiesta Autorizzazione Logo-Autocontrollo                                                                                                    |
| INSERIMENTO<br>RAPPRESENTANTE LEGALE/ TITOLARE                                                                                                    |
| Nome ANK Cognome Fi                                                                                                    |
| Ditta     AN     Numero di iscrizione alla BDNO0     0.03887       Codice Fiscale     FDLA     Partita IVA     Image: Control of the second second se |
| SEDE LEGALE                                                                                                    |
| Comune AGI Provincia TO                                                                                                    |
| Indirizzo PLAZZA PROVA, 1 CAP 10011                                                                                                    |
| ADDETTI AL CONTROLLO                                                                                                    |
| Nome Cognome Cognome                                                                                                    |
| Data di nascita (dd/mm/yyyy)       Provincia       Conferma Provincia                                                                                                    |
| Residenza Provincia Conferma Provincia Comune                                                                                                    |
| Indirizzo CAP                                                                                                    |

Figura 42: Inserimento Autorizzazione Logo – Autocontrollo. Schermata inserimento dati addetto al controllo

Il sistema suggerirà mediante la segnalazione di errori l'eventuale mancanza di dati obbligatori.

| SISTEMA INF                                          | ORMATIVO AG                                                                                                    | RICOLO NAZIONALE                                                                                                    |                                              | 315 34                                       | 1200     |
|------------------------------------------------------|----------------------------------------------------------------------------------------------------|----------------------------------------------------------------------------------------------------|----------------------------------------------|----------------------------------------------|----------|
| Banca D                                              | ati Nazion                                                                                                    | ale Operatori Ortof                                                                                                    | rutticoli                                    | and the second                               | an Baran |
| Dom                                                  | anda di Iscrizione                                                                                                    | Autorizzazione Logo-Autocontrollo                                                                                                    | Compilazione Foglio Registro in esportazione | Compilazione Foglio Registro Operazioni Logo | Erroro   |
| • N<br>• C<br>• F<br>• F<br>• C<br>• C<br>• I<br>• C | tome dell'addetto obi<br>Cognome dell'addetto<br>Provincia di nascita de<br>Comune di nascita del<br>Formato della data di<br>Provincia di residenza<br>Comune di residenza<br>Indirizzo di residenza de | bligatorio<br>obbligatorio<br>ell'addetto obbligatoria<br>ll'addetto obbligatorio<br>nascita dell'addetto errato<br>dell'addetto obbligatoria<br>dell'addetto obbligatorio<br>ll'addetto obbligatorio |                                              |                                              |          |

Figura 43: Inserimento Autorizzazione Logo – Autocontrollo. Messaggi di errore

Tramite il pulsante **AVANTI** si avrà accesso alle successive schermate della funzionalità.

|     |                                         |           |                   |                      |                    | ADDETTI AL CON    | TROLLO                                |               |       |                  |         |
|-----|-----------------------------------------|-----------|-------------------|----------------------|--------------------|-------------------|---------------------------------------|---------------|-------|------------------|---------|
|     | Nome                                    |           |                   |                      | Cognome            |                   |                                       |               |       |                  |         |
|     | Provincia                               | iscita (t |                   | •                    | Conferma Provincia |                   |                                       |               |       |                  |         |
|     | Comune                                  |           |                   | •                    |                    | Residenza         |                                       |               |       |                  |         |
|     | Provincia<br>Comune<br>CAP<br>Indirizzo |           |                   | ×                    |                    |                   | Conferma Provincia<br>Conferma Comune | 3             |       |                  |         |
|     |                                         |           |                   |                      | ELENCO             | ) ADDETTI AL CONT | ROLLO INSERITI                        |               |       |                  |         |
|     | Cognome                                 | Nome      | Comune di nascita | Provincia di nascita | Data di nascita Co | mune di residenza | Provincia di residenza                | Indirizzo     | САР   | Operazioni       |         |
|     | rossi                                   | paolo     | PRATO             | РО                   | 01-09-1956         | CAGLIARI          | CA                                    | via delmporto | 09134 | Rimuovi Modifica | ]       |
| ATA |                                         |           |                   | N.B.                 | AGGIUNGERE TUTTI   | GLI ADDETTI AL C  | ONTROLLO PRIMA DI PROS                | SEGUIRE       |       |                  |         |
|     |                                         |           |                   | Indietro             |                    | Aggiungi ad       | ddetto                                |               | Ava   | anti             | vers. 2 |

Figura 44: Inserimento Autorizzazione Logo – Autocontrollo. Elenco degli addetti inseriti

Nell'elenco degli addetti al controllo inseriti sono presenti due pulsanti (**Rimuovi** e **Modifica**) al fianco di ogni addetto al controllo inserito.

Il pulsante **Rimuovi** consente di eliminare l'addetto al controllo corrispondente, mentre il pulsante di **Modifica** consentirà all'operatore di accedere una nuova maschera utile alla modifica dei dati già inseriti. (vedi illustrazione successiva). Il pulsante denominato **Salva modifiche** è invece necessario a rendere definitivi i cambiamenti apportati..

|                                            |            | ADDETTI AL CONTROLLO |                    |                    |       |        |  |  |  |
|--------------------------------------------|------------|----------------------|--------------------|--------------------|-------|--------|--|--|--|
| Nome<br>Data di nascita (de                | d/mm/yyyy) | mario<br>01/01/1999  | Cognome            | rossi              |       |        |  |  |  |
| Provincia<br>Comune                        |            | BT TRANI             | Conferma Provincia | esidenza           |       |        |  |  |  |
| Provincia BT<br>Comune AN<br>Indirizzo ddd | DRIA       | <u> </u>             | CAL                | Conferma Provincia | 47895 |        |  |  |  |
|                                            |            |                      | Salva mod          | fiche Indietro     |       |        |  |  |  |
|                                            |            |                      |                    |                    |       | ware 2 |  |  |  |

Figura 45: Inserimento Autorizzazione Logo – Autocontrollo. Modifica di un addetto

Se dalla maschera di inserimento addetti al controllo viene premuto il pulsante AVANTI si avrà accesso alla pagina di selezione delle strutture di commercializzazione (in precedenza indicate nella domanda di iscrizione/variazione alla BDNOO) per le quali si sta richiedendo l'autorizzazione. In questa maschera ci sarà un elenco di tutte le strutture di commercializzazione dell'azienda; per ogni struttura saranno mostrati il numero progressivo della struttura, il comune, la provincia e l'indirizzo oltre ad una casella che permette di selezionare la struttura di commercializzazione

stessa.

| SIAN SISTEM | a Informativo         | AGRICOLO      | Nazion     | IALE       |                           |             |                                 |                       | 10 100                     |
|-------------|-----------------------|---------------|------------|------------|---------------------------|-------------|---------------------------------|-----------------------|----------------------------|
| Banc        | a Dati Nazi           | onale Op      | erato      | ori Ort    | ofrutticoli               |             |                                 | and the second second | and the first of the start |
|             | Domanda di Iscrizio   | ne Autorizzaz | ione Logo- | Autocontro | llo Foglio Registro in es | sportazione | Foglio Registro Operazioni Logo |                       |                            |
|             |                       |               |            |            |                           |             |                                 |                       |                            |
|             |                       |               |            |            |                           |             |                                 |                       |                            |
|             | Richiesta Autor       | izzazione Log | jo-Autoo   | ontrollo   |                           |             |                                 |                       |                            |
|             | SELEZIONE STR         | RUTTURE       |            |            | STA                       | BILIMENTI   |                                 |                       |                            |
|             |                       |               |            |            |                           |             |                                 |                       |                            |
|             | Progressivo struttura | Comune        | Provincia  | Indirizzo  | Richiesta autorizzazione  |             |                                 |                       |                            |
|             | 00001                 | CARPANZANO    | CS         | RRR        |                           |             |                                 |                       |                            |
|             | 00002                 | CASTELDIDONE  | CR         | Via        |                           |             |                                 |                       |                            |
|             |                       |               | N.E        | SELEZION   | ARE DALL'ELENCO LE STRUT  | TURE PER CU | I SI RICHIEDE L'AUTORIZZZAZIONE |                       |                            |
|             |                       |               |            |            |                           |             |                                 |                       | -                          |
|             |                       |               |            |            |                           |             |                                 |                       |                            |
|             |                       |               |            |            |                           |             |                                 |                       |                            |
|             |                       |               |            |            | Indietr                   | o Avanti    |                                 |                       |                            |
|             |                       |               |            |            |                           |             |                                 |                       | vers 25 Nov                |

Figura 46: Inserimento Autorizzazione Logo – Selezione struttura

Il pulsante INDIETRO consente di tornare alla maschera precedente relativa ai dati degli addetti.

Se invece è stata precedentemente selezionata almeno una struttura e si è premuto il pulsante **AVANTI** si accederà ad una pagine nella quale è necessario inserire i dati tecnici per ognuna delle strutture selezionate in precedenza.

Nella maschera compaiono due pulsanti, **Ritorna alla selezione delle strutture** che permette all'utente di tornare alla maschera precedente e cambiare la scelta delle strutture, ed il pulsante **Invia**, che sarà disabilitato fino a quando l'utente non avrà inserito i dati tecnici per tutte le strutture presenti nell'elenco.

| SIAN SISTEM | A INFORMATIVO                    | AGRICOLO                   | NAZION             | ALE         |                |                                    |             |                                    | 100           | 1/2 1/20        |
|-------------|----------------------------------|----------------------------|--------------------|-------------|----------------|------------------------------------|-------------|------------------------------------|---------------|-----------------|
| Banc        | a Dati Nazio                     | onale Op                   | erato              | ori Orto    | ofruttic       | oli                                |             |                                    | in the second | an merine baran |
|             | Domanda di Iscrizion             | ne Autorizzaz              | ione Logo-         | Autocontrol | o Foglio I     | tegistro in esp                    | ortazione   | Foglio Registro Operazioni Logo    |               |                 |
|             | Richiesta Autori<br>ELENCO STRUT | zzazione Log<br>TURE SELEZ | jo-Autoc<br>IONATE | ontrollo    | Moduli inserit | STABJ                              | LIMENTI     |                                    |               |                 |
|             | 00001                            | CARPANZANO                 | CS                 | RRR         | N              | Inserisci                          |             |                                    |               |                 |
| - 11        | 00002                            | CASTELDIDONE               | CR                 | Via         | N              | Inserisci                          |             |                                    |               |                 |
|             |                                  |                            | N.B. PER P         | OTER INVIAR | E LA RICHIES   | TA E' NECESSA<br>na alla selezione | RIO INSERIR | RE I MODULI PER TUTTI GLI STABILIM | ENTI          |                 |
|             |                                  |                            |                    |             |                |                                    |             |                                    |               | vers. 25 N      |

Figura 47: Inserimento Autorizzazione Logo – Inserimento dati strutture

Per inserire i dati tecnici relativi alle strutture occorrerà premere il pulsante **Inserisci** presente in ognuna riga dell'elenco (relativo alla struttura corrispondente)

| SIAN SISTEM | A INFORMAT                                                                                            | IVO AG               | ricolo Nazionale                            |                   |                  |                                            | 26 26                                                                                                    |  |  |  |  |  |
|-------------|----------------------------------------------------------------------------------------------------|----------------------|---------------------------------------------|-------------------|------------------|--------------------------------------------|----------------------------------------------------------------------------------------------------|--|--|--|--|--|
| Band        | ca Dati Na                                                                                            | azion                | ale Operatori Ortof                         | rutticoli         |                  |                                            | and the second second                                                                                           |  |  |  |  |  |
|             | Domanda di Is                                                                                         | crizione             | Autorizzazione Logo-Autocontrollo           | Stampa Logo       | Comunitario      | Foglio Registro in esportazione            | Foglio Registro Operazioni Logo                                                                                 |  |  |  |  |  |
|             |                                                                                                    |                      |                                             |                   |                  |                                            |                                                                                                    |  |  |  |  |  |
|             |                                                                                                    |                      |                                             |                   |                  |                                            |                                                                                                    |  |  |  |  |  |
|             | Richiesta Autorizzazione Logo-Autocontrollo                                                           |                      |                                             |                   |                  |                                            |                                                                                                    |  |  |  |  |  |
|             | IMPEGNO DI CONTROLLO DELLA QUALITA' DEGLI ORTOFRUTTICOLI ARTICOLO 11 DEL REGOLAMENTO (CE) N.1580/2007 |                      |                                             |                   |                  |                                            |                                                                                                    |  |  |  |  |  |
|             |                                                                                                    |                      |                                             |                   |                  |                                            |                                                                                                    |  |  |  |  |  |
|             |                                                                                                    |                      |                                             |                   |                  |                                            |                                                                                                    |  |  |  |  |  |
|             | Progressivo strut                                                                                     | tura:<br>e dell'oper | 00001<br>atore: 0103897                     |                   |                  |                                            |                                                                                                    |  |  |  |  |  |
|             |                                                                                                    |                      |                                             |                   |                  |                                            |                                                                                                    |  |  |  |  |  |
|             |                                                                                                    |                      |                                             |                   |                  |                                            |                                                                                                    |  |  |  |  |  |
|             | Il sig. Nome                                                                                          |                      |                                             | Cognome           |                  |                                            |                                                                                                    |  |  |  |  |  |
|             | in qualita' di                                                                                        |                      |                                             | Codice fiscale    |                  |                                            |                                                                                                    |  |  |  |  |  |
|             | Ragione sociale                                                                                       | CESARE AU            | .1                                          | Partita IVA       | 00701            |                                            |                                                                                                    |  |  |  |  |  |
|             | Comune                                                                                                | CALCATA              |                                             | Provincia         | VT               |                                            |                                                                                                    |  |  |  |  |  |
|             | Indirizzo                                                                                             | VIA XXXX             |                                             | САР               | 01030            |                                            |                                                                                                    |  |  |  |  |  |
|             | Telefono                                                                                              |                      |                                             | FdX               |                  |                                            |                                                                                                    |  |  |  |  |  |
| A           | ssistito dal/i Sig./S                                                                                 | ig.ri                |                                             |                   |                  |                                            |                                                                                                    |  |  |  |  |  |
| р           | reposto/i al control                                                                                  | lo di qualita        | a' c/o la struttura sita nel comune di TR   | E                 |                  |                                            |                                                                                                    |  |  |  |  |  |
| ir          | via VIA AL                                                                                            |                      |                                             |                   |                  |                                            |                                                                                                    |  |  |  |  |  |
| a           | d effettuare i contro                                                                                 | olli necessa         | ri al fine di assicurare una qualita' costa | nte del prodotto  | e ad annotare g  | gli esiti dei controllli nel Registro dell | e operazioni. Questo impegno, sancito d                                                                         |  |  |  |  |  |
| p           | resente documento                                                                                     | e dal nume           | ero di protocollo assegnato per l'autorizz  | azione all'autoco | ntrollo, ha vali | dita' di tre anni ed e' rinnovabile se n   | on intervengono elementi ostativi                                                                               |  |  |  |  |  |
| A AM        |                                                                                                    |                      |                                             |                   |                  |                                            |                                                                                                    |  |  |  |  |  |
|             |                                                                                                    |                      | Indietro                                    |                   |                  | Avanti                                     |                                                                                                    |  |  |  |  |  |
|             |                                                                                                    |                      |                                             |                   |                  |                                            | Den al la companya de la companya de la companya de la companya de la companya de la companya de la companya de |  |  |  |  |  |

Figura 48: Inserimento Autorizzazione Logo – Inserimento impegno di controllo strutture

In questa pagina sono mostrati il numero di iscrizione, la ragione sociale e la partita IVA dell'operatore ortofrutticolo, il numero della struttura e la sua ubicazione.

Questi dati non sono modificabili in quanto dichiarati con domanda di iscrizione / variazione alla BDNOO validata precedentemente da Agecontrol SPA. L'operatore dovrà invece procedere all'inserimento dei dati della persona fisica che si impegnerà ad effettuare il controllo dei prodotti ortofrutticoli: le informazioni da inserire obbligatoriamente sono il nome, il cognome, la qualifica e il codice fiscale. Nel caso di mancanza dati obbligatori, alla pressione del pulsante **AVANTI** saranno mostrati a video dei messaggi esplicativi di errore.

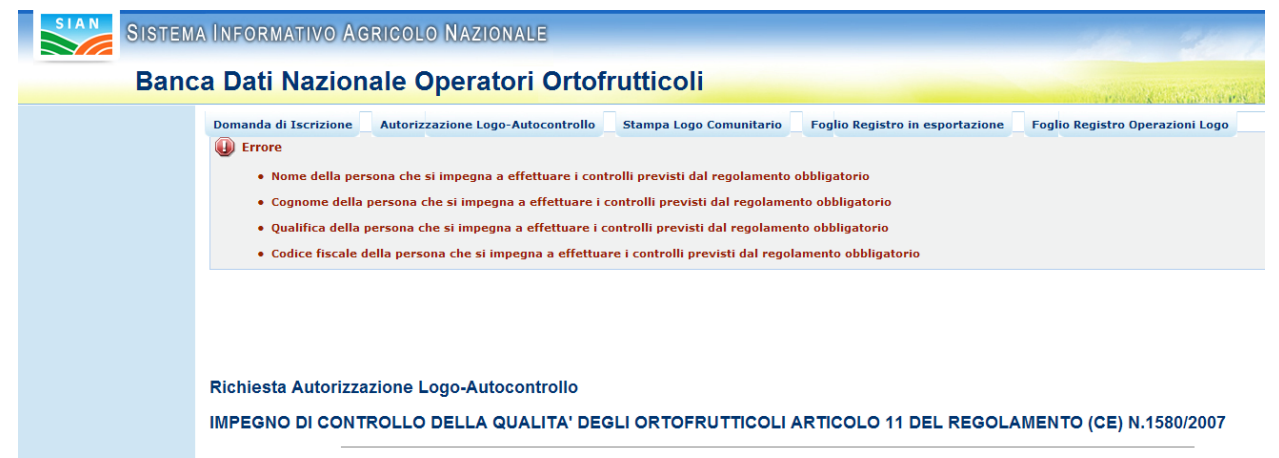

Figura 49: Inserimento Autorizzazione Logo - Inserimento impegno di controllo struttura. Messaggi di errore

| SIAN   | MA ÎNFORMATIVO AGRICOLO NAZIONALE                                                                                       |
|--------|----------------------------------------------------------------------------------------------------|
| Ban    | ca Dati Nazionale Operatori Ortofrutticoli                                                                              |
|        | Domanda di Iscrizione Autorizzazione Logo-Autocontrollo Foglio Registro in esportazione Foglio Registro Operazioni Logo |
|        |                                                                                                    |
|        |                                                                                                    |
|        | Richiesta Autorizzazione Logo-Autocontrollo                                                                             |
|        | SCHEDA TECNICA                                                                                                    |
|        | Dati Generali                                                                                                    |
|        | Ragione sociale DIE                                                                                                    |
|        | Sede legale VIA A TOTAL                                                                                                 |
|        | Numero di Iscrizione BDNO0 010:                                                                                         |
|        | Partita IVA                                                                                                    |
|        | Titolare/Rappresentante legale TOM/                                                                                     |
|        | Strutture                                                                                                    |
|        | Ubicazione Via CASTEL ; ;                                                                                               |
|        | Itolo di possesso Attilio                                                                                               |
|        | Sala di lavorazione (mq)                                                                                                |
|        | Locali per ricoveri vari (mq)                                                                                           |
|        | Uffici (mq)                                                                                                    |
|        | Servizi per il personale/mensa (mq)                                                                                     |
|        | Impianti di refrigerazione                                                                                              |
|        | Numero celle frigorifere Capacita' di conservazione totale (T)                                                          |
|        | Numero celle temperatura normale Capacita' di conservazione (T)                                                         |
|        | Numero celle in A.C. Capacita' di conservazione (T)                                                                     |
|        | Altri sistemi                                                                                                    |
|        | Attrezzatura tecnica disponibile                                                                                        |
|        | Macchinari                                                                                                    |
|        | Capacita' lavorativa giornaliera (T)                                                                                    |
|        | Organizzazione commerciale e attivita' svolta                                                                           |
|        | Modalita' di acquisizione dei prodotti                                                                                  |
|        | Prodotti lavorati                                                                                                    |
|        | Quantitativo annuo medio ultimo triennio (T)                                                                            |
|        | Volume di affari medio ultimo triennio (euro)                                                                           |
|        | Mercati di destinazione:                                                                                                |
|        | Interno (%)                                                                                                    |
|        | EXTRA UE (%)                                                                                                    |
|        | Disponibilita' di ufficio commerciale in:                                                                               |
|        | Proprio C                                                                                                    |
|        | Associato O                                                                                                    |
|        | Numero dipendenti Fissi Stagionali                                                                                      |
|        | Note                                                                                                    |
|        |                                                                                                    |
|        | kapprensentante dell impresa     O       Rapprensentante legale     O                                                   |
| 111 11 |                                                                                                    |
|        | Indietro Salva                                                                                                    |
|        | vers. 23 No                                                                                                    |

Figura 50: Inserimento Autorizzazione Logo – Inserimento scheda tecnica struttura.

In questa pagina è obbligatorio riempire tutti i campi.

Premendo il pulsante **SALVA** senza aver riempito i dati obbligatori, oppure se nei campi numerici sono stati introdotti dei caratteri alfabetici saranno mostrati a video in rosso i relativi messaggi di errore come mostrato nella figura successiva.

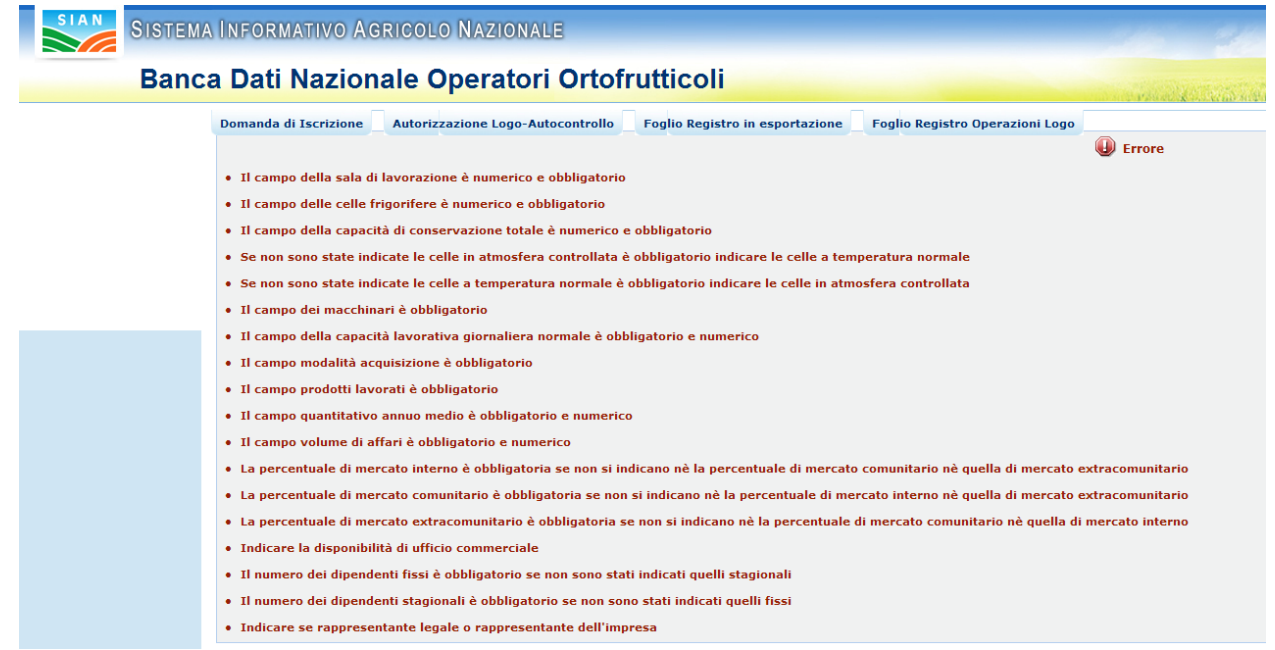

Figura 51: Inserimento Autorizzazione Logo – Inserimento scheda tecnica struttura. Messaggi di errore

Se si preme il pulsante **SALVA** dopo aver riempito correttamente tutti i campi della maschera si effettua il salvataggio dei dati della scheda tecnica della struttura, l'utente sarà riportato nella maschera di elenco strutture: nella colonna denominata "Moduli inseriti" ci sarà una S ad indicare che i dati della struttura sono stati completati; sarà presente anche un pulsante di **Modifica** in quanto l'utente potrà modificare i dati relativi alla struttura inserita.

| SIAN SISTEM | a Informativo                               | AGRICOLO      | NAZION      | ALE          |                 |                  |                 |             |               |             | 1911 | 14/2 1/25               |
|-------------|---------------------------------------------|---------------|-------------|--------------|-----------------|------------------|-----------------|-------------|---------------|-------------|------|-------------------------|
| Banc        | a Dati Nazi                                 | onale Op      | erato       | ri Orto      | fruttic         | oli              |                 |             |               |             |      | all was a street. Burns |
|             | Domanda di Iscrizio                         | ne Autorizzaz | ione Logo-A | utocontrollo | Foglio R        | egistro in esp   | ortazione       | Foglio Re   | jistro Operaz | ioni Logo   |      |                         |
|             |                                             |               |             |              |                 |                  |                 |             |               |             |      |                         |
|             |                                             |               |             |              |                 |                  |                 |             |               |             |      |                         |
|             | Richiesta Autorizzazione Logo-Autocontrollo |               |             |              |                 |                  |                 |             |               |             |      |                         |
|             | ELENCO STRUTTURE SELEZIONATE                |               |             |              |                 |                  |                 |             |               |             |      |                         |
|             |                                             |               |             |              |                 | STADI            | LIMENTI         |             |               |             |      |                         |
|             | Progressivo struttura                       | Comune        | Provincia   | Indirizzo M  | loduli inseriti | Operazioni       |                 |             |               |             |      |                         |
|             | 00001                                       | CARPANZANO    | CS          | RRR          | S               | Modifica         |                 |             |               |             |      |                         |
|             | 00002                                       | CASTELDIDONE  | CR          | Via          | N               | Inserisci        |                 |             |               |             |      |                         |
| 1 ATA       |                                             |               | N.B. PER PO | TER INVIARE  | E LA RICHIES    | TA E' NECESSA    | RIO INSERIR     | RE I MODULI | PER TUTTI G   | I STABILIME | NTI  |                         |
|             |                                             |               |             |              | Ritorn          | a alla selezione | delle strutture | e           | Invia         |             |      |                         |

Figura 52: Inserimento Autorizzazione Logo – Inserimento dati strutture dopo l'inserimento di una struttura

Quando saranno stati inseriti i dati per tutte le strutture selezionate il pulsante **Invia** sarà abilitato: premendolo si invierà la domanda ad Agecontrol per la relativa validazione.

Dopo aver inviato la domanda sarà possibile utilizzare il pulsante di **Stampa** che consente di stampare il modello cartaceo da inviare ad Agecontrol.

Si ricorda infatti che è necessario inviare ad Agecontrol SPA **ANCHE** la domanda in formato cartaceo ( precompilata per tramite del portale Sian).

| IA INFORMATIVO                                                       | AGRICOLO                                                                                                    | NAZION                                                                                                    | ALE                                                                                                    |                                                                                                    |                                                                                                    |                                                                                                    |                                                                                                    |
|----------------------------------------------------------------------|----------------------------------------------------------------------------------------------------|----------------------------------------------------------------------------------------------------|----------------------------------------------------------------------------------------------------|----------------------------------------------------------------------------------------------------|----------------------------------------------------------------------------------------------------|----------------------------------------------------------------------------------------------------|----------------------------------------------------------------------------------------------------|
| ca Dati Nazi                                                         | onale Op                                                                                                    | erato                                                                                                    | ri Orto                                                                                                    | frutticoli                                                                                                    |                                                                                                    |                                                                                                    | and the second second second                                                                                                    |
| Domanda di Iscrizio                                                  | ne Autorizzaz                                                                                                    | ione Logo-                                                                                                    | Autocontrollo                                                                                                    | Foglio Registro in esporta                                                                                                    | zione                                                                                                    | Foglio Registro Operazioni Logo                                                                                                    |                                                                                                    |
| Richiesta Autor<br>ELENCO STRU <sup>7</sup><br>Progressivo struttura | izzazione Log<br>TTURE SELEZ<br>Comune                                                                                                    | o-Autoc<br>IONATE<br>Provincia                                                                                                    | ontrollo<br>Indirizzo M                                                                                                    | STABILIM<br>oduli inseriti <mark>Operazioni</mark>                                                                                                    | IENTI                                                                                                    |                                                                                                    |                                                                                                    |
| 00001                                                                | CARPANZANO                                                                                                    | CS                                                                                                    | RRR                                                                                                    | S                                                                                                    |                                                                                                    |                                                                                                    |                                                                                                    |
| 00002                                                                | CASTELDIDONE                                                                                                    | CR                                                                                                    | Via                                                                                                    | S                                                                                                    |                                                                                                    |                                                                                                    |                                                                                                    |
|                                                                      | Domanda inviat                                                                                                    | a correttar                                                                                                    | nente si ricor                                                                                                    | da che la richiesta deve perve<br>stamp<br>Ritorna alla selezione delle struttu                                                                                                    | enire anc<br>ba<br>ure                                                                                                    | he in formato cartaceo, si prega quin                                                                                                    | di di procedere alla                                                                                                    |
|                                                                      | IA INFORMATIVO<br>ca Dati Nazi<br>Domanda di Iscrizio<br>Richiesta Autor<br>ELENCO STRU <sup>1</sup><br>Progressivo struttura<br>00001<br>00002 | A INFORMATIVO ÁGRICOLO<br>Ca Dati Nazionale Op<br>Domanda di Iscrizione Autorizzaz<br>Richiesta Autorizzazione Log<br>ELENCO STRUTTURE SELEZ<br>Progressivo struttura Comune<br>00001 CARPANZANO<br>00002 CASTELDIDONE<br>Domanda inviat | A INFORMATIVO AGRICOLO NAZION<br>Ca Dati Nazionale Operato<br>Domanda di Iscrizione Autorizzazione Logo-<br>Richiesta Autorizzazione Logo-Autoc<br>ELENCO STRUTTURE SELEZIONATE<br>Progressivo struttura Comune Provincia<br>00001 CARPANZANO CS<br>00002 CASTELDIDONE CR<br>Domanda inviata correttar | A INFORMATIVO AGRICOLO NAZIONALE<br>Ca Dati Nazionale Operatori Orto<br>Domanda di Iscrizione Autorizzazione Logo-Autocontrollo<br>Richiesta Autorizzazione Logo-Autocontrollo<br>ELENCO STRUTTURE SELEZIONATE<br>Progressivo struttura Comune Provincia Indirizzo M<br>00001 CARPANZANO CS RRR<br>00002 CASTELDIDONE CR Via<br>Domanda inviata correttamente si ricor | A INFORMATIVO AGRIGOLO NAZIONALE<br>Ca Dati Nazionale Operatori Ortofrutticoli<br>Domanda di Iscrizione Autorizzazione Logo-Autocontrollo Foglio Registro in esporta<br>Richiesta Autorizzazione Logo-Autocontrollo<br>ELENCO STRUTTURE SELEZIONATE<br>Progressivo struttura Comune Provincia Indirizzo Moduli inseriti Operazioni<br>00001 CARPANZANO CS RRR S<br>00002 CASTELDIDONE CR Via S<br>Domanda inviata correttamente si ricorda che la richiesta deve pervestamente<br>Ritorna alla selezione delle strutto | A INFORMATIVO AGRICOLO NAZIONALE<br>Ca Dati Nazionale Operatori Ortofrutticoli<br>Domanda di Iscrizione Autorizzazione Logo-Autocontrollo Foglio Registro in esportazione<br>Richiesta Autorizzazione Logo-Autocontrollo<br>ELENCO STRUTTURE SELEZIONATE<br>Progressivo struttura Comune Provincia Indirizzo Moduli inseriti Operazioni<br>00001 CARPANZANO CS RRR S<br>00002 CASTELDIDONE CR Via 5<br>Domanda inviata correttamente si ricorda che la richiesta deve pervenire anc<br>stampa<br>Ritorna alla selezione delle strutture | A INFORMATIVO AGRICOLO NAZIONALE Ca Dati Nazionale Operatori Ortofrutticoli  Domanda di Iscrizione Autorizzazione Logo-Autocontrollo Foglio Registro in esportazione Foglio Registro Operazioni Logo Richiesta Autorizzazione Logo-Autocontrollo ELENCO STRUTTURE SELEZIONATE STABILIMENTI  Progressivo struttura Comune Provincia Indirizzo Moduli inseriti Operazioni 00001 CARPANZANO CS RRR S 00002 CASTELDIDONE CR Via S Domanda Inviata correttamente si ricorda che la richiesta deve pervenire anche in formato cartaceo, si prega quin stampa Ritorna alla selezione delle strutture Invia Stampa |

Figura 53: Inserimento Autorizzazione Logo – Pulsante Stampa

## 3.2.2 Consultazione richiesta autorizzazione

La funzionalità di consultazione permette appunto di rivedere i dati precedentemente inseriti senza la possibilità di modificare questi stessi.

| Richiesta Autorizzazione Logo-Autocontrollo                                                                          |
|----------------------------------------------------------------------------------------------------|
| CONSULTAZIONE<br>RAPPRESENTANTE LEGALE/ TITOLARE                                                                     |
| Nome     RL     Cognome     M       Ditta     L     Numero di iscrizione alla BDNO0     0040947                      |
| Codice Fiscale 02 Partita IVA                                                                                        |
| SEDE LEGALE                                                                                                    |
| Comune         AR         Provincia         VR           Indirizzo         VTA AUGUS         CAP         37040       |
| ELENCO ADDETTI AL CONTROLLO INSERITI                                                                                 |
| Cognome     Nome     Data di nascita     Comune di residenza       pr····     pr     01-01-1969     CALASETTA     CI |
|                                                                                                    |
| Ritorna al Login Avanti                                                                                              |

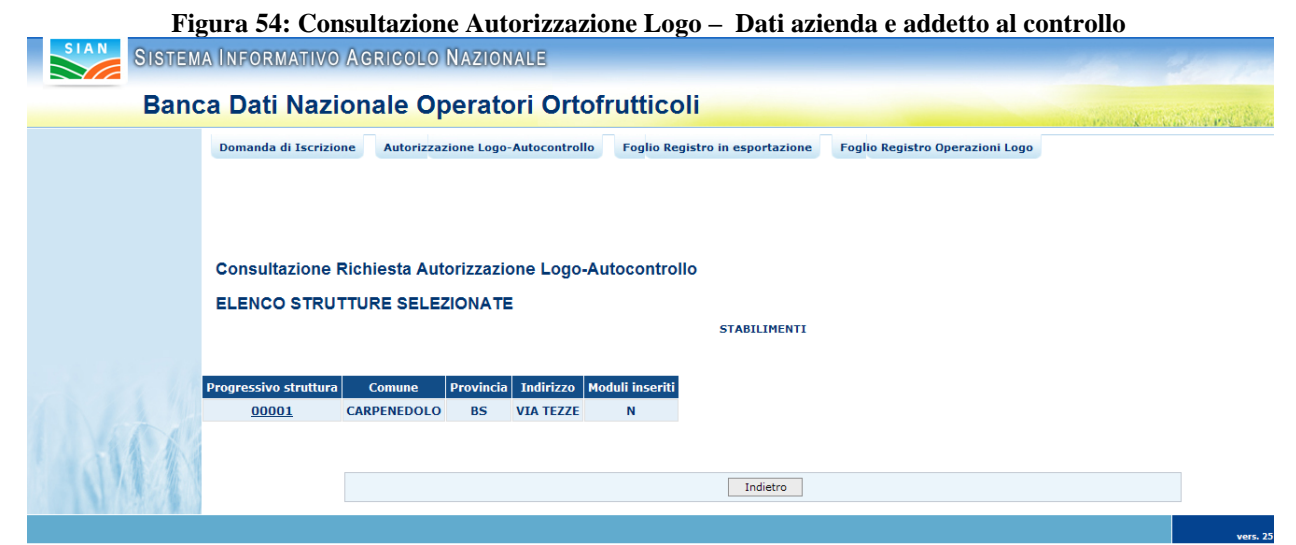

Figura 55: Consultazione Autorizzazione Logo – Elenco strutture selezionate

Selezionando il numero progressivo della struttura si accede alla consultazione dei dati di dettaglio per ogni struttura, la prima maschera è quella relativa all'impegno di controllo ed è mostrata nella figura successiva.

| SIAN SI       | ISTEMA INFORMAT                                         | tivo Agricolo Nazio                                                     | DNALE                                                                    |                                                                                   | 2                                                                 | 1 2/2 /2                                    |
|---------------|---------------------------------------------------------|-------------------------------------------------------------------------|--------------------------------------------------------------------------|-----------------------------------------------------------------------------------|-------------------------------------------------------------------|---------------------------------------------|
| E             | Banca Dati N                                            | azionale Operat                                                         | tori Ortofrutticol                                                       |                                                                                   |                                                                   | and a state of the second                   |
|               | Domanda di Is                                           | scrizione Autorizzazione Log                                            | o-Autocontrollo Foglio Regis                                             | tro in esportazione Foglio Regi                                                   | stro Operazioni Logo                                              |                                             |
|               |                                                         |                                                                         |                                                                          |                                                                                   |                                                                   |                                             |
|               |                                                         |                                                                         |                                                                          |                                                                                   |                                                                   |                                             |
|               | Consultazio                                             | one Richiesta Autorizzaz                                                | tione Logo-Autocontrollo                                                 |                                                                                   |                                                                   |                                             |
|               | IMPEGNOL                                                |                                                                         | QUALITA DEGLI ORTOFI                                                     |                                                                                   | JEL REGOLAMENTO (C                                                | E) N.1580/2007                              |
|               | Nome                                                    |                                                                         | Cognome                                                                  |                                                                                   |                                                                   |                                             |
|               | in qualita' di                                          |                                                                         | Codice fiscale                                                           | :                                                                                 |                                                                   |                                             |
|               | Ragione sociale                                         | LIC                                                                     | Partita IVA                                                              | 02:                                                                               |                                                                   |                                             |
|               | Comune                                                  | Al                                                                      | Provincia                                                                | VR                                                                                |                                                                   |                                             |
|               | Telefono                                                | VIA AUG<br>0                                                            | Fax                                                                      | 04                                                                                |                                                                   |                                             |
|               | Indirizzo mail                                          |                                                                         |                                                                          |                                                                                   |                                                                   |                                             |
|               |                                                         |                                                                         |                                                                          | SI IMPEGNA                                                                        |                                                                   |                                             |
|               | _                                                       |                                                                         |                                                                          |                                                                                   |                                                                   |                                             |
| Ass           | sistito dal/i Sig./Sig.ri                               |                                                                         |                                                                          |                                                                                   |                                                                   |                                             |
| pre           | posto/i al controllo di qua                             | alita' c/o la struttura sita nel cor                                    | mune di AR(                                                              |                                                                                   |                                                                   |                                             |
| in v          |                                                         |                                                                         |                                                                          |                                                                                   |                                                                   |                                             |
| ad o<br>pre   | effettuare i controlli nece<br>sente documento e dal nu | .ssari al fine di assicurare una qu<br>Jmero di protocollo assegnato pe | ualita' costante del prodotto e ad<br>er l'autorizzazione all'autocontro | annotare gli esiti dei controllli nel<br>llo, ha validita' di tre anni ed e' rini | Registro delle operazioni. Ques<br>10vabile se non intervengono e | to impegno, sancito dal<br>lementi ostativi |
|               |                                                         |                                                                         |                                                                          |                                                                                   |                                                                   |                                             |
| A A A A A A A |                                                         |                                                                         | Ritorna alla selezione delle strutture                                   |                                                                                   | Avanti                                                            |                                             |

Figura 56: Consultazione Autorizzazione Logo – Impegno di controllo

| SIAN SI | stema Informativo Agricol                                                                                                    | O NAZIONALE                                                                                | 26 100                        |
|---------|----------------------------------------------------------------------------------------------------|--------------------------------------------------------------------------------------------|-------------------------------|
| E       | Banca Dati Nazionale C                                                                                                    | Operatori Ortofrutticoli                                                                   | and the second second second  |
|         | Domanda di Iscrizione Autoriz                                                                                                    | zazione Logo-Autocontrollo Foglio Registro in esportazione Foglio Registro Operazioni Logo | X and the set of Parks Second |
|         |                                                                                                    | zazione zago naloconnione i rogno negistro in esponazione i rogno negistro operazioni zogo |                               |
|         |                                                                                                    |                                                                                            |                               |
|         |                                                                                                    |                                                                                            |                               |
|         | Consultazione Richiesta A                                                                                                    | utorizzazione Logo-Autocontrollo                                                           |                               |
|         | SCHEDA TECNICA                                                                                                    |                                                                                            |                               |
|         |                                                                                                    | Dati Generali                                                                              |                               |
|         | and the second second second second second second second second second second second second second second second                                                                                                    |                                                                                            |                               |
|         | Ragione sociale                                                                                                    |                                                                                            |                               |
|         | Numero di iscrizione BDN00                                                                                                    | 1 AL CA                                                                                    |                               |
|         | Codice Fiscale                                                                                                    | SE                                                                                         |                               |
|         | Partita IVA                                                                                                    |                                                                                            |                               |
|         | Titolare/Rappresentante legale                                                                                                    | M                                                                                          |                               |
|         |                                                                                                    | Strutture                                                                                  |                               |
|         |                                                                                                    |                                                                                            |                               |
|         | Ubicazione                                                                                                    |                                                                                            |                               |
|         | Superficie coperta complessiva (mg)                                                                                                    |                                                                                            |                               |
|         | Sala di lavorazione (mq)                                                                                                    | 1                                                                                          |                               |
|         | Locali per ricoveri vari (mq)                                                                                                    | 1                                                                                          |                               |
|         | Uffici (mq)                                                                                                    | 1                                                                                          |                               |
|         | Servizi per il personale/mensa (mq)                                                                                                    | 1                                                                                          |                               |
|         |                                                                                                    | Impianti di refriderazione                                                                 |                               |
|         | _                                                                                                    |                                                                                            |                               |
|         | Numero celle frigorifere                                                                                                    | Capacita' di conservazione totale (T)                                                      |                               |
|         | Numero celle temperatura normale                                                                                                    | Capacita' di conservazione (1)                                                             |                               |
|         | Numero celle in A.C.                                                                                                    |                                                                                            |                               |
|         | Altri sistemi 11                                                                                                    |                                                                                            |                               |
|         |                                                                                                    | Attrezzatura tecnica disponibile                                                           |                               |
|         | Macchinari 1                                                                                                    |                                                                                            |                               |
|         |                                                                                                    |                                                                                            |                               |
|         | Capacita' lavorativa giornaliera (T) 1                                                                                                    |                                                                                            |                               |
|         |                                                                                                    | Organizzazione commerciale e attivita' svolta                                              |                               |
|         | Modalita' di acquisizione dei prodotti                                                                                                    | 1                                                                                          |                               |
|         | Prodotti lavorati                                                                                                    | 1                                                                                          |                               |
|         | Quantitativo annuo medio ultimo trien                                                                                                    | nio (T) 1                                                                                  |                               |
|         | Volume di affari medio ultimo triennio                                                                                                    | (euro) 1                                                                                   |                               |
|         | Mercati di destinazione:                                                                                                    |                                                                                            |                               |
|         | Interno (%)                                                                                                    |                                                                                            |                               |
|         | Comunitario (%)                                                                                                    |                                                                                            |                               |
|         | EXTRA UE (%)                                                                                                    |                                                                                            |                               |
|         | Disponibilita' di ufficio commerciale ir                                                                                                    |                                                                                            |                               |
|         | Proprio @                                                                                                    |                                                                                            |                               |
|         | Associato 6                                                                                                    |                                                                                            |                               |
|         | Numero dipendenti Fissi 1 Stag                                                                                                    | ionali                                                                                     |                               |
|         | Note e rer                                                                                                    |                                                                                            |                               |
|         |                                                                                                    |                                                                                            |                               |
|         | Rapprensentante dell'impresa 6                                                                                                    |                                                                                            |                               |
| 1st     | and a second second sec |                                                                                            |                               |
| aw      |                                                                                                    |                                                                                            |                               |
| 111     |                                                                                                    | Indietro                                                                                   |                               |
|         |                                                                                                    | -                                                                                          |                               |

Figura 57: Consultazione Autorizzazione Logo – Scheda tecnica

## 3.3 Stampa Logo Comunitario

L'utente selezionando la voce di menu Stampa Logo Comunitario accede alla funzionalità relativa.

| SIAN SISTEM | a Informativo Ag      | RICOLO NAZIONALE                  |                          |                                 | 165 22.10                       |
|-------------|-----------------------|-----------------------------------|--------------------------|---------------------------------|---------------------------------|
| Banc        | a Dati Nazion         | ale Operatori Orto                | rutticoli                |                                 | and the second second second    |
| J. MAR      | Domanda di Iscrizione | Autorizzazione Logo-Autocontrollo | Stainpe Lega Comonitario | Foglio Registro in esportazione | Foglio Registro Operazioni Logo |
|             |                       |                                   |                          |                                 | vers. 25 I                      |

Figura 58: Voce di menu Stampa Logo Comunitario

Se l'utente non fosse abilitato all'utilizzo riceverebbe il messaggio mostrato nella figura successiva.

| Ban | ica Dati Nazion       | ale Operatori Ortof               | rutticoli               |                                 | and the second                  |
|-----|-----------------------|-----------------------------------|-------------------------|---------------------------------|---------------------------------|
|     | Domanda di Iscrizione | Autorizzazione Logo-Autocontrollo | Stampa Logo Comunitario | Foglio Registro in esportazione | Foglio Registro Operazioni Logo |
|     | Stampa Logo Com       | unitario                          |                         |                                 |                                 |
|     |                       |                                   |                         |                                 |                                 |

Figura 59: Accesso alla funzionalità di Stampa Logo Comunitario. Messaggio utente non abilitato

Se invece l'utente è abilitato accede alla maschera mostrata nella figura successiva, nella quale sono mostrate le seguenti informazioni: il numero della autorizzazione ricevuta, la data a partire dalla quale l'autorizzazione è valida e la data di scadenza dell'autorizzazione. Nel caso l'autorizzazione sia stata revocata, sarà invece indicata la data di revoca.

| SIAN SISTEM | a Informativo A       | gricolo Nazionale                 |                         |                                 | 100 200                                                                                                    |  |
|-------------|-----------------------|-----------------------------------|-------------------------|---------------------------------|----------------------------------------------------------------------------------------------------|--|
| Band        | a Dati Nazior         | nale Operatori Ortof              | rutticoli               |                                 | and the second second second second second second second second second second second second second second second |  |
|             | Domanda di Iscrizione | Autorizzazione Logo-Autocontrollo | Stampa Logo Comunitario | Foglio Registro in esportazione | Foglio Registro Operazioni Logo                                                                                  |  |
|             |                       |                                   |                         |                                 |                                                                                                    |  |
|             |                       |                                   |                         |                                 |                                                                                                    |  |
|             | STAMPA ETICHET        | TA LOGO COMUNITARIO               |                         |                                 |                                                                                                    |  |
|             | No                    | 24                                |                         |                                 |                                                                                                    |  |
|             | Data inizio validità: | 29/03/2011                        |                         |                                 |                                                                                                    |  |
|             | Data fine validità:   | 29/03/2014                        |                         |                                 |                                                                                                    |  |
|             | Data revoca:          |                                   |                         |                                 |                                                                                                    |  |
| A A A       |                       |                                   |                         |                                 |                                                                                                    |  |
|             |                       |                                   | 0                       | -                               |                                                                                                    |  |
|             |                       |                                   | Stamp                   | a                               |                                                                                                    |  |

Figura 60: Stampa Logo Comunitario.

Premendo il pulsante Stampa viene mostrato all'utente un messaggio come quello visualizzato nella figura successiva e che permette di aprire o salvare un documento di tipo PDF contenente il logo che può essere stampato ed apposto sulle etichette dei prodotti da immettere in libera pratica.

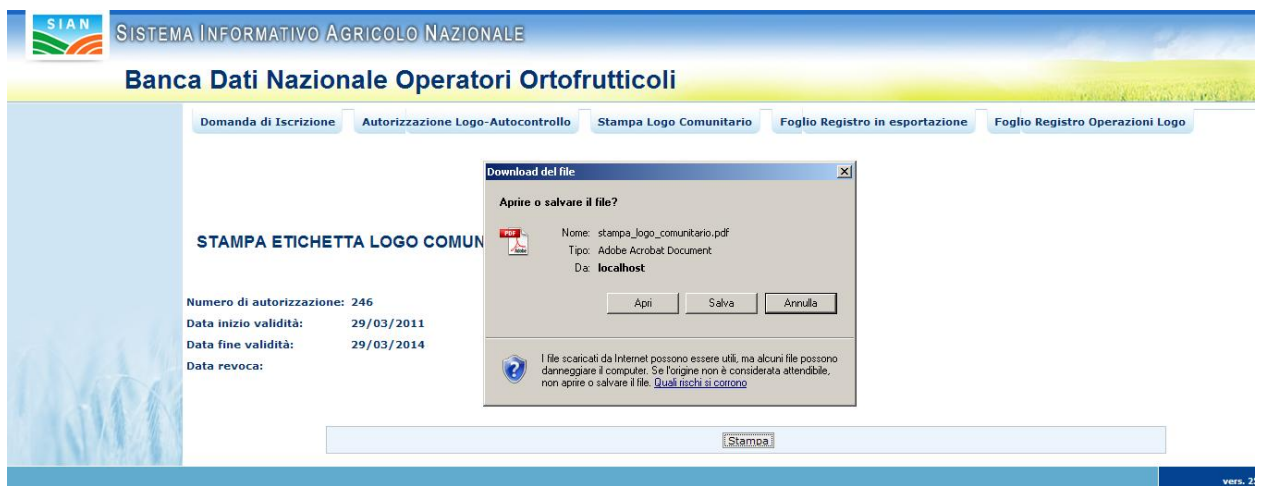

Figura 61: Stampa Logo Comunitario. Apertura documento PDF

Premendo il pulsante Salva è possibile salvare nel proprio computer il documento, mentre premendo Apri verrà visualizzato il documento così come indicato nella successiva figura (nella figura sottostante è mostrato il documento pdf nel quale è indicato anche il numero di iscrizione alla BDNOO).

|              | Norma di commercializzazione comunitaria |
|--------------|------------------------------------------|
| <b>* * *</b> | applicabile agli ortofrutticoli freschi  |
| .★î î★       | N. 0001149                               |
| * *          |                                          |
| _^★ ★^       | Italia                                   |

## 3.4 Compilazione Foglio Registro in esportazione

L'utente, selezionando la voce di menu Compilazione Foglio Registro in esportazione accede alla relativa funzionalità.

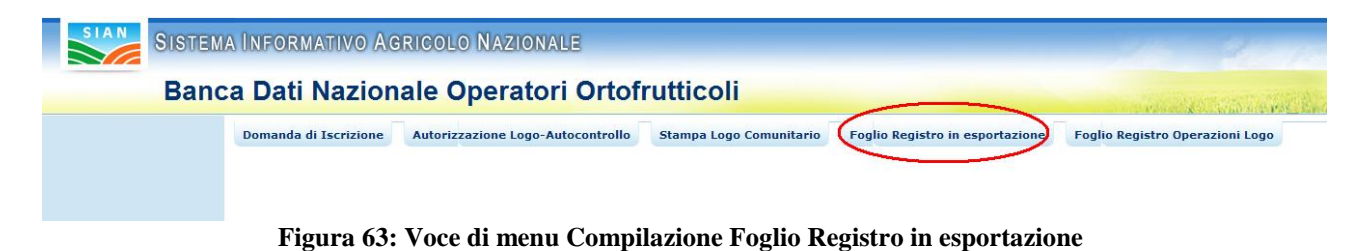

Se l'utente non fosse abilitato all'utilizzo riceverebbe il messaggio mostrato nella figura successiva.

| Ban | ca Dati Nazion        | ale Operatori Ortof               | rutticoli                       |                                 | and the second second |
|-----|-----------------------|-----------------------------------|---------------------------------|---------------------------------|-----------------------|
|     | Domanda di Iscrizione | Autorizzazione Logo-Autocontrollo | Foglio Registro in esportazione | Foglio Registro Operazioni Logo |                       |
|     | Compilazione Fogli    | io Registro in esportazione       |                                 |                                 |                       |
|     |                       |                                   |                                 |                                 |                       |
|     |                       |                                   |                                 |                                 |                       |
|     |                       |                                   |                                 |                                 |                       |

Figura 64: Accesso alla funzionalità di Compilazione Foglio Registro in esportazione. Operatore non autorizzato

Se all'operatore è stato in precedenza assegnato un numero di autorizzazione può accedere alle funzionalità previste, nella figura successiva è mostrato il menu che si presenta all'utente.

| SIAN SISTEM                                                                                     | a Informativo Ag                            | RICOLO NAZIONALE                                                |                                 |                                 | 215 212 10            |
|-------------------------------------------------------------------------------------------------|---------------------------------------------|-----------------------------------------------------------------|---------------------------------|---------------------------------|-----------------------|
| Banc                                                                                            | a Dati Nazion                               | ale Operatori Ortof                                             | rutticoli                       |                                 | and the second second |
| <ul> <li>Inserimento</li> <li>Modifica</li> <li>Cancellazione</li> <li>Consultazione</li> </ul> | Domanda di Iscrizione<br>Compilazione Fogli | Autorizzazione Logo-Autocontrollo<br>o Registro in esportazione | Foglio Registro in esportazione | Foglio Registro Operazioni Logo |                       |
|                                                                                                 |                                             |                                                                 |                                 |                                 | vers. 25 No           |

Figura 65: Compilazione Foglio Registro in esportazione. Menu

## 3.4.1 Inserimento Foglio Registro in esportazione

L'utente premendo nel menu laterale la voce **Inserimento** accede alla funzionalità di inserimento del foglio di registro, la prima maschera che trova è una maschera nella quale sono mostrate le strutture di commercializzazione autorizzate a riempire i fogli di registro, la maschera è mostrata nella figura successiva.

| SISTEM                                                                                          | IA INFORMATIVO AG                                                                        | RICOLO NAZIONALE                                          |                         |                                 | 26 3                           | 6 /10          |
|-------------------------------------------------------------------------------------------------|------------------------------------------------------------------------------------------|-----------------------------------------------------------|-------------------------|---------------------------------|--------------------------------|----------------|
| Band                                                                                            | ca Dati Nazion                                                                           | ale Operatori Orto                                        | frutticoli              |                                 | and the second                 | and the second |
| <ul> <li>Inserimento</li> <li>Modifica</li> <li>Cancellazione</li> <li>Consultazione</li> </ul> | Domanda di Iscrizione<br>FOGLIO REGISTRO<br>Selezione Struttura<br>Progressivo struttura | Autorizzazione Logo-Autocontrollo DELLE OPERAZIONI IN ESP | Stampa Logo Comunitario | Foglio Registro in esportazione | Foglio Registro Operazioni Log | 0              |
|                                                                                                 | UUUUI MEK                                                                                | CATI GENERALI REGGIO DI CALADRIA                          | RC.                     |                                 |                                | vers. 25       |

Figura 66: Compilazione Foglio Registro in esportazione. Inserimento. Seleziona struttura

In questa maschera l'operatore deve selezionare la struttura a cui associare il foglio di registro; l'operazione è possibile premendo sul progressivo della struttura mostrato nella prima colonna. Premendo su questo link l'utente accede nella maschera in cui deve inserire i dati del foglio di registro (vedi la figura successiva).

| <ul> <li>Inserimento</li> <li>Modifica</li> <li>Cancellazione</li> <li>Consultazione</li> </ul> | Domanda d  | i Iscrizione Aut | torizzazione Logo-Autocontrollo | Stampa Logo Comunitario | Foglio Registro in esportazio | one Foglio Registro Operazioni Logo |         |                  |                          |                       |             |                                 |              |
|-------------------------------------------------------------------------------------------------|------------|------------------|---------------------------------|-------------------------|-------------------------------|-------------------------------------|---------|------------------|--------------------------|-----------------------|-------------|---------------------------------|--------------|
|                                                                                                 | FOGLIO     | REGISTRO DE      | ELLE OPERAZIONI IN E            | SPORTAZIONE             |                               |                                     |         |                  |                          |                       |             |                                 |              |
|                                                                                                 | Nuovo F    | oglio            |                                 |                         |                               |                                     |         |                  |                          |                       |             |                                 |              |
|                                                                                                 | N.Oper.    | Data             |                                 | Prodotto                | Varietà                       | Origine                             | Categor |                  | Paese di<br>destinazione | Mezzo di<br>trasporto | Specificare | Certificato<br>di<br>Conformità | Osservazioni |
|                                                                                                 |            |                  |                                 |                         |                               |                                     | •       |                  | ×                        | ×                     |             | •                               | A<br>V       |
|                                                                                                 |            |                  |                                 |                         |                               |                                     |         |                  |                          |                       |             |                                 |              |
|                                                                                                 |            |                  |                                 |                         |                               | Aggiungi Riga                       |         |                  |                          |                       |             |                                 |              |
|                                                                                                 | Da compila | re a cura del/g  | li Addetto/i al Controllo: /    | Asd dsa lollo           |                               |                                     |         |                  |                          |                       |             |                                 |              |
|                                                                                                 |            |                  |                                 | I                       | ndietro Invia                 |                                     |         |                  |                          |                       |             |                                 |              |
|                                                                                                 |            |                  |                                 |                         |                               |                                     |         | 25 Novembre 2010 |                          |                       |             |                                 |              |

Figura 67: Compilazione Foglio Registro in esportazione. Inserimento. Inserimento riga

L'operatore, prima di poter proseguire (il pulsante **Invia**), dovrà compilare i dati di almeno una riga del registro.

Premendo il pulsante **Aggiungi Riga** senza aver inserito alcun valore saranno visualizzati alcuni messaggi di errore che indicano i campi da riempire obbligatoriamente.

| <ul> <li>Inserimento</li> <li>Modifica</li> <li>Cancellazione</li> <li>Consultazione</li> </ul> | Domanda di Iscrizione<br>Domanda di Iscrizione<br>Errore<br>Data del foglici<br>Selezionare un<br>Selezionare un<br>Selezionare un<br>Selezionare un<br>Selezionare un<br>Selezionare un<br>Selezionare un<br>Selezionare un<br>Selezionare un | Autorizzazione Logo-Autocontrollo<br>obbligatoria<br>a prodotto<br>bbligatoria<br>a' origine<br>na categoria<br>na paese di destinazione<br>n mezzo di trasporto<br>certificato di conformità | Stampa Logo Comunitario | Foglio Registro in esportazione | Foglio Registro Operazioni |
|-------------------------------------------------------------------------------------------------|----------------------------------------------------------------------------------------------------|----------------------------------------------------------------------------------------------------|-------------------------|---------------------------------|----------------------------|
|                                                                                                 | FOGLIO REGISTR<br>Nuovo Foglio<br>N.Oper. Da                                                                                                    | D DELLE OPERAZIONI IN ESP                                                                                                    | PORTAZIONE              | Varietà                         | Origine                    |

Figura 68: Compilazione Foglio Registro in esportazione. Inserimento. Campi obbligatori riga

| <ul> <li>Inserimento</li> <li>Modifica</li> <li>Cancellazione</li> <li>Consultazione</li> </ul> | Domanda di<br>Errore<br>• Pri<br>FOGLIO R<br>Nuovo Fo | Iscrizione Autorizza<br>ma di procedere all'invic<br>REGISTRO DELLE (<br>oglio | zione Logo-Autocontrollo<br>o memorizzare la riga con il<br>OPERAZIONI IN ESPC | Stampa Logo Comunitario<br>pulsante Aggiungi Riga | Foglio Registro in e | sportazione Foglio Registro Operazio | ni Logo |
|-------------------------------------------------------------------------------------------------|-------------------------------------------------------|--------------------------------------------------------------------------------|--------------------------------------------------------------------------------|---------------------------------------------------|----------------------|--------------------------------------|---------|
|                                                                                                 | N.Oper.                                               | Data                                                                           | Pro                                                                            | lotto                                             | Varietà              | Origine                              | С       |
|                                                                                                 |                                                       |                                                                                | [                                                                              | ×                                                 |                      | [                                    |         |

Figura 69: Compilazione Foglio Registro in esportazione. Inserimento. Pulsante Invia senza inserire righe

Dopo aver compilato correttamente i campi di una riga del registro ed aver premuto il pulsante "Aggiungi Riga" si verrà ridiretti alla pagina precedente nella quale è presente una tabella in cui sono mostrate tutte le righe già inserite nel foglio di registro.

| <ul> <li>Inserimento</li> <li>Modifica</li> <li>Cancellazione</li> <li>Consultazione</li> </ul> | FOGL<br>Nuov | .IO REGIS<br>o Foglio | Autoriz        | zazione | Logo-Autocontrolle | PORTAZ    | a Logo Comunitario       | Foglio R              | egistro in esp | ortazione                       | Foglio Registro | ) Operazioni |
|-------------------------------------------------------------------------------------------------|--------------|-----------------------|----------------|---------|--------------------|-----------|--------------------------|-----------------------|----------------|---------------------------------|-----------------|--------------|
|                                                                                                 | N.Ope        | r.                    | Data           |         | Р                  | rodotto   |                          | Vari                  | ietà           |                                 | Origine         |              |
|                                                                                                 |              |                       |                |         |                    |           | ×                        |                       |                |                                 |                 |              |
|                                                                                                 |              |                       |                |         |                    |           |                          |                       |                |                                 |                 | Aggiung      |
|                                                                                                 | N.Oper.      | Data                  | Prodotto       | Varietà | Origine            | Categoria | Paese di<br>destinazione | Mezzo di<br>trasporto | Specificare    | Certificato<br>di<br>Conformità | Osservazioni    |              |
|                                                                                                 | Da com       | pilare a cu           | ra del/gli Ade | detto/i | al Controllo: As   | d dsa lol | 0                        | ALKEO                 |                | 3                               |                 |              |
| 110                                                                                             |              |                       |                |         |                    |           | Indietro In              | ivia                  |                |                                 |                 |              |

Figura 70: Compilazione Foglio Registro in esportazione. Inserimento. Riga inserita

Dopo aver inserito almeno una riga premendo il pulsante Invia l'operatore riceverà un messaggio che conferma l'avvenuta consegna del registro così come compilato. Agecontrol sarà quindi, da quel momento, in grado di valutare il registro stesso.

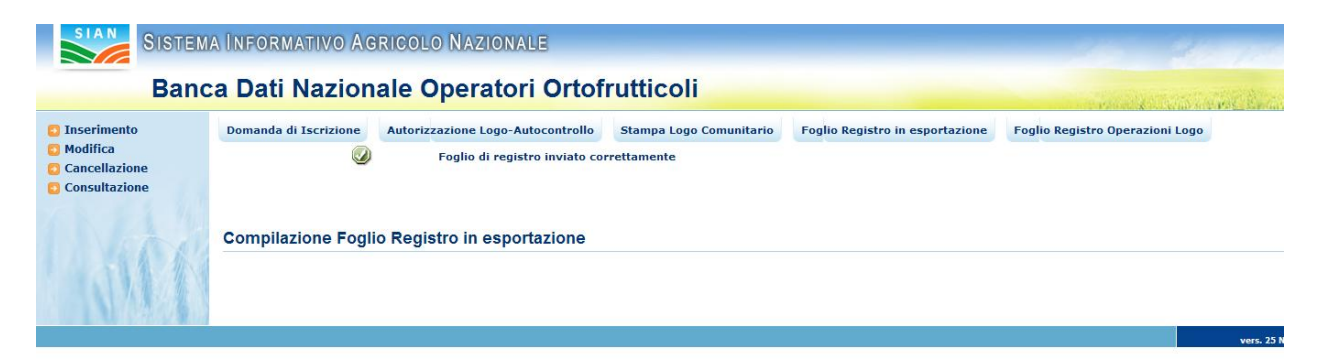

Figura 71: Compilazione Foglio Registro in esportazione. Inserimento. Foglio inviato

Per ognuna delle strutture di commercializzazione possedute gli operatori possono inserire soltanto un foglio di registro. Nel caso si procedesse ad un nuovo inserimento avendo in precedenza già inserito tutti i fogli di registro per tutte le sue strutture si riceverà il messaggio di errore "**Nessun record trovato**", mostrato nella figura successiva.

| SIAN SISTEM                                                                                     | a Informativo Age                      | RICOLO NAZIONALE                  |                         |                                 | 215 210 1                           |
|-------------------------------------------------------------------------------------------------|----------------------------------------|-----------------------------------|-------------------------|---------------------------------|-------------------------------------|
| Banc                                                                                            | a Dati Naziona                         | ale Operatori Ortof               | rutticoli               |                                 | and the second second second second |
| <ul> <li>Inserimento</li> <li>Modifica</li> <li>Cancellazione</li> <li>Consultazione</li> </ul> | Domanda di Iscrizione                  | Autorizzazione Logo-Autocontrollo | Stampa Logo Comunitario | Foglio Registro in esportazione | Foglio Registro Operazioni Logo     |
| Lan                                                                                             | FOGLIO REGISTRO<br>Selezione Struttura | DELLE OPERAZIONI IN ESPO          | ORTAZIONE               |                                 |                                     |
|                                                                                                 | Nessun record trovat                   | 0.                                |                         |                                 |                                     |

Figura 72: Compilazione Foglio Registro in esportazione. Inserimento. Nessuna struttura senza fogli

## 3.4.2 Modifica Foglio Registro in esportazione

Nel caso in cui siano stati già inseriti dei fogli di registro, l'operatore si troverà in una maschera di ricerca nella quale maschera si potrà effettuare la ricerca in 2 differenti modalità.

- selezionare tramite il menu a discesa i numeri identificativi delle strutture di cui si vuole visualizzare i fogli da modificare.
- inserire una data a partire dalla quale effettuare la ricerca.

| SISTEM                                                                                          | a Informativo Agricolo Nazionale                                                                                                    |                              |
|-------------------------------------------------------------------------------------------------|----------------------------------------------------------------------------------------------------|------------------------------|
| Band                                                                                            | a Dati Nazionale Operatori Ortofrutticoli                                                                                                    | and the second second second |
| <ul> <li>Inserimento</li> <li>Modifica</li> <li>Cancellazione</li> <li>Consultazione</li> </ul> | Domanda di Iscrizione Autorizzazione Logo-Autocontrollo Foglio Registro in esportazione Foglio Registro Operazioni Logo FOGLIO REGISTRO DELLE OPERAZIONI IN ESPORTAZIONE |                              |
|                                                                                                 | Ricerca                                                                                                    |                              |
| () see                                                                                          | Progr. Strut.                                                                                                    |                              |
|                                                                                                 | Ricerca Reimposta                                                                                                    |                              |

Figura 73: Compilazione Foglio Registro in esportazione. Modifica. Maschera di ricerca

Il pulsante **Reimposta** serve a svuotare i campi con i criteri di ricerca impostati, mentre premendo **Ricerca** si avvia la ricerca dei fogli.

Se la ricerca non trova alcun foglio di ricerca sarà mostrato a video il messaggio di illustrato nella figura successiva.

| SISTEM                                                                                          | ia Informativo Agricolo Nazionale                                                                                                    | 12/65  | 21 10               |
|-------------------------------------------------------------------------------------------------|----------------------------------------------------------------------------------------------------|--------|---------------------|
| Band                                                                                            | ca Dati Nazionale Operatori Ortofrutticoli                                                                                                    |        | and a second Restau |
| <ul> <li>Inserimento</li> <li>Modifica</li> <li>Cancellazione</li> <li>Consultazione</li> </ul> | Domanda di Iscrizione       Autorizzazione Logo-Autocontrollo       Foglio Registro in esportazione       Foglio Registro Operazioni Logo         • Non ci sono fogli di registro operazioni validi per le informazioni utilizzate nella ricerca | Errore |                     |
|                                                                                                 | FOGLIO REGISTRO DELLE OPERAZIONI IN ESPORTAZIONE<br>Ricerca<br>Progr. Strut.<br>Inserito dal (dd/mm/yyyy)                                                                                                    |        |                     |

Figura 74: Compilazione Foglio Registro in esportazione. Modifica. Maschera di ricerca. Fogli non trovati

Se invece sono trovati dei fogli registro sarà presentata la maschera mostrata nella figura successiva in cui è presente una sezione tramite la quale può inserire un nuova riga (premendo il pulsante **Aggiungi Riga**) ed un elenco contenente le righe inserite in precedenza.

| <ul> <li>Inserimento</li> <li>Modifica</li> <li>Cancellazione</li> <li>Consultazione</li> </ul> | FO          | nanda di Iscri:<br>GLIO REGI<br>difica Fogl | STRO DELI   | izzazion | e Logo-Autocontro<br>ERAZIONI IN E | Stam        | pa Logo Comunitario      | Foglio Re             | egistro in esj | portazione                      | Foglio Regis | tro Operaz | zioni Logo |       |
|-------------------------------------------------------------------------------------------------|-------------|---------------------------------------------|-------------|----------|------------------------------------|-------------|--------------------------|-----------------------|----------------|---------------------------------|--------------|------------|------------|-------|
|                                                                                                 | N.0         | per.                                        | Data        |          |                                    | Prodotto    |                          | Vari                  | ietà           |                                 | Origin       | e          |            | Categ |
|                                                                                                 |             |                                             |             |          |                                    |             | <u>•</u>                 |                       |                |                                 |              |            | •          |       |
|                                                                                                 |             |                                             |             |          |                                    |             |                          |                       |                |                                 |              | Aggiupg    | Piga       |       |
|                                                                                                 |             |                                             |             |          |                                    |             |                          |                       |                |                                 |              | Agglung    | i Kiya     |       |
|                                                                                                 | N.<br>Oper. | Data                                        | Prodotto    | Varietà  | Origine                            | Categoria   | Paese di<br>destinazione | Mezzo di<br>trasporto | Specificare    | Certificato<br>di<br>Conformità | Osservazioni | Stato      | Operazione |       |
|                                                                                                 | 1           | 01/01/2010                                  | CAVOLO RAPA | rossa    | COSTA D'AVORIO                     | EXTRA       | CITTÀ DEL VATICANO       | AEREO                 |                | s                               |              | INVIATO    | Modifica   |       |
|                                                                                                 | 2           | 02/01/2010                                  | CAVOLO NERO | nera     | COSTA D'AVORIO                     | EXTRA       | ITALIA                   | AEREO                 |                | s                               |              | ΙΝΥΙΑΤΟ    | Modifica   |       |
|                                                                                                 | 3           | 03/01/2010                                  | CAVOLO RAPA | nera     | ANDORRA                            | Categoria 3 | SVIZZERA                 | NAVE                  |                | N                               |              |            | Modifica   |       |
|                                                                                                 |             |                                             |             |          |                                    |             |                          |                       |                |                                 |              |            |            |       |

Figura 75: Compilazione Foglio Registro in esportazione. Modifica

Nella colonna Stato è indicato, per ognuna riga, lo stato in cui questa stessa si trova. Sono possibili tre diversi stati:

1. Il campo è vuoto: la riga di registro (un' operazione) non è ancora stata inviata ad Agecontrol per l'approvazione. L'operazione è ancora modificabile: nella colonna "operazione" compare il pulsante **Modifica**.

- 2. Il campo ha etichetta INVIATO: l'operazione, benché già inviata ad Agecontrol per l'approvazione, non è ancora stata approvata ed è quindi ancora modificabile, nella colonna operazione compare il pulsante **Modifica.**
- 3. Il campo è valorizzato con la scritta CONFERMATO: la riga è stata inviata ad Agecontrol ed è stata approvata, perciò non è modificabile, nella colonna operazione non compare il pulsante **Modifica**. La situazione è mostrata nella figura successiva, in cui è stato evidenziato lo stato della riga.

| Mo                   | difica Fogl                      | io                                     | LE OPE                   | RAZIONI IN E                                | SPORTAL                     | IONE                                                     |                    |             |                            |              |              |
|----------------------|----------------------------------|----------------------------------------|--------------------------|---------------------------------------------|-----------------------------|----------------------------------------------------------|--------------------|-------------|----------------------------|--------------|--------------|
| N.O                  | per.                             | Data                                   |                          |                                             | Prodotto                    |                                                          | Vari               | età         |                            | Origin       | e            |
|                      |                                  |                                        |                          |                                             |                             | <b>T</b>                                                 |                    |             |                            |              |              |
|                      |                                  |                                        |                          |                                             |                             |                                                          |                    |             |                            |              |              |
|                      |                                  |                                        |                          |                                             |                             |                                                          |                    |             |                            |              | Aggiung      |
|                      |                                  |                                        |                          |                                             |                             |                                                          | Mazza di           |             | Certificato                |              | <b>C</b> 1-1 |
| N.<br>Oper           | Data                             | Prodotto                               | Varietà                  | Origine                                     | Categoria                   | Paese di<br>destinazione                                 | trasporto          | Specificare | di<br>Conformità           | Osservazioni | Stat         |
| N.<br>Oper<br>1      | Data<br>01/01/2010               | Prodotto<br>CAVOLO RAPA                | Varietà<br>rossa         | Origine<br>COSTA D'AVORIO                   | Categoria<br>EXTRA          | Paese di<br>destinazione<br>CITTÀ DEL VATICANO           | trasporto<br>AEREO | Specificare | di<br>Conformità<br>S      | Osservazioni |              |
| N.<br>Oper<br>1<br>2 | Data<br>01/01/2010<br>02/01/2010 | Prodotto<br>CAVOLO RAPA<br>CAVOLO NERO | Varietà<br>rossa<br>nera | Origine<br>COSTA D'AVORIO<br>COSTA D'AVORIO | Categoria<br>EXTRA<br>EXTRA | Paese di<br>destinazione<br>CITTÀ DEL VATICANO<br>ITALIA | AEREO<br>AEREO     | Specificare | di<br>Conformità<br>S<br>S | Osservazioni | CONFER       |

Figura 76: Compilazione Foglio Registro in esportazione. Modifica. Foglio confermato e non modificabile

Nel caso la riga sia ancora modificabile premendo il pulsante **Modifica** si accede alla maschera mostrata nella figura successiva

| SIAN SISTEM                                                                                     | A INFORM                        | ATIVO AG                         | RICOLO NAZIONALE                  |                         |                      |             | 25 5                          |
|-------------------------------------------------------------------------------------------------|---------------------------------|----------------------------------|-----------------------------------|-------------------------|----------------------|-------------|-------------------------------|
| Banc                                                                                            | a Dati                          | Naziona                          | ale Operatori Ortof               | rutticoli               |                      |             | and the second second         |
| <ul> <li>Inserimento</li> <li>Modifica</li> <li>Cancellazione</li> <li>Consultazione</li> </ul> | Domanda d<br>FOGLIO<br>Modifica | i Iscrizione<br>REGISTRO<br>Riga | Autorizzazione Logo-Autocontrollo | Stampa Logo Comunitario | Foglio Registro in e | sportazione | Foglio Registro Operazioni Lo |
|                                                                                                 | N.Oper.                         | Data                             | Pro                               | odotto                  | Varietà              |             | Origine                       |
|                                                                                                 | 2                               | 02/01/2010                       | CAVOLO NERO                       | Indietro Salva          | nera                 | COSTA D'AVC | DRIO                          |

Figura 77: Compilazione Foglio Registro in esportazione. Modifica foglio

E' presente l'intera riga selezionata ed è possibile modificare i dati inseriti in precedenza, a parte il numero della riga.

Tramite il pulsante **Salva Modifiche** è salvare in base dati queste modifiche.

Il pulsante Indietro serve invece a tornare all'elenco delle righe.

## 3.4.3 Cancellazione Foglio Registro in esportazione

Alla funzionalità di cancellazione di un foglio di registro si accede premendo il link **Cancellazione** nel menu di sinistra. Questa funzionalità prevede una parte di ricerca analoga a quella della funzionalità di Modifica, con l'unica differenza che saranno estratti soltanto i fogli di registro che non contengano alcuna riga già approvata da Agecontrol.

Se sono stati trovati fogli di registro integralmente non approvati si accede alla maschera in cui è possibile effettuare la cancellazione. La maschera è mostrata nella figura seguente. Sono presenti due pulsanti; **Indietro**, per tornare alla maschera precedente e **Cancella** che permette di effettuare la cancellazione.

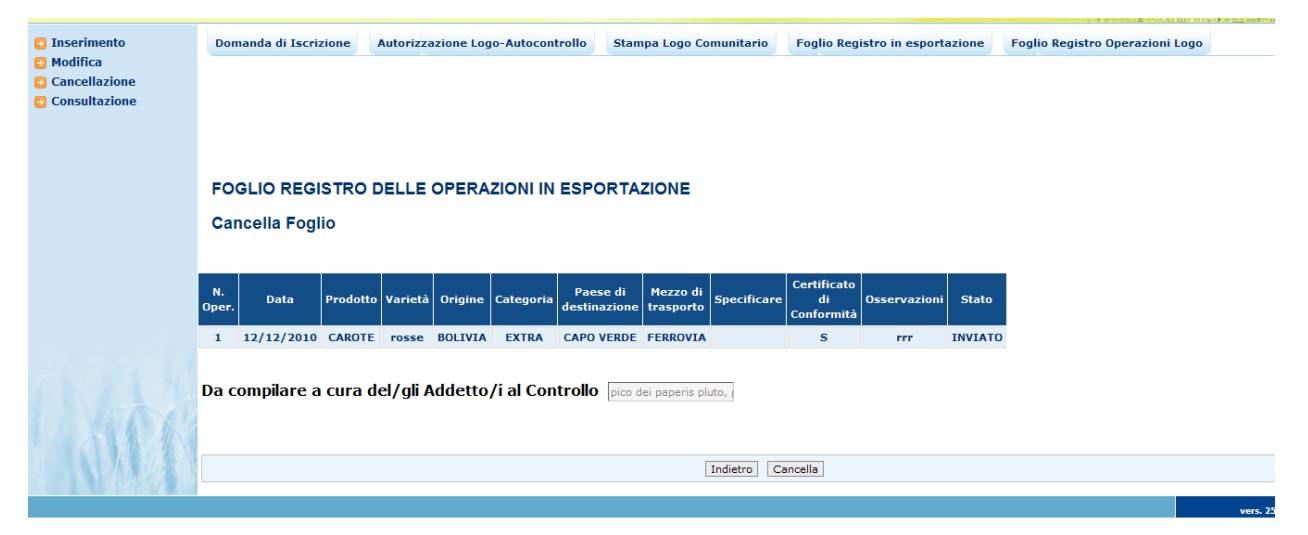

Figura 78: Compilazione Foglio Registro in esportazione. Cancellazione foglio

Dopo la cancellazione del foglio l'utente riceverà il messaggio mostrato nella figura successiva

| SISTEM<br>Banc                                                                                  | a Informativo Ag<br>a Dati Nazion | RICOLO NAZIONALE<br>ale Operatori Ortof                          | rutticoli                            |                                 |                                 |
|-------------------------------------------------------------------------------------------------|-----------------------------------|------------------------------------------------------------------|--------------------------------------|---------------------------------|---------------------------------|
| <ul> <li>Inserimento</li> <li>Modifica</li> <li>Cancellazione</li> <li>Consultazione</li> </ul> | Domanda di Iscrizione             | Autorizzazione Logo-Autocontrollo<br>Cessazione effettuata corre | Stampa Logo Comunitario<br>ettamente | Foglio Registro in esportazione | Foglio Registro Operazioni Logo |
|                                                                                                 | Compilazione Fogli                | o Registro in esportazione                                       |                                      |                                 |                                 |

Figura 79: Compilazione Foglio Registro in esportazione. Messaggio di cancellazione avvenuta

Nel caso in cui anche una sola riga del foglio sia stata approvata da Agecontrol non sarà possibile cancellare il foglio: l'utente si troverà nella maschera di cancellazione con l'elenco dei fogli ma con il pulsante **Cancella** disabilitato, come mostrato nella figura seguente

| <ul> <li>Inserimento</li> <li>Modifica</li> <li>Cancellazione</li> <li>Consultazione</li> </ul> | Don         | nanda di Iscriz                                                     | zione Autor | izzazion | e Logo-Autocontro | illo Stamı  | ba Logo Comunitario      | Foglio Re             | gistro in esp | ortazione                       | Foglio Regist | ro Operazioni Logo |
|-------------------------------------------------------------------------------------------------|-------------|---------------------------------------------------------------------|-------------|----------|-------------------|-------------|--------------------------|-----------------------|---------------|---------------------------------|---------------|--------------------|
|                                                                                                 | FO          | FOGLIO REGISTRO DELLE OPERAZIONI IN ESPORTAZIONE<br>Cancella Foglio |             |          |                   |             |                          |                       |               |                                 |               |                    |
|                                                                                                 | Car         |                                                                     |             |          |                   |             |                          |                       |               |                                 |               |                    |
|                                                                                                 |             |                                                                     |             |          |                   |             |                          | 1                     |               |                                 |               |                    |
|                                                                                                 | N.<br>Oper. | Data                                                                | Prodotto    | Varietà  | Origine           | Categoria   | Paese di<br>destinazione | Mezzo di<br>trasporto | Specificare   | Certificato<br>di<br>Conformità | Osservazioni  | Stato              |
|                                                                                                 | 1           | 01/01/2010                                                          | CAVOLO RAPA | rossa    | COSTA D'AVORIO    | EXTRA       | CITTÀ DEL VATICANO       | AEREO                 |               | s                               |               | CONFERMATO         |
|                                                                                                 | 2           | 02/01/2010                                                          | CAVOLO NERO | nera     | COSTA D'AVORIO    | EXTRA       | ITALIA                   | AEREO                 |               | s                               |               |                    |
|                                                                                                 | 3           | 03/01/2010                                                          | CAVOLO RAPA | nera     | ANDORRA           | Categoria 3 | SVIZZERA                 | NAVE                  |               | N                               |               |                    |
|                                                                                                 | 4           | 04/01/2010                                                          | AGLI        | w        | AFGHANISTAN       | Categoria 1 | ALBANIA                  | FERROVIA              |               | s                               |               |                    |
|                                                                                                 | Da c        | ompilare a                                                          | cura del/g  | li Adde  | etto/i al Contr   | ollo Asd ds | a lollo                  |                       |               |                                 |               |                    |
|                                                                                                 |             |                                                                     |             |          |                   |             |                          |                       |               |                                 |               |                    |
|                                                                                                 |             |                                                                     |             |          |                   |             | Indietro                 | ncella                |               |                                 |               |                    |

Figura 80: Compilazione Foglio Registro in esportazione. Pulsante cancellazione disabilitato

## 3.4.4 Consultazione Foglio Registro in esportazione

Alla funzionalità di consultazione di un foglio di registro si accede premendo il link **Consultazione** nel menu di sinistra. Questa funzionalità prevede una parte di ricerca analoga a quella della funzionalità di Modifica: dopo aver scelto la struttura di cui si vuole consultare il foglio di registro si accede alla maschera mostrata nella figura successiva in cui sono contenute tutte le informazioni inserite per ogni riga del foglio. In questa maschera è presente solo il pulsante INDIETRO.

| <ul> <li>Inserimento</li> <li>Modifica</li> <li>Cancellazione</li> <li>Consultazione</li> </ul> | Don         | nanda di Iscri:                                                          | zione Autor   | izzazion | e Logo-Autocontro | ollo Stamp  | ba Logo Comunitario      | Foglio Re             | gistro in esp | ortazione                       | Foglio Regist | ro Operazioni Logo |  |
|-------------------------------------------------------------------------------------------------|-------------|--------------------------------------------------------------------------|---------------|----------|-------------------|-------------|--------------------------|-----------------------|---------------|---------------------------------|---------------|--------------------|--|
|                                                                                                 | FO          | FOGLIO REGISTRO DELLE OPERAZIONI IN ESPORTAZIONE<br>Consultazione Foglio |               |          |                   |             |                          |                       |               |                                 |               |                    |  |
|                                                                                                 | N.<br>Oper. | Data                                                                     | Prodotto      | Varietà  | Origine           | Categoria   | Paese di<br>destinazione | Mezzo di<br>trasporto | Specificare   | Certificato<br>di<br>Conformità | Osservazioni  | Stato              |  |
|                                                                                                 | 1           | 01/01/2010                                                               | CAVOLO RAPA   | rossa    | COSTA D'AVORIO    | EXTRA       | CITTÀ DEL VATICANO       | AEREO                 |               | s                               |               | CONFERMATO         |  |
|                                                                                                 | 2           | 02/01/2010                                                               | CAVOLO NERO   | nera     | COSTA D'AVORIO    | EXTRA       | ITALIA                   | AEREO                 |               | S                               |               |                    |  |
|                                                                                                 | 3           | 03/01/2010                                                               | CAVOLO RAPA   | nera     | ANDORRA           | Categoria 3 | SVIZZERA                 | NAVE                  |               | N                               |               |                    |  |
|                                                                                                 | 4           | 04/01/2010                                                               | AGLI          | w        | AFGHANISTAN       | Categoria 1 | ALBANIA                  | FERROVIA              |               | s                               |               |                    |  |
|                                                                                                 | Da co       | ompilare a c                                                             | ura del/gli A | ddetto   | /i al Controllo:  | Asd dsa lol | lo                       |                       |               |                                 |               |                    |  |
|                                                                                                 |             |                                                                          |               |          |                   |             |                          |                       |               |                                 |               |                    |  |
|                                                                                                 |             |                                                                          |               |          |                   |             | Indietro                 | ]                     |               |                                 |               |                    |  |

Figura 81: Compilazione Foglio Registro in esportazione. Consultazione foglio

## 3.5 Compilazione Foglio Registro Operazioni Logo

La funzione Compilazione Foglio Registro Operazioni Logo è accessibile selezionando la voce di menu Foglio Registro Operazioni Logo

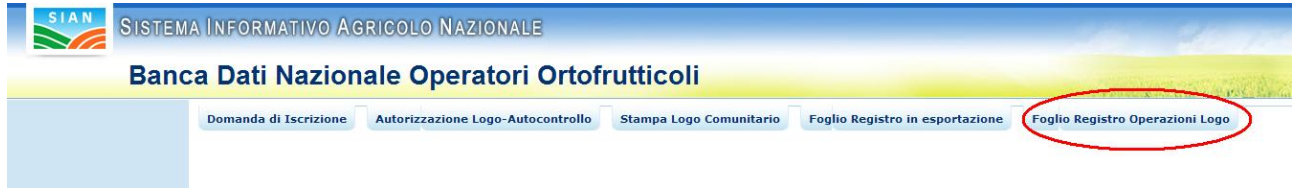

Figura 82: Voce di menu Compilazione Foglio Registro Operazioni Logo

Nel caso l'utente non abbia l'autorizzazione all'utilizzo del logo comunitario riceverà il seguente messaggio di errore.

|                       |                                   |                                 |                                 | and the second second second |
|-----------------------|-----------------------------------|---------------------------------|---------------------------------|------------------------------|
| Domanda di Iscrizione | Autorizzazione Logo-Autocontrollo | Foglio Registro in esportazione | Foglio Registro Operazioni Logo |                              |
|                       |                                   |                                 |                                 |                              |
| Compilazione Fog      | glio Registro in esportazione     |                                 |                                 |                              |

Figura 83: Accesso alla funzionalità di Compilazione Foglio Registro Operazioni Logo. Operatore non autorizzato

Se l'utente ha un numero di autorizzazione può accedere alle funzionalità previste, nella figura successiva è mostrato il menu che si presenta all'utente.

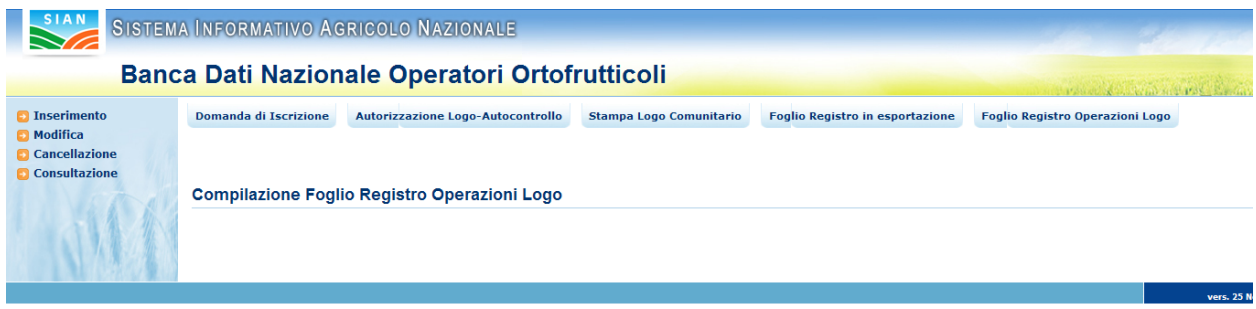

Figura 84: Compilazione Foglio Registro Operazioni Logo. Menu

## 3.5.1 Inserimento Foglio Registro Operazioni Logo

L'utente premendo nel menu laterale la voce **Inserimento** accede alla funzionalità di inserimento del foglio di registro. Nella maschera iniziale sono mostrate le strutture di commercializzazione autorizzate a riempire i fogli di registro

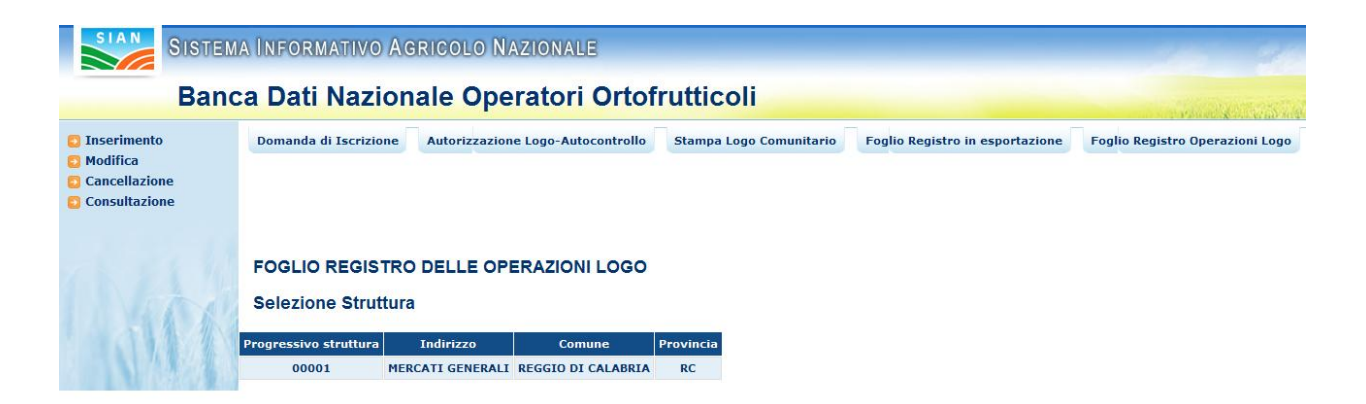

Figura 85: Compilazione Foglio Registro Operazioni Logo. Inserimento. Seleziona struttura

L'utente deve selezionare la struttura a cui associare il foglio di registro premendo sul progressivo della struttura mostrato nella prima colonna. Premendo su questo link l'utente accede nella maschera in cui deve inserire i dati del foglio di registro

| SISTER                                                                                          | A INFORMATIVO AGRICOLO NAZIONALE                                                                                                    |
|-------------------------------------------------------------------------------------------------|----------------------------------------------------------------------------------------------------|
| Ban                                                                                             | a Dati Nazionale Operatori Ortofrutticoli                                                                                                    |
| <ul> <li>Inserimento</li> <li>Modifica</li> <li>Cancellazione</li> <li>Consultazione</li> </ul> | Domanda di Izorizione Lugo-Autocontrollo Stampa Logo Comunitario Foglio Registro I perazioni Logo                                                                |
|                                                                                                 | FOGLIO REGISTRO DELLE OPERAZIONI LOGO                                                                                                    |
|                                                                                                 | Nuovo Foglio                                                                                                    |
|                                                                                                 | N.Oper. Data Prodotto Varietà Origine Categoria A B1 B2 B3 B4 B5 C D E F Esito                                                                                   |
|                                                                                                 | Aggiungi Riça                                                                                                    |
|                                                                                                 | Da compilare a cura del/gli Addetto/i al Controllo: Asd dsa Iollo<br>Osservazioni:                                                                               |
| () (A)                                                                                          | (+): conforme (-): non conforme<br>Legenda: A = Caratteristiche minime; B = Caratteristiche di qualità: B1-Forma; B2-Sviluppo; B3-Maturazione; B5-Altri difetti; |
|                                                                                                 | [Indeto] Invia                                                                                                    |

#### Figura 86: Compilazione Foglio Registro Operazioni Logo. Inserimento. Inserimento riga

Devono essere valorizzati i dati di almeno una riga prima di premere il pulsante Invia.

Premendo il pulsante **Aggiungi Riga** senza aver inserito alcun valore saranno visualizzati alcuni messaggi di errore che indicano i campi da riempire obbligatoriamente, se è stato premuto il pulsante **Invia** senza avere inserito alcuna riga sarà mostrato a video un messaggio di errore che indica di riempire almeno una riga, come mostrato nelle immagini seguenti.

| 🖸 Inserimento | Domanda di Iscrizione Autorizzazione Logo-Autocontrollo Stampa Logo Comunitario Foglio Registro in esportazione Foglio Registro Operazioni Logo |
|---------------|----------------------------------------------------------------------------------------------------|
| Modifica      | ( Frore                                                                                                    |
| Cancellazione | • Data del foglio obbligatoria                                                                                                    |
|               | Selezionare un prodotto                                                                                                    |
|               | • La varietà è obbligatoria                                                                                                    |
|               | Selezionare un`origine                                                                                                    |
|               | Selezionare una categoria                                                                                                    |
|               | Selezionare la caratteristica A                                                                                                    |
|               | Selezionare la caratteristica B1                                                                                                    |
|               | Selezionare la caratteristica B2                                                                                                    |
|               | Selezionare la caratteristica B3                                                                                                    |
|               | Selezionare la caratteristica B4                                                                                                    |
|               | Selezionare la caratteristica B5                                                                                                    |
|               | Selezionare la caratteristica C                                                                                                    |
|               | Selezionare la caratteristica D                                                                                                    |
|               | Selezionare la caratteristica E                                                                                                    |
|               | Selezionare la caratteristica E                                                                                                    |
|               | Selezionare la caratteristica F                                                                                                    |
|               | Selezionare l'esito                                                                                                    |
|               |                                                                                                    |

Figura 87: Compilazione Foglio Registro Operazioni Logo. Inserimento. Campi obbligatori riga

| SIAN SISTEM                                                                                     | ia Informativo Agricolo Nazionale                                                                                                    |  |  |  |  |  |  |  |  |
|-------------------------------------------------------------------------------------------------|----------------------------------------------------------------------------------------------------|--|--|--|--|--|--|--|--|
| Band                                                                                            | ca Dati Nazionale Operatori Ortofrutticoli                                                                                                    |  |  |  |  |  |  |  |  |
| <ul> <li>Inserimento</li> <li>Modifica</li> <li>Cancellazione</li> <li>Consultazione</li> </ul> | Domanda di Iscrizione Autorizzazione Logo-Autocontrollo Stampa Logo Comunitario Foglio Registro in esportazione Foglio Registro Operazioni Errore • Prima di procedere all'invio memorizzare la riga con il pulsante Aggiungi Riga |  |  |  |  |  |  |  |  |
|                                                                                                 | FOGLIO REGISTRO DELLE OPERAZIONI LOGO<br>Nuovo Foglio                                                                                                    |  |  |  |  |  |  |  |  |
|                                                                                                 | N.Oper. Data Prodotto Varietà Origine                                                                                                    |  |  |  |  |  |  |  |  |

Figura 88: Compilazione Foglio Registro Operazioni Logo. Inserimento. Pulsante Invia senza inserire righe

Dopo aver riempito i campi di una riga e premuto il pulsante Aggiungi Riga all'utente sarà mostrata la maschera precedente ma nella quale è presente una tabella in cui sono mostrate tutte le righe inserite nel foglio di registro. Nella figura è mostrato un caso in cui è stata inserita una sola riga.

| SIAN SISTER                                                                                     | MA INFORMATIVO AG                                     | GRICOLO NAZIONALE                                         |                                                                                                    |                                 | 25 2                          |  |  |  |  |  |
|-------------------------------------------------------------------------------------------------|-------------------------------------------------------|-----------------------------------------------------------|----------------------------------------------------------------------------------------------------|---------------------------------|-------------------------------|--|--|--|--|--|
| Ban                                                                                             | ca Dati Nazior                                        | ale Operatori Orto                                        | frutticoli                                                                                                    |                                 | and the second second         |  |  |  |  |  |
| <ul> <li>Inserimento</li> <li>Modifica</li> <li>Cancellazione</li> <li>Consultazione</li> </ul> | Domanda di Iscrizione                                 | Autorizzazione Logo-Autocontrollo                         | Stampa Logo Comunitario                                                                                                    | Foglio Registro in esportazione | Foglio Registro Operazioni Lo |  |  |  |  |  |
|                                                                                                 | FOGLIO REGISTRO DELLE OPERAZIONI LOGO<br>Nuovo Foglio |                                                           |                                                                                                    |                                 |                               |  |  |  |  |  |
|                                                                                                 | N.Oper. Dat                                           | a Pro                                                     | odotto                                                                                                    | Varietà                         | Origine                       |  |  |  |  |  |
|                                                                                                 |                                                       |                                                           | ×                                                                                                    | Aggiung                         | ji Riga                       |  |  |  |  |  |
|                                                                                                 | N.Oper. Data Pro<br>1 01/01/2011 AVC                  | dotto Varietà Origine Categoria<br>CADI 4 ANTARTIDE EXTRA | A         B1         B2         B3         B4         B5         C         D         E           +         -         -         +         +         +         +         +         + | F Esito<br>+ +                  |                               |  |  |  |  |  |
|                                                                                                 | Da compilare a cura de                                | el/gli Addetto/i al Controllo: Asd                        | dsa lollo                                                                                                    |                                 |                               |  |  |  |  |  |
|                                                                                                 | Osservazioni:                                         |                                                           |                                                                                                    |                                 |                               |  |  |  |  |  |
|                                                                                                 | (+): conforme                                         |                                                           | (-): non confor                                                                                                    | me                              |                               |  |  |  |  |  |

Figura 89: Compilazione Foglio Registro Operazioni Logo. Inserimento. Riga inserita

Dopo aver inserito almeno una riga premendo il pulsante Invia l'utente riceverà un messaggio che conferma l'avvenuto inserimento e si troverà nella maschera iniziale nella quale ha a disposizione il menu.

| SIAN SISTEM                                                                | a Informativo Ag      | RICOLO NAZIONALE                         |                         |                                 | 215 36                                                                                                    | 12.0       |  |  |  |  |
|----------------------------------------------------------------------------|-----------------------|------------------------------------------|-------------------------|---------------------------------|----------------------------------------------------------------------------------------------------|------------|--|--|--|--|
| Banc                                                                       | a Dati Nazion         | ale Operatori Ortof                      | rutticoli               |                                 | and the second second second second second second second second second second second second second second second | st Èsta    |  |  |  |  |
| 🔁 Inserimento                                                              | Domanda di Iscrizione | Autorizzazione Logo-Autocontrollo        | Stampa Logo Comunitario | Foglio Registro in esportazione | Foglio Registro Operazioni Logo                                                                                  |            |  |  |  |  |
| <ul> <li>Modifica</li> <li>Cancellazione</li> <li>Consultazione</li> </ul> | ٧                     | Goglio di registro inviato correttamente |                         |                                 |                                                                                                    |            |  |  |  |  |
| 1500                                                                       | Compilazione Fogli    | o Registro Operazioni Logo               |                         |                                 |                                                                                                    |            |  |  |  |  |
|                                                                            |                       |                                          |                         |                                 |                                                                                                    |            |  |  |  |  |
|                                                                            |                       |                                          |                         |                                 |                                                                                                    | vers. 25 N |  |  |  |  |

Figura 90: Compilazione Foglio Registro Operazioni Logo. Inserimento. Foglio inviato

Per ognuna delle strutture di commercializzazione possedute gli utenti possono inserire soltanto un foglio di registro, se l'utente ha inserito i fogli di registro per tutte le sue strutture e preme la voce di menu Inserimento, riceverà il messaggio **Nessun record trovato**, mostrato nella figura successiva.

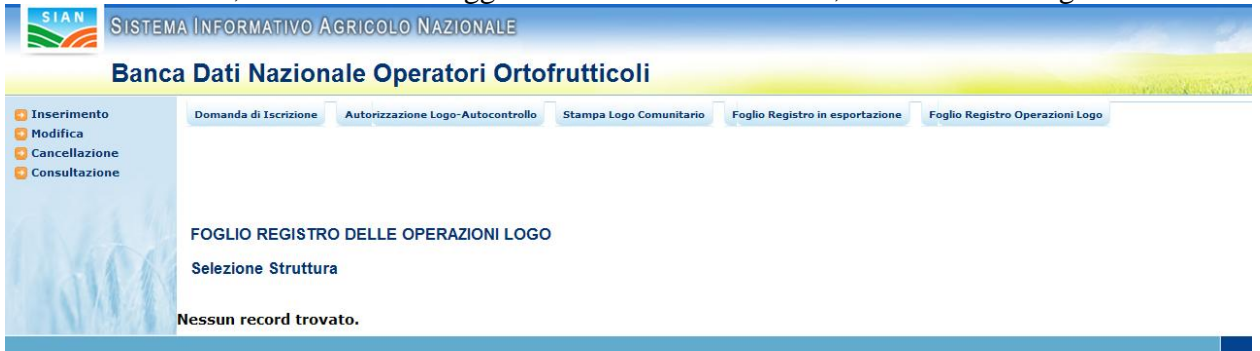

Figura 91: Compilazione Foglio Registro Operazioni Logo. Inserimento. Nessuna struttura senza fogli

## 3.5.2 Modifica Foglio Registro Operazioni Logo

Se l'utente preme Modifica nel menu ma in precedenza non ha mai inserito fogli di registro riceverà a video il messaggio mostrato nella figura successiva.

| 🖉 Banca Dati Nazior                                                                             | nale Operatori Ortofrutticoli - Windows Internet Explorer fornito da Auselda AED Group S.p.A.                                     |                                            | - BX   |
|-------------------------------------------------------------------------------------------------|----------------------------------------------------------------------------------------------------|--------------------------------------------|--------|
| 🚱 🗢 🔊 http://test.sian                                                                          | n.t/pubb8dnoo/ricercaModficaFoglioOperLogo.do?pagina=modFoglioEsp                                                                 | 🚽 🐓 🗙 🚼 Google                             | P -    |
| File Modifica Visualizza Pre                                                                    | eferiti Strumenti ?                                                                                                    |                                            |        |
| 🚖 Preferiti 🛛 🚖 🏉 Siti sugge                                                                    | eriti 🔻 🙋 HotMail gratuita 🖉 Personalizzazione colega 🖉 WindowsMedia 🧟 Raccolta Web Slice 🔻                                       |                                            |        |
| 🌈 Banca Dati Nazionale Opera                                                                    | atori Ortofrutticol                                                                                                    | 🛅 🔹 🗟 🕤 🖶 👻 Pagina 👻 Sicurezza 👻 Strumenti | • @• " |
| SIAN SISTEM                                                                                     | a Înformativo Agricolo Nazionale                                                                                                  | 25 26 100                                  | ^<br>  |
| Banc                                                                                            | a Dati Nazionale Operatori Ortofrutticoli                                                                                         | and the second second second               | A lord |
| <ul> <li>Inserimento</li> <li>Modifica</li> <li>Cancellazione</li> <li>Consultazione</li> </ul> | Domanda di Iscrizione Autorizzazione Logo-Autocontrollo Stampa Logo Comunitario Foglio Registro in esportazione Foglio Registro ( | perazioni Logo                             |        |
| SIC                                                                                             | Compilazione Foglio Registro Operazioni Logo                                                                                      | N' INSERIMENTO                             |        |
|                                                                                                 |                                                                                                    |                                            |        |

Figura 92: Compilazione Foglio Registro Operazioni Logo. Modifica. Messaggio di errore

Nel caso in cui abbia già inserito dei fogli si troverà in una maschera di ricerca, nella quale potrà effettuare la ricerca in due diverse modalità: selezionando tramite il menu a tendina le strutture contenenti dei fogli da modificare che vuole visualizzare oppure inserendo una data a partire dalla quale effettuare la ricerca. Nella figura successiva è mostrata questa maschera.

| SIAN SISTEM                                                                                     | ma Informativo Agricolo Nazionale                                                                                        | 115 All 11                   |
|-------------------------------------------------------------------------------------------------|----------------------------------------------------------------------------------------------------|------------------------------|
| Banc                                                                                            | ca Dati Nazionale Operatori Ortofrutticoli                                                                               | and the second second second |
| <ul> <li>Inserimento</li> <li>Modifica</li> <li>Cancellazione</li> <li>Consultazione</li> </ul> | Domanda di Iscrizione Autorizzazione Logo-Autocontrollo Stampa Logo Comunitario Foglio Registro in esportazione Foglio f | ≹egistro Operazioni Logo     |
|                                                                                                 | FOGLIO REGISTRO OPERAZIONI LOGO<br>Ricerca                                                                               |                              |
| 1 SIG                                                                                           | Progr. Strut.                                                                                                    |                              |
|                                                                                                 |                                                                                                    | vers, 25 l                   |

Figura 93: Compilazione Foglio Registro Operazioni Logo. Modifica. Maschera di ricerca

Il pulsante **Reimposta** serve a svuotare i campi con i criteri di ricerca impostati, mentre premendo **Ricerca** si avvia la ricerca dei fogli.

La ricerca può essere effettuata sia scegliendo la struttura che scegliendo una data a partire dalla quale sono stati inseriti i fogli.

Se la ricerca non trova alcun foglio sarà mostrato il messaggio illustrato nella figura successiva.

| SIAN SISTE                                                                                      | ma Informativo Agricolo Nazionale                                                                                                    | -       |
|-------------------------------------------------------------------------------------------------|----------------------------------------------------------------------------------------------------|---------|
| Ban                                                                                             | ca Dati Nazionale Operatori Ortofrutticoli                                                                                                    | we have |
| <ul> <li>Inserimento</li> <li>Modifica</li> <li>Cancellazione</li> <li>Consultazione</li> </ul> | Domanda di Iscrizione Autorizzazione Logo-Autocontrollo Stampa Logo Comunitario Foglio Registro in esportazione Foglio Registro Operazioni Log Non ci sono fogli di registro operazioni validi per le informazioni utilizzate nella ricerca | D E     |
|                                                                                                 | FOGLIO REGISTRO OPERAZIONI LOGO<br>Ricerca                                                                                                    |         |
|                                                                                                 | Progr. Strut.                                                                                                    |         |
|                                                                                                 |                                                                                                    | vare 2  |

Figura 94: Compilazione Foglio Registro Operazioni Logo. Modifica. Maschera di ricerca. Fogli non trovati

Se invece sono trovati dei fogli all'utente sarò presentata la maschera mostrata nella figura successiva in cui è presente una tabella contenente le strutture estratte dalla ricerca.

| SIAN SISTEM                                                                                     | A INFORMATIVO                                 | AGRICOL    | o Nazi     | ONALE      |           |                         |                                 | 265                       | 19. 1  |
|-------------------------------------------------------------------------------------------------|-----------------------------------------------|------------|------------|------------|-----------|-------------------------|---------------------------------|---------------------------|--------|
| Banc                                                                                            | Banca Dati Nazionale Operatori Ortofrutticoli |            |            |            |           |                         |                                 |                           |        |
| <ul> <li>Inserimento</li> <li>Modifica</li> <li>Cancellazione</li> <li>Consultazione</li> </ul> | Domanda di Iscrizio                           | Autoriz    | zazione Lo | ogo-Autoco | ontrollo  | Stampa Logo Comunitario | Foglio Registro in esportazione | Foglio Registro Operazion | i Logo |
|                                                                                                 | FOGLIO REGIS                                  |            |            | LOGO -     | MODIFI    | CA                      |                                 |                           |        |
|                                                                                                 | Selezione Fogli                               | D          |            |            |           |                         |                                 |                           |        |
|                                                                                                 | Progressivo struttura                         | Data       | Comune     | Provincia  | Indirizzo | l                       |                                 |                           |        |
|                                                                                                 | 00006                                         | 16/03/2011 | NISCEMI    | CL         | GN        |                         |                                 |                           |        |
|                                                                                                 |                                               |            |            |            |           |                         |                                 |                           |        |
|                                                                                                 |                                               |            |            |            |           | Indietro                |                                 |                           |        |
|                                                                                                 |                                               |            |            |            |           |                         |                                 |                           |        |

Figura 95: Compilazione Foglio Registro Operazioni Logo. Modifica. Risultato ricerca strutture

Da questa maschera premendo sul progressivo struttura si accede alla maschera in cui è possibile effettuare le modifiche. In questa maschera sono presenti una sezione tramite la quale si può inserire una nuova riga premendo **Aggiungi Riga** ed un elenco contenente le righe inserite in precedenza per la struttura.

| SISTEM                                                                                          | a Informativo Agricolo Nazionale                                                                                                    |
|-------------------------------------------------------------------------------------------------|----------------------------------------------------------------------------------------------------|
| Banc                                                                                            | ca Dati Nazionale Operatori Ortofrutticoli                                                                                                    |
| <ul> <li>Inserimento</li> <li>Modifica</li> <li>Cancellazione</li> <li>Consultazione</li> </ul> | Domanda di Iscrizione Autorizzazione Logo-Autocontrollo Stampa Logo Comunitario Foglio Registro in esportazione Foglio Registro Operazioni Logo                                                                                                    |
|                                                                                                 | FOGLIO REGISTRO DELLE OPERAZIONI LOGO                                                                                                    |
|                                                                                                 | Modifica Foglio                                                                                                    |
|                                                                                                 | N.Oper. Data Prodotto Varietà Origine Cate                                                                                                    |
|                                                                                                 |                                                                                                    |
|                                                                                                 |                                                                                                    |
|                                                                                                 | Aggiungi Riga                                                                                                    |
|                                                                                                 | N.Oper.       Data       Prodotto       Varietà       Origine       Categoria       A       B1       B2       B3       B4       B5       C       D       E       F       Esito       Stato       Operazione         1       01/01/2011       AVOCADI       4       ANTARTIDE       EXTRA       +       -       -       +       +       +       +       Hodifica |
|                                                                                                 | Da compilare a cura del/gli Addetto/i al Controllo: Asd dsa lollo                                                                                                    |
|                                                                                                 | Osservazioni:                                                                                                    |
|                                                                                                 | (+): conforme (-): non conforme                                                                                                    |
| 1 Actor                                                                                         | Legenda: A = Caratteristiche minime; B = Caratteristiche di qualità: B1-Forma; B2-Sviluppo; B3-Maturazione; B4-Colorazione; B5-Altri difetti;                                                                                                    |
| C ALAN                                                                                          |                                                                                                    |
|                                                                                                 | Indietro                                                                                                    |
|                                                                                                 |                                                                                                    |

Figura 96: Compilazione Foglio Registro Operazioni Logo. Modifica

Nella colonna Stato è indicato per ognuna riga lo stato in cui si trova, sono possibili tre diverse situazioni:

- 1. Il campo è vuoto: la riga di registro (un' operazione) non è ancora stata inviata ad Agecontrol per l'approvazione. L'operazione è ancora modificabile: nella colonna "operazione" compare il pulsante **Modifica**.
- 2. Il campo ha etichetta INVIATO: l'operazione, benché già inviata ad Agecontrol per l'approvazione, non è ancora stata approvata ed è quindi ancora modificabile, nella colonna operazione compare il pulsante **Modifica**.
- 3. Il campo è valorizzato con la scritta CONFERMATO: la riga è stata inviata ad Agecontrol ed è stata approvata, perciò non è modificabile, nella colonna operazione non compare il pulsante **Modifica**. La situazione è mostrata nella figura successiva, in cui è stato evidenziato lo stato della riga.

| SIAN SISTEM                                                                                     | A INFORMATIV       | D AGRICOLO NA      | ZIONALE                |                         |                        | 20                                                                                                    | 2/2 12-2              |
|-------------------------------------------------------------------------------------------------|--------------------|--------------------|------------------------|-------------------------|------------------------|----------------------------------------------------------------------------------------------------|-----------------------|
| Banc                                                                                            | a Dati Naz         | ionale Ope         | ratori Ortofru         | itticoli                |                        | and the second second second second second second second second second second second second second second second | and the second second |
| <ul> <li>Inserimento</li> <li>Modifica</li> <li>Cancellazione</li> <li>Consultazione</li> </ul> | Domanda di Iscriz  | ione Autorizzazion | e Logo-Autocontrollo   | Stampa Logo Comunitario | Foglio Registro in esp | portazione Foglio Registr                                                                                        | o Operazioni Logo     |
|                                                                                                 | FOGLIO REGIS       |                    | ERAZIONI LOGO          |                         |                        |                                                                                                    |                       |
|                                                                                                 | Modifica Fogli     | D                  |                        |                         |                        |                                                                                                    |                       |
|                                                                                                 | N Oper             | Data               | Drode                  | ****                    | Variatà                | Origina                                                                                                    | Cate                  |
|                                                                                                 | N.Oper.            |                    | Ploud                  |                         | Valleta                | Origine                                                                                                    |                       |
|                                                                                                 |                    |                    |                        |                         |                        |                                                                                                    |                       |
|                                                                                                 |                    |                    |                        |                         |                        | Aggiungi Riga                                                                                                    |                       |
|                                                                                                 | N.Oper. Data       | Prodotto           | Varietà Origine        | Categoria A B1 B2 B3    | B4 B5 C D E F Esito    | Stato Operazione                                                                                                 |                       |
|                                                                                                 | 1 16/03/2011       | BARBAFORTE O CREN  | aaaaaa ANGUILLA        | Categoria 1 + +         | + + - + +              | CONFERMATO                                                                                                    |                       |
|                                                                                                 | 3 16/03/2011       | AGLI               | dddddddd ARGENTINA     | Categoria 2 + + + +     | +                      | CONFERMATO                                                                                                    |                       |
|                                                                                                 |                    |                    |                        |                         |                        |                                                                                                    |                       |
| Da                                                                                              | compilare a cura   | del/gli Addetto/i  | al Controllo: paolino  | paperino                |                        |                                                                                                    |                       |
| Os                                                                                              | servazioni: note p | ersonali           |                        |                         |                        |                                                                                                    |                       |
| (+                                                                                              | ): conforme        | (-): no            | n conforme             |                         |                        |                                                                                                    |                       |
| Le                                                                                              | genda: A = Carat   | teristiche minime; | B = Caratteristiche di | qualità: B1-Forma; B2   | -Sviluppo; B3-Matu     | razione; B4-Colorazione                                                                                          | ; B5-Altri difetti;   |
|                                                                                                 |                    |                    |                        |                         |                        |                                                                                                    |                       |
|                                                                                                 |                    |                    |                        | Indietro                | Invia                  |                                                                                                    |                       |
|                                                                                                 |                    |                    |                        |                         |                        |                                                                                                    |                       |

Figura 97: Compilazione Foglio Registro Operazioni logo. Modifica. Foglio confermato e non modificabile

Nel caso la riga sia ancora modificabile premendo il pulsante **Modifica** si accede alla maschera mostrata nella figura successiva nella quale è presente l'intera riga selezionata ed è possibile modificare i dati inseriti in precedenza, a parte il numero della riga, e tramite il pulsante **Salva Modifiche**, salvare in base dati queste modifiche. Il pulsante **Indietro** serve invece a tornare all'elenco delle righe.

| SIAN SISTEM                                                                                     | A INFORMAT     | IVO AGRICO      | lo Nazionale                |                         |                      |             | 215 24                       | 11.30      |
|-------------------------------------------------------------------------------------------------|----------------|-----------------|-----------------------------|-------------------------|----------------------|-------------|------------------------------|------------|
| Banc                                                                                            | ca Dati Na     | azionale        | Operatori Ortof             | rutticoli               |                      |             | and the second               | and Berta  |
| <ul> <li>Inserimento</li> <li>Modifica</li> <li>Cancellazione</li> <li>Consultazione</li> </ul> | Domanda di Iso | Crizione Autori | zzazione Logo-Autocontrolio | Stampa Logo Comunitario | Foglio Registro in e | sportazione | oglio Registro Operazioni Lo | go         |
|                                                                                                 | FOGLIO RE      | GISTRO DELL     | E OPERAZIONI LOGO           |                         |                      |             |                              |            |
|                                                                                                 | Modifica Rig   | ga              |                             |                         |                      |             |                              |            |
|                                                                                                 | N.Oper.        | Data            | Pro                         | dotto                   | Varietà              |             | Origine                      | Cate       |
|                                                                                                 | 1 01/0         | 1/2011          | AVOCADI                     |                         | 4                    | ANTARTIDE   |                              | EXTRA      |
| L. SAM                                                                                          |                |                 |                             |                         |                      |             |                              |            |
|                                                                                                 |                |                 |                             | Indietro Salv           | a Modifiche          |             |                              |            |
|                                                                                                 |                |                 |                             |                         |                      |             |                              | vers. 25 N |

Figura 98: Compilazione Foglio Operazioni Logo. Modifica foglio

#### 3.5.3 Cancellazione Foglio Registro Operazioni Logo

Alla funzionalità di cancellazione di un foglio di registro si accede premendo il link **Cancellazione** nel menu di sinistra. Questa funzionalità prevede una parte di ricerca analoga a quella della

funzionalità di Modifica, con l'unica differenza che saranno estratti soltanto i fogli di registro che non contengano alcuna riga già approvata da Agecontrol.

Se sono stati trovati fogli di registro integralmente non approvati si accede alla maschera in cui è possibile effettuare la cancellazione. La maschera è mostrata nella figura seguente. Sono presenti due pulsanti; **Indietro**, per tornare alla maschera precedente e **Cancella** che permette di effettuare la cancellazione.

| SIAN SISTER                                                                                     | ia Informativo Agricolo Nazionale                                                                                                    |
|-------------------------------------------------------------------------------------------------|----------------------------------------------------------------------------------------------------|
| Ban                                                                                             | ca Dati Nazionale Operatori Ortofrutticoli                                                                                                    |
| <ul> <li>Inserimento</li> <li>Modifica</li> <li>Cancellazione</li> <li>Consultazione</li> </ul> | Domanda di Iscrizione Autorizzazione Logo-Autocontrollo Stampa Logo Comunitario Foglio Registro in esportazione Foglio Registro Operazioni Logo                                                                                                    |
|                                                                                                 | FOGLIO REGISTRO DELLE OPERAZIONI LOGO                                                                                                    |
|                                                                                                 | Consultazione Foglio                                                                                                    |
|                                                                                                 | N.Oper.         Data         Prodotto         Varietà         Origine         Categoria         A         B1         B2         B3         B4         B5         C         D         E         F         Esito         Stato           1         01/01/2011         AVOCADI         4         ANTARTIDE         EXTRA         +         -         -         +         +         +         +         +         +         +         +         +         +         +         +         +         +         +         +         +         +         +         +         +         +         +         +         +         +         +         +         +         +         +         +         +         +         +         +         +         +         +         +         +         +         +         +         +         +         +         +         +         +         +         +         +         +         +         +         +         +         +         +         +         +         +         +         +         +         +         +         +         +         +         +         +         +         + |
|                                                                                                 | Da compilare a cura del/gli Addetto/i al Controllo: Asd dsa lollo                                                                                                    |
|                                                                                                 | Osservazioni:                                                                                                    |
|                                                                                                 | (+): conforme (-): non conforme                                                                                                    |
| 1 STA                                                                                           | Legenda: A = Caratteristiche minime; B = Caratteristiche di qualità: B1-Forma; B2-Sviluppo; B3-Maturazione; B4-Colorazione; B5-Altri difetti;                                                                                                    |
|                                                                                                 | Indietro                                                                                                    |

Figura 99: Compilazione Foglio Registro Operazioni Logo. Cancellazione foglio

Dopo la cancellazione del foglio l'utente riceverà il messaggio mostrato nella figura successiva

| SIAN SISTEM                                                                                     | a Informativo Ag      | ricolo Nazionale                                                 |                                      |                                 | 100 100                         |
|-------------------------------------------------------------------------------------------------|-----------------------|------------------------------------------------------------------|--------------------------------------|---------------------------------|---------------------------------|
| Banc                                                                                            | a Dati Nazion         | ale Operatori Ortof                                              | rutticoli                            |                                 | and the second second second    |
| <ul> <li>Inserimento</li> <li>Modifica</li> <li>Cancellazione</li> <li>Consultazione</li> </ul> | Domanda di Iscrizione | Autorizzazione Logo-Autocontrollo<br>Cessazione effettuata corre | Stampa Logo Comunitario<br>ettamente | Foglio Registro in esportazione | Foglio Registro Operazioni Logo |
| 11466                                                                                           | Compilazione Fogli    | o Registro in esportazione                                       |                                      |                                 |                                 |

Figura 100: Compilazione Foglio Registro Operazioni Logo. Messaggio di cancellazione avvenuta

Nel caso in cui anche una sola riga del foglio sia stata approvata da Agecontrol non sarà possibile cancellare il foglio, l'utente si troverà nella maschera di cancellazione con l'elenco dei fogli ma con il pulsante **Cancella** disabilitato

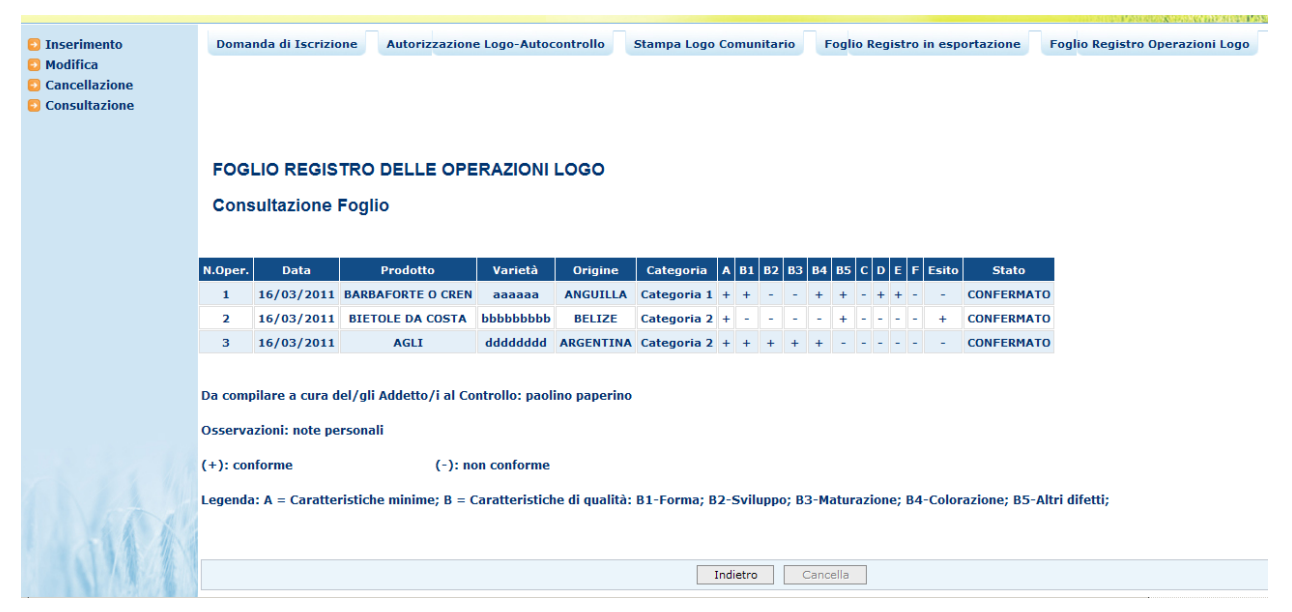

Figura 101: Compilazione Foglio Registro Operazioni Logo. Pulsante cancellazione disabilitato

## 3.5.4 Consultazione Foglio Registro Operazioni Logo

Alla funzionalità di consultazione di un foglio di registro si accede premendo il link **Consultazione** nel menu di sinistra. Questa funzionalità prevede una parte di ricerca analoga a quella della funzionalità di Modifica, dopo aver scelto la struttura di cui si vuole consultare il foglio di registro si accede alla maschera mostrata nella figura successiva in cui sono contenute tutte le informazioni inserite per ogni riga del foglio. In questa maschera è presente solo il pulsante INDIETRO.

| SISTEM                                                                                          | AINF                                     | ORMATIVO                                                       | AGRICOLO NA                                                           | ZIONALE                                         |                                |               |            |            |                          |          |               |                   | 2              |
|-------------------------------------------------------------------------------------------------|------------------------------------------|----------------------------------------------------------------|-----------------------------------------------------------------------|-------------------------------------------------|--------------------------------|---------------|------------|------------|--------------------------|----------|---------------|-------------------|----------------|
| Band                                                                                            | a Da                                     | ati Nazi                                                       | onale Ope                                                             | ratori                                          | Ortofru                        | utticoli      |            |            |                          |          |               |                   | a state of the |
| <ul> <li>Inserimento</li> <li>Modifica</li> <li>Cancellazione</li> <li>Consultazione</li> </ul> | Doma                                     | unda di Iscrizio                                               | ne Autorizzazione                                                     | ≥ Logo-Autoc                                    | controllo                      | Stampa Logo C | omunitario | Fog        | lio Registr              | o in esp | ortazione     | Foglio Registro O | perazioni Logo |
|                                                                                                 | FOG<br>Con:                              | LIO REGIS<br>sultazione                                        | TRO DELLE OPE<br>Foglio                                               | RAZIONI                                         | LOGO                           |               |            |            |                          |          |               |                   |                |
|                                                                                                 | N.Oper.                                  | Data                                                           | Prodotto                                                              | Varietà                                         | Origine                        | Categoria A   | B1 B2 E    | 3 B4 B     | 5 C D E                  | F Esito  | Stato         |                   |                |
|                                                                                                 | 1                                        | 16/03/2011                                                     | BARBAFORTE O CREN                                                     | aaaaaa                                          | ANGUILLA                       | Categoria 1 + | + -        | + +        | - + +                    |          | CONFERMAT     | 0                 |                |
|                                                                                                 | 3                                        | 16/03/2011                                                     | AGLI                                                                  | dddddddd                                        | ARGENTINA                      | Categoria 2 + | + + -      | +<br>+ + - |                          | - +      | CONFERMATO    | 0                 |                |
| 0.466                                                                                           | Da com<br>Osserva<br>(+): con<br>Legenda | pilare a cura d<br>azioni: note pe<br>nforme<br>a: A = Caratte | el/gli Addetto/i al Co<br>rsonali<br>(-): nc<br>istiche minime; B = C | ntrollo: paoli<br>on conforme<br>Caratteristich | ino paperino<br>ne di qualità: | B1-Forma; B2- | Sviluppo;  | B3-Matu    | <mark>Irazione;</mark> E | 4-Color  | razione; B5-A | ltri difetti;     |                |
|                                                                                                 |                                          |                                                                |                                                                       |                                                 |                                |               | Indiet     | ro         |                          |          |               |                   |                |

Figura 102: Compilazione Foglio Registro Operazioni Logo. Consultazione foglio

## 3.6 Consultazione corsi per referenti di conformità

Questa funzionalità pubblica permette agli utenti di consultare i corsi per i referenti per la conformità organizzati dalle Regioni. Si accede a questa funzionalità dall'area pubblica del portale

sian, sito www.sian.it, selezionando il servizio desiderato fra quelli disponibili nell' area Servizi, sezione Gestione, voce BDNOO Banca Dati Nazionale Operatori Ortofrutticoli

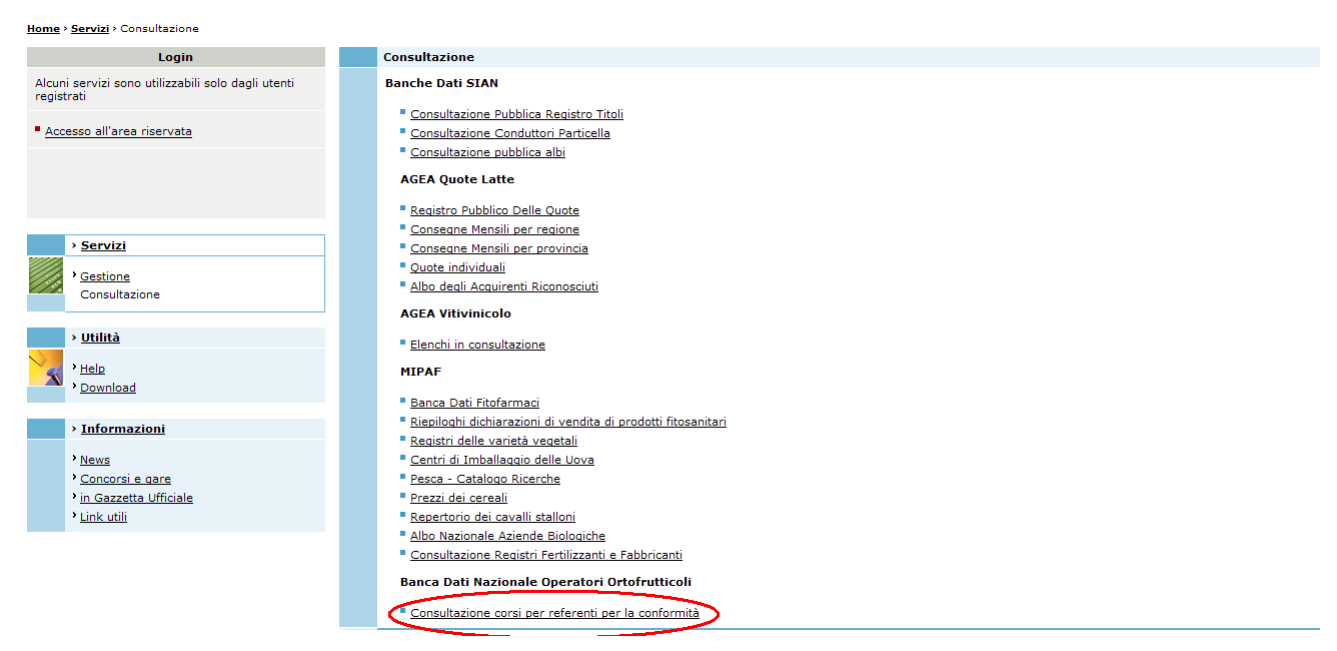

Figura 103: Link di accesso alla funzionalità

Una volta effettuato l'accesso alla funzionalità è possibile eseguire la ricerca dei corsi

| SIAN SISTEM | a Informativo Agricolo Nazion         | IALE              | 265 267               |
|-------------|---------------------------------------|-------------------|-----------------------|
| Banc        | a Dati Nazionale Operato              | ri Ortofrutticoli | and the second second |
|             |                                       |                   |                       |
|             |                                       |                   |                       |
|             | RICERCA CORSI PER REFERENTI DI C      |                   |                       |
|             | Titolo del corso                      |                   |                       |
|             | Data inizio corso (gg/mm/aaaa)        |                   |                       |
| stal        | Regione presso cui si svolge il corso | <u> </u>          |                       |
|             |                                       | Ricerca Reimposta |                       |
|             |                                       |                   |                       |

Figura 104: Ricerca corsi per referenti per la conformità

La ricerca può essere effettuata sia tramite il titolo del corso, sia selezionando la regione che ha organizzato il corso, sia scegliendo una data di inizio corso: in questo caso saranno estratti tutti i corsi iniziati a partire da quella data.

Il pulsante REIMPOSTA permette di svuotare i campi della maschera, il pulsante RICERCA avvia il processo di ricerca. E' obbligatorio riempire almeno uno dei campi della maschera prima di far partire il processo di ricerca, un messaggio di errore avvisa nel caso non si sia riempito alcun campo. La figura successiva mostra questo messaggio di errore.

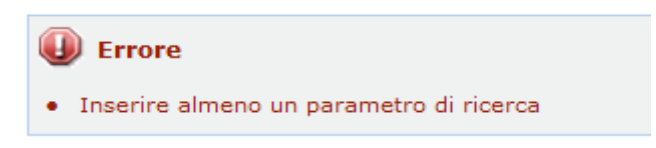

#### Figura 105: Messaggio di errore ricerca corsi per referenti per la conformità

Se il processo di ricerca non trova alcun risultato l'utente sarà portato in una maschera in cui viene visualizzato il messagio di ricerca fallita e dalla qualeè possibile tornare alla maschera di ricerca iniziale tramite il pulsante INDIETRO.

| ELENCO CORSI PER REF | ERENTI DI CONFORMITA |
|----------------------|----------------------|
| Nessun record tro    | vato.                |
|                      | Indietro             |

Figura 106: Ricerca corsi per referenti per la conformità, nessun corso trovato

Se invece la ricerca produce dei risultati all'utente sarà mostrata una maschera contenente l'elenco dei corsi trovati.

Per ogni corso saranno mostrati:

- Il titolo del corso
- L'indirizzo del luogo dove si svolge il corso
- Il comune dove si svolge il corso
- La sigla della provincia dove si svolge il corso
- La data di inizio del corso

La figura seguente mostra un esempio di elenco di corsi.

#### ELENCO CORSI PER REFERENTI DI CONFORMITA

| provaAIRUNOCO01/01/2012AIRUNOdgdgXXVANNONE DI BRIANZACO31/12/2011AIRUNOefsf1BIANDRONNOVA12/12/2011AIRUNOprovaBIANDRONNOVA01/01/2011AIRUNO                                                                                                    | provaAIRUNOCO01/01/2012Image: second second seco | Titolo del corso | Indirizzo | Comune             | Provincia | Data inizio corso |    |
|----------------------------------------------------------------------------------------------------|----------------------------------------------------------------------------------------------------|------------------|-----------|--------------------|-----------|-------------------|----|
| dgdg     xxv     ANNONE DI BRIANZA     CO     31/12/2011     Image: Color of the state of the state | dgdgxxvANNONE DI BRIANZACO31/12/2011Image: colored stateefsf1BIANDRONNOVA12/12/2011Image: colored stateImage: colored stateprovaImage: colored stateBIANDRONNOVA01/01/2011Image: colored stateprova2fgdfgBORGO SAN GIOVANNIMI20/08/2011Image: colored state                                                                                                    | prova            |           | AIRUNO             | со        | 01/01/2012        | ø  |
| efsf     1     BIANDRONNO     VA     12/12/2011       prova     BIANDRONNO     VA     01/01/2011                                                                                                    | efsf1BIANDRONNOVA12/12/2011provaBIANDRONNOVA01/01/2011prova2fgdfgBORGO SAN GIOVANNIMI20/08/2011                                                                                                    | dgdg             | xxv       | ANNONE DI BRIANZA  | со        | 31/12/2011        | Þ  |
| prova BIANDRONNO VA 01/01/2011                                                                                                    | provaBIANDRONNOVA01/01/2011prova2fgdfgBORGO SAN GIOVANNIMI20/08/2011                                                                                                    | efsf             | 1         | BIANDRONNO         | VA        | 12/12/2011        | Ņ  |
|                                                                                                    | prova2 fgdfg BORGO SAN GIOVANNI MI 20/08/2011 🦃                                                                                                    | prova            |           | BIANDRONNO         | VA        | 01/01/2011        | Ņ  |
| prova2 fgdfg BORGO SAN GIOVANNI MI 20/08/2011 🖉                                                                                                    |                                                                                                    | prova2           | fgdfg     | BORGO SAN GIOVANNI | MI        | 20/08/2011        | Ņ  |
|                                                                                                    |                                                                                                    |                  |           |                    |           | Indiet            | ro |

Figura 107: Elenco corsi per referenti per la conformità

Anche in questo caso il pulsante INDIETRO permette di tornare alla maschera precedente. L'utente premendo il tasto con il disegno della lente di ingrandimento può ulteriori dati del corso selezionato.

Nella maschera successiva è mostrato un esempio di dettaglio di un corso.

| Regione                        | LOMBARDIA          |
|--------------------------------|--------------------|
| itolo del corso                | prova2             |
| JBICAZIONE DEL CORSO           |                    |
| Provincia                      | MI                 |
| Comune                         | BORGO SAN GIOVANNI |
| Indirizzo                      | fgdfg              |
| Data inizio corso (gg/mm/aaaa) | 20/08/2011         |
| Data fine corso (gg/mm/aaaa)   | 15/01/2012         |
| Durata del corso in ore        | 800                |
| Modalità di iscrizione         |                    |
| Requisiti per l'iscrizione     |                    |
| Note                           |                    |
|                                |                    |

Figura 108: Dettaglio corsi per referenti per la conformità

In questa maschera il pulsante RITORNA ALL'ELENCO permette di tornare alla maschera precedente contenente l'elenco dei corsi trovati dalla ricerca.